# آموزش تصویری برنامه SAP 2000

زمستان ۹۱

تهیه کننده: دکتر مهدی شریفی دانشکده فنی مهندسی دانشگاه قم

|   | ف Table of Co                                                                                                    | ontent<br>هد | ts<br>I |
|---|----------------------------------------------------------------------------------------------------|--------------|---------|
|   | دمه                                                                                                    | مق           | ۲       |
|   | شرح مسئله                                                                                                    |              | ۲       |
|   | اعمال و توزیع بار                                                                                                    |              | ۴       |
|   | تهیه مدل سازه ای                                                                                                    |              | ۵       |
|   | مقدمه                                                                                                    | ۵- ۱         |         |
|   | باز نمودن برنامه و انجام تنظيمات اوليه                                                                                  | ۵- ۲         |         |
|   | تعريف مشخصات مكانيكي مصالح                                                                                              | ۵- ۳         |         |
|   | تعریف مشخصات هندسی مقاطع تیر و ستون                                                                                     | ۵- ۴         |         |
|   | تعريف منابع اوليه بار (Static Load Cases) شامل بار مرده، زنده، بار زلزله جهت عرضی و طولی                                | ۵-۵          |         |
|   | ترسيم المان ها                                                                                                    | ۵-۶          |         |
|   | اختصاص (Assign) مشخصات هندسی مقاطع به المان های ترسیم شده                                                               | ۵- ۷         |         |
|   | اختصاص تکیه گاه ها و قیود وابستگی (Diaphragm)                                                                           | 5-8          |         |
|   | اختصاص بارها                                                                                                    | 5-9          |         |
|   | تعریف ترکیبات بارگذاری                                                                                                  | ۵- ۱۰        |         |
|   | انجام تحليل                                                                                                    | 11-0         |         |
|   | مشاهده ی نتایج و گرفتن خروجی                                                                                            | 12-0         |         |
|   |                                                                                                    |              |         |
|   |                                                                                                    |              |         |
|   | توجه داشته باشید این <i>جزو</i> ه بصورت کامل بازبینی و ویراستاری نشده است و در آن امکان اشتباهات <i>جز</i> ئی وجود دارد |              |         |
|   |                                                                                                    |              |         |
|   |                                                                                                    |              |         |
|   |                                                                                                    |              | _       |
| _ |                                                                                                    | ////         | 1       |
| _ | Mahdi Sharifi<br>University of Qom<br>Equity Mambar of Civil Engineering Department                                     |              |         |

|  |  |  |  |  |  |  |  |  |  |  |  |  |  |  | هدف | 6 |  |
|--|--|--|--|--|--|--|--|--|--|--|--|--|--|--|-----|---|--|

هدف اصلی در این مثال، ارائه مباحث اولیه مربوط به بارگذاری، مدل سازی و تحلیل در یک ساختمان بتنی دو طبقه می باشد. این مثال بگونه ای ساماندهی و ارائه می شود که دانشجو بتواند در طی آن، مراحل اولیه مدل سازی با برنامه ی Sap2000, Ver 14 را نیز فراگیرد.

#### مقدمه ۲

بطول کلی برای طراحی یک سازہ مراحل زیر دنبال می شود:

- ۱ تعیین پیکر بندی و سیستم سازه ای
- ۲ تعیین و محاسبه ی بارهای وارده (بارگذاری)
  - ۳ -اعمال و توزیع بار به عناصر باربر
    - ۴ تهیه مدل سازه ای
- ۵ -انجام تحلیل و تهیه خروجی های لازم شامل نیروهای داخلی، تغییر شکل ها و ...

در این مثال بخش اول و دوم بعنوان فرضیات مسئله داده می شود و مراحل بعدی آن با توضیح بیشتر ارائه می گردد.

#### شرح مسئله ٣

مسئله ی مورد نظر شامل یک ساختمان دو طبقه ی بتن آرمه می باشد. این ساختمان دارای یک دهانه عرضی (محور ۱ و ۲) و دو دهانه در راستای طولی است ( محور های A و B و C). سازه دو طبقه بوده و ارتفاع ساختمان در طبقه ی اول از روی پی ۳/۵ متر و در طبقه دوم ۳/۲ متر است. کف سازه در طبقه ی اول از نوع تیرچه بلوک و در سقف دوم از نوع دال بتنی با ضخامت ۱۵ سانتی متر است. کاربری سازه مسکونی است. سایر اطلاعات بارگذاری سازه به شرح زیر می باشد:

- بار مرده طبقه اول شامل وزن کف سازه ای به اضافه ی سربار مرده برابر است با ۶۵۰ کیلو گرم بر متر مربع
- بار مرده طبقه دوم شامل وزن کف سازه ای به اضافه ی سربار مرده برابر است با ۷۲۵ کیلو گرم بر متر مربع
  - بار زنده ی طبقه اول ۲۰۰ و بار زنده طبقه دوم ۱۵۰ کیلوگرم بر متر مربع می باشد
- در اطراف ساختمان در طبقه ی دوم یک دیوار با ارتفاع ۲/۸ متر و در طبقه ی دوم یک دیوار جان پناه به ارتفاع ۱ متر با وزن مرده ی ۳۰۰ کیلوگرم بر متر مربع وارد می شود.
  - بار زلزله سازه در طبقه ی اول برابر با ۵ تن و در طبقه ی دوم ۱۰ تن می باشد.

Mahdi Sharifi University of Qom

سایر اطلاعات هندسی سازه در شکل زیر نشان داده شده است.

Faculty Member of Civil Engineering Departmen

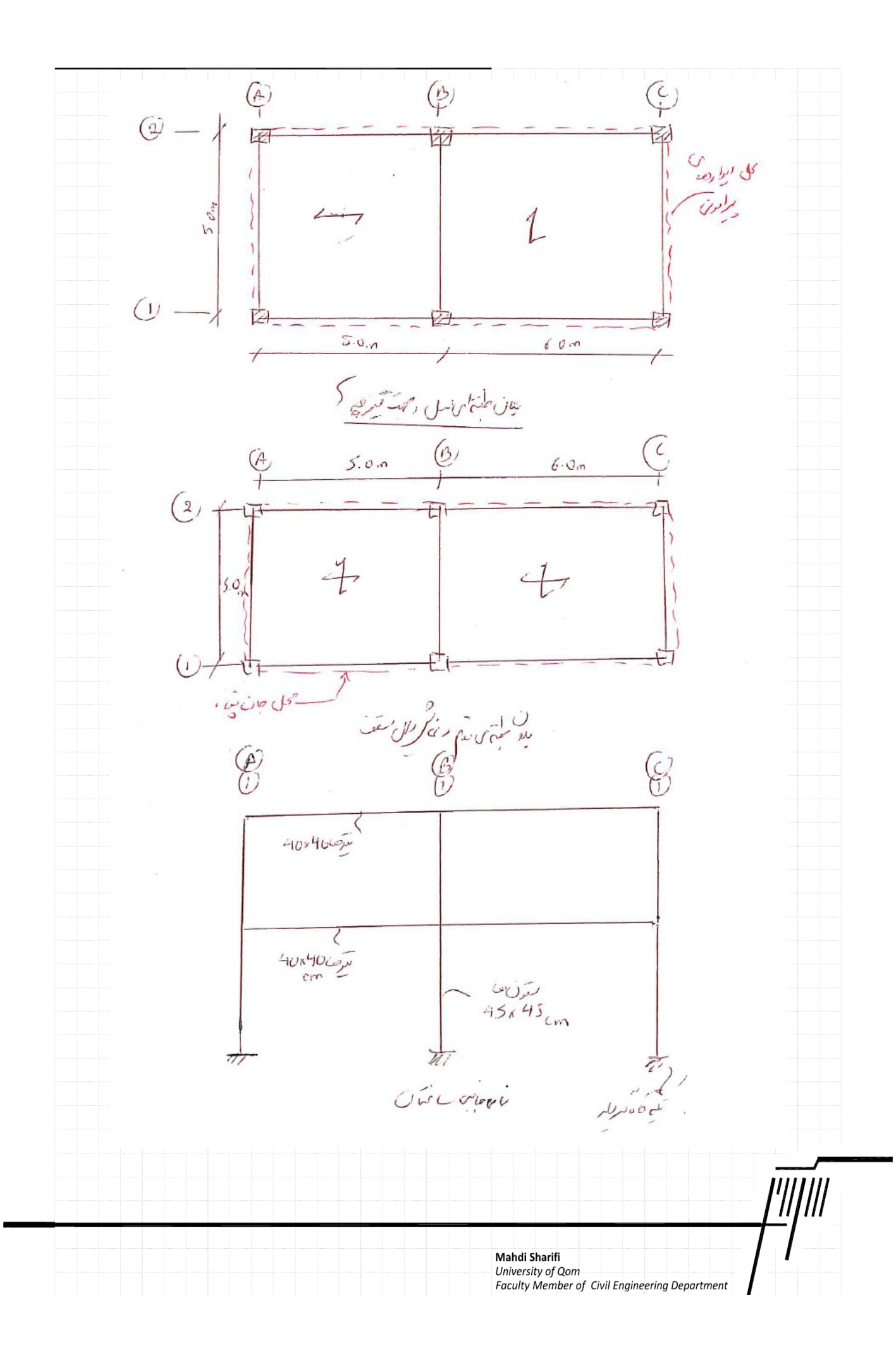

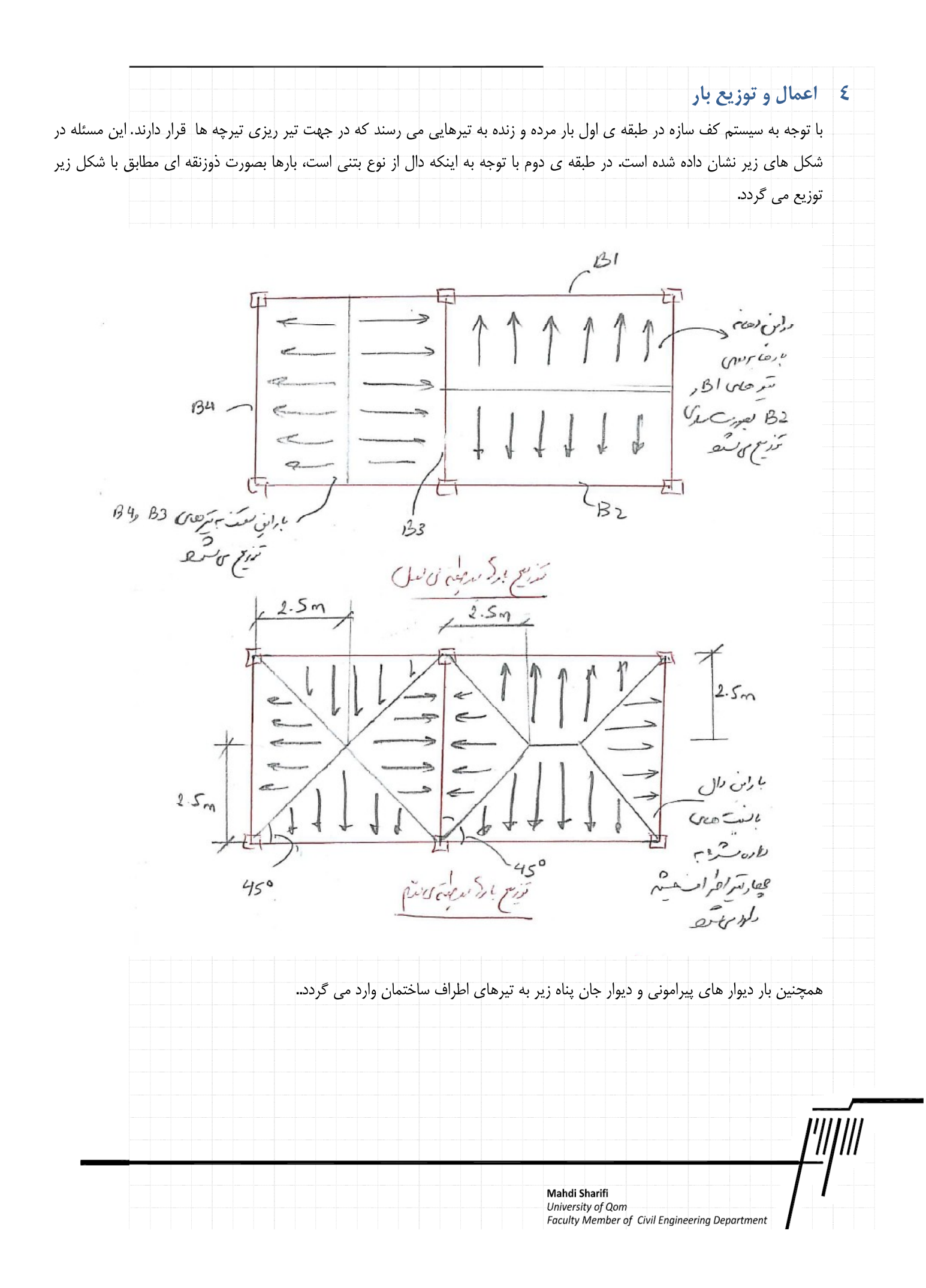

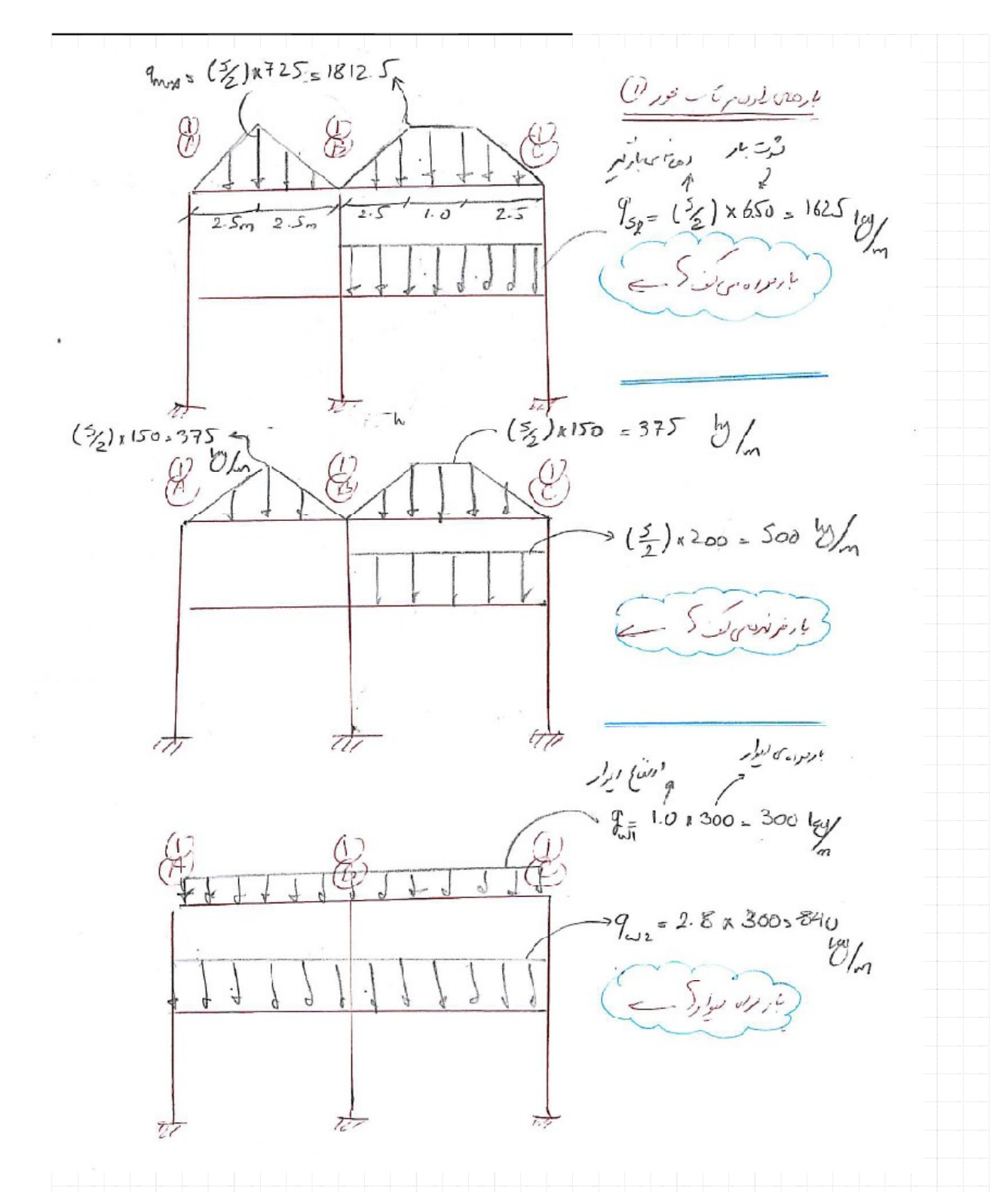

نیروی زلزله بایستی مطابق با توزیع جرم سازه در پلان و ارتفاع توزیع گردد. برای این روش می توان بصورت ساده سهم بارگیر قاب ها را محاسبه نمود و بار زلزله را به قاب ها بصورت مجزا اعمال نمود و یا اینکه کل نیرو به مرکز جرم طبقه اعمال گردد و برنامه ی تحلیل وظیفه ی توزیع آن را بر عهده گیرد. دراین مثال از روش دوم استفاده می شود.

Mahdi Sharifi University of Qom

Faculty Member of Civil Engineering Department

| ، تهیه مدل سازه ای                                                                                         | 0  |
|----------------------------------------------------------------------------------------------------|----|
| ، - ۱ مقدمه                                                                                                | 0  |
| برای تهیه مدل ریاضی بایستی مراحل زیر را به ترتیب انجام داد:                                                |    |
| ۱) باز نمودن برنامه و انجام دادن تنظیمات اولیه شامل واحد ها و شبکه بندی (Grid Line)                        |    |
| ۲) تعریف مشخصات مکانیکی مصالح                                                                              |    |
| ۳) تعریف مشخصات هندسی شامل مقاطع تیر و ستون                                                                |    |
| ۴) تعریف منابع اولیه بار (Static Load Cases) شامل بار مرده، زنده، بار زلزله جهت عرضی و طولی                |    |
| ۵) ترسیم المان ها شامل تیرها و ستون ها                                                                     |    |
| ج)   اختصاص (Assign) مشخصات هندسی مقاطع به المان های ترسیم شده                                             |    |
| ۷) اختصاص تکبه گاه ها و قبود وابستگی (Diaphragm)                                                           |    |
| ۸) اختصاص بارها                                                                                            |    |
| توريف تركيبات رار گذاري                                                                                    |    |
|                                                                                                    |    |
|                                                                                                    |    |
| ۱۱) مساهده ی تایج و ترکیل خروجی ها                                                                         |    |
| ·۲۰ باز نمودن برنامه و انجام تنظیمات اولیه                                                                 | ٥  |
| برنامه ی Sap از منوی Start و در بخش برنامه های _computer and Structure مطابق با شکل زیر بر روی صفحه نمایان |    |
|                                                                                                    |    |
|                                                                                                    |    |
|                                                                                                    |    |
|                                                                                                    |    |
|                                                                                                    |    |
|                                                                                                    |    |
|                                                                                                    |    |
|                                                                                                    |    |
|                                                                                                    |    |
|                                                                                                    |    |
|                                                                                                    |    |
|                                                                                                    |    |
|                                                                                                    |    |
|                                                                                                    |    |
|                                                                                                    | _  |
| 1777                                                                                                    | ]  |
| <i>["" '</i>                                                                                               | 11 |
| Mahdi Sharifi<br>University of Qom<br>Equity Member of Civil Engineering Department                        |    |

شود:

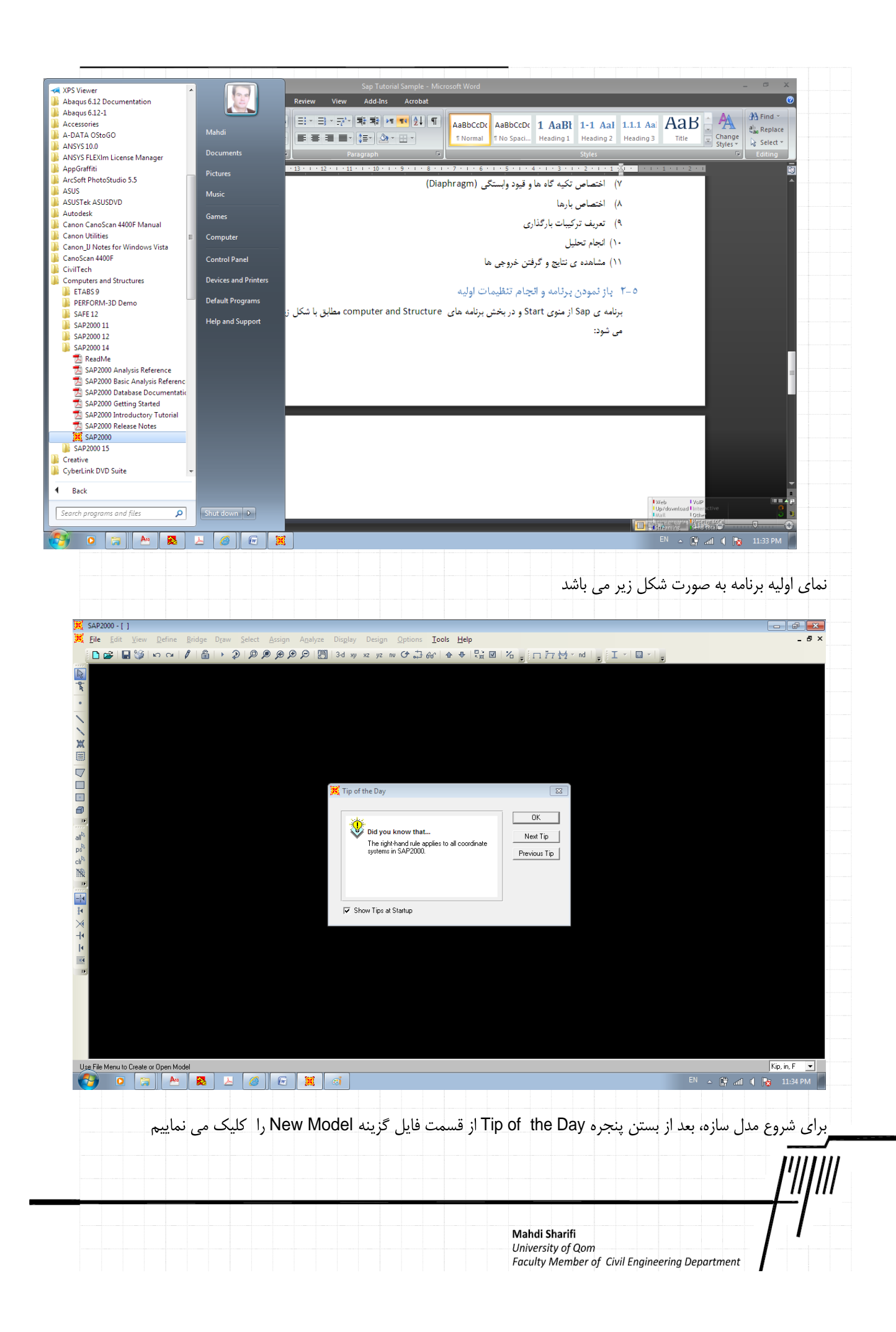

| SHP.         | 2000 - [ ]                                                |                    |                                                                                                    |     |
|--------------|-----------------------------------------------------------|--------------------|----------------------------------------------------------------------------------------------------|-----|
| <u>F</u> ile | <u>E</u> dit <u>V</u> iew <u>D</u> efine <u>B</u> ridge D | raw <u>S</u> elect | <u>A</u> ssign A <u>n</u> alyze Dis <u>p</u> lay Design <u>O</u> ptions <u>T</u> ools <u>H</u> elp | - 8 |
| 0            | New Model                                                 | Ctrl+N             | ) @ @ @ [∭] 3d xy xz yz nv O ♫ & ( ♠ ♥ 🔛 @ 1 ″ , □ / ½ ☆ · nd , I - I I                            |     |
| 3            | <u>O</u> pen                                              | Ctrl+O             |                                                                                                    |     |
| 3            | Save                                                      | Ctrl+S             |                                                                                                    |     |
|              | Save <u>A</u> s                                           | F12                |                                                                                                    |     |
|              | Import                                                    | •                  |                                                                                                    |     |
|              | Export                                                    | +                  |                                                                                                    |     |
|              | Batc <u>h</u> File Control                                |                    |                                                                                                    |     |
|              | <u>C</u> reate Video                                      | •                  |                                                                                                    |     |
|              | Print Setup for Graphics                                  | Ctrl+P             |                                                                                                    |     |
| 1            | Print <u>G</u> raphics                                    | Ctrl+G             |                                                                                                    |     |
| î            | Print Ta <u>b</u> les                                     | Ctrl+I             |                                                                                                    |     |
|              | Report Set <u>u</u> p                                     |                    |                                                                                                    |     |
|              | Create Regort                                             |                    |                                                                                                    |     |
|              | Advanced Report Writer                                    |                    |                                                                                                    |     |
|              | Capture Enhanced Metafile                                 |                    |                                                                                                    |     |
|              | Capture Picture                                           | +                  |                                                                                                    |     |
|              | Modify/Show Project Information                           |                    |                                                                                                    |     |
|              | Modify/Show Comments and Log                              |                    |                                                                                                    |     |
|              | Show Input/Log <u>Files</u>                               |                    |                                                                                                    |     |
|              | 1 F:\\M07-1-10-88.SDB                                     |                    |                                                                                                    |     |
|              | 2 C:\\M04-platform-thic.SDB                               |                    |                                                                                                    |     |
|              | 3 C:\Users\Mahdi\\a.SDB                                   |                    |                                                                                                    |     |
|              | 4 C:\\TEJ03_V8_V9_V11_V12.SDB                             |                    |                                                                                                    |     |
|              | Exit                                                      | Shift+F4           |                                                                                                    |     |

پنجره زیر بر روی صفحه ظاهر می شود که شما بایستی ابتدا بخش واحد ها را مطابق با خواست خود تنظیم نموده و سپس بر روی گزینه ی Grid Only که در شکل زیر مشخص شده اند کلیک نمایید.

| SAP2000 v14.2.0 Advanced - (Untitled)         |                                                                                               |                       |
|-----------------------------------------------|-----------------------------------------------------------------------------------------------|-----------------------|
| le Edit View Define Bridge Draw Select Assign | Analyze Display Design Options Tools Help                                                     |                       |
|                                               |                                                                                               |                       |
| <u>×</u>                                      |                                                                                               |                       |
|                                               |                                                                                               |                       |
|                                               |                                                                                               |                       |
|                                               | 🔀 New Model 🛛 🔀                                                                               |                       |
|                                               | New Model Initialization Initialize Model from Defaults with Units KU.m.C Modify/Show Info    |                       |
|                                               | C Initialize Model from an Existing File                                                      |                       |
|                                               | Select Template                                                                               |                       |
|                                               |                                                                                               |                       |
|                                               | Blank Grid Only Beam 20 Trusses 3D Trusses 2D Frames                                          |                       |
|                                               |                                                                                               |                       |
|                                               | 3D Frames Wall Flat Slab Shells Staircases Storage<br>Structures                              |                       |
|                                               |                                                                                               |                       |
|                                               | Underground Solid Models Cable Bridges Caltrans-BAG Quick Bridge Pipes and<br>Concrete Plates |                       |
|                                               |                                                                                               |                       |
|                                               |                                                                                               |                       |
|                                               |                                                                                               |                       |
|                                               |                                                                                               |                       |
|                                               |                                                                                               |                       |
| File Menu to Create or Open Model             |                                                                                               | Kip, in, F 💌          |
| 🍠 🖸 😭 📐 🙆 🖸                                   |                                                                                               | 🔺 🛱 📶 🌒 🙀 12:02 AM    |
|                                               |                                                                                               |                       |
|                                               |                                                                                               |                       |
|                                               |                                                                                               | <b> </b>     <b> </b> |
|                                               |                                                                                               |                       |
|                                               |                                                                                               |                       |
|                                               |                                                                                               |                       |
|                                               | Mahdi Sharifi<br>University of Qom                                                            |                       |
|                                               | Faculty Member of Civil Engineering De                                                        | partment              |

| بکه بندی که در واقع نمایانگر تعریف محور های ساختمان است مشخص می                                                                                                    | با انتخاب گزینه ی Grid Only، پنجره وارد نمودن اطلاعات ش             |
|----------------------------------------------------------------------------------------------------|---------------------------------------------------------------------|
| میل گردد.                                                                                                    | گردد که با توجه به ساختمان این مسئله بصورت زیر بایستی تک            |
| SAP2000 v14.2.0 Advanced - (Untitled) Elle Edit View Define Bridge Draw Select Assign Analyze Display Design Options Tools Help                                                                                                    |                                                                     |
| ● # 1 # 5 m m m m m m m m m m m m m m m m m m                                                                                                    | Rek, nater ,                                                        |
| \$k<br>•                                                                                                    |                                                                     |
| Quick Grid Lines<br>Catterion Cyr                                                                                                    | indical                                                             |
| Coodinale System Name<br>المحادي المحادي المحادي المحادي المحادي المحادي المحادي المحادي المحادي المحادي المحادي المحادي المحادي المحادي<br>المحادي المحادي المحادي المحادي المحادي المحادي المحادي المحادي المحادي المحادي المحادي المحادي المحادي المحادي                                                                                                    |                                                                     |
| Number of Srid Lines<br>X direction                                                                                                    |                                                                     |
| all <sup>2</sup>                                                                                                    |                                                                     |
| p <sup>5</sup><br>d <sup>1</sup><br>No                                                                                                    |                                                                     |
| تا معرفی فاصله ی. بین محور عن علی است<br>2 direction [3]                                                                                                    | 14                                                                  |
| i • Tritti dia Line Location<br>→ X direction □<br>→ V direction □                                                                                                    |                                                                     |
| i di dicicali i l'e                                                                                                    |                                                                     |
|                                                                                                    | Cancel                                                              |
|                                                                                                    |                                                                     |
| XY Plane @ Z=6.4                                                                                                    | X1.45 Y9.22 Z640 GIDBAL V Kn m.C. V                                 |
| O      D     D | EN 🔺 🖗 📶 🌗 🍺 12:29 AM                                               |
| اطلاعات و اندازه ی بین محور ها را وارد کنیم. لذا بر روی کلمه ی OKکلیک                                                                                                    | همانگونه که مشاهده می کنید در این بخش نمی توانیم تمامی              |
|                                                                                                    | کرده تا صفحه ی شکل زیر نمایان گردد.                                 |
|                                                                                                    |                                                                     |
|                                                                                                    |                                                                     |
|                                                                                                    |                                                                     |
|                                                                                                    |                                                                     |
|                                                                                                    |                                                                     |
|                                                                                                    |                                                                     |
|                                                                                                    |                                                                     |
|                                                                                                    |                                                                     |
|                                                                                                    |                                                                     |
|                                                                                                    |                                                                     |
|                                                                                                    |                                                                     |
|                                                                                                    |                                                                     |
|                                                                                                    |                                                                     |
|                                                                                                    |                                                                     |
|                                                                                                    | Mahdi Sharifi                                                       |
|                                                                                                    | University of Qom<br>Faculty Member of Civil Engineering Department |

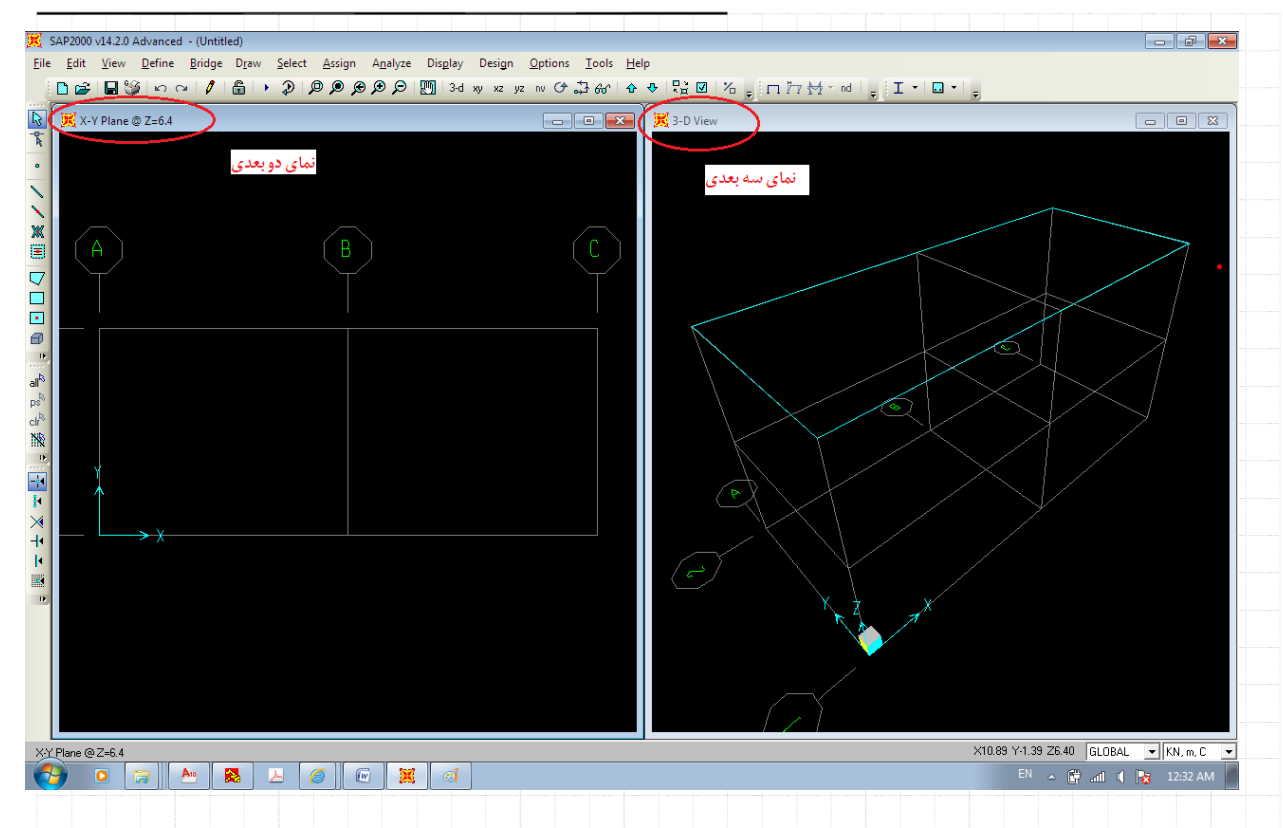

همانگونه که مشاهده می کنید بر روی صفحه ی نمایش دو پنجره که یکی از آنها نمای سه بعدی و دیگری نمای دو بعدی است قابل مشاهده است. اکنون در یک از صفحات کلیک چپ نموده تا صفحه زیر ظاهر گردد.

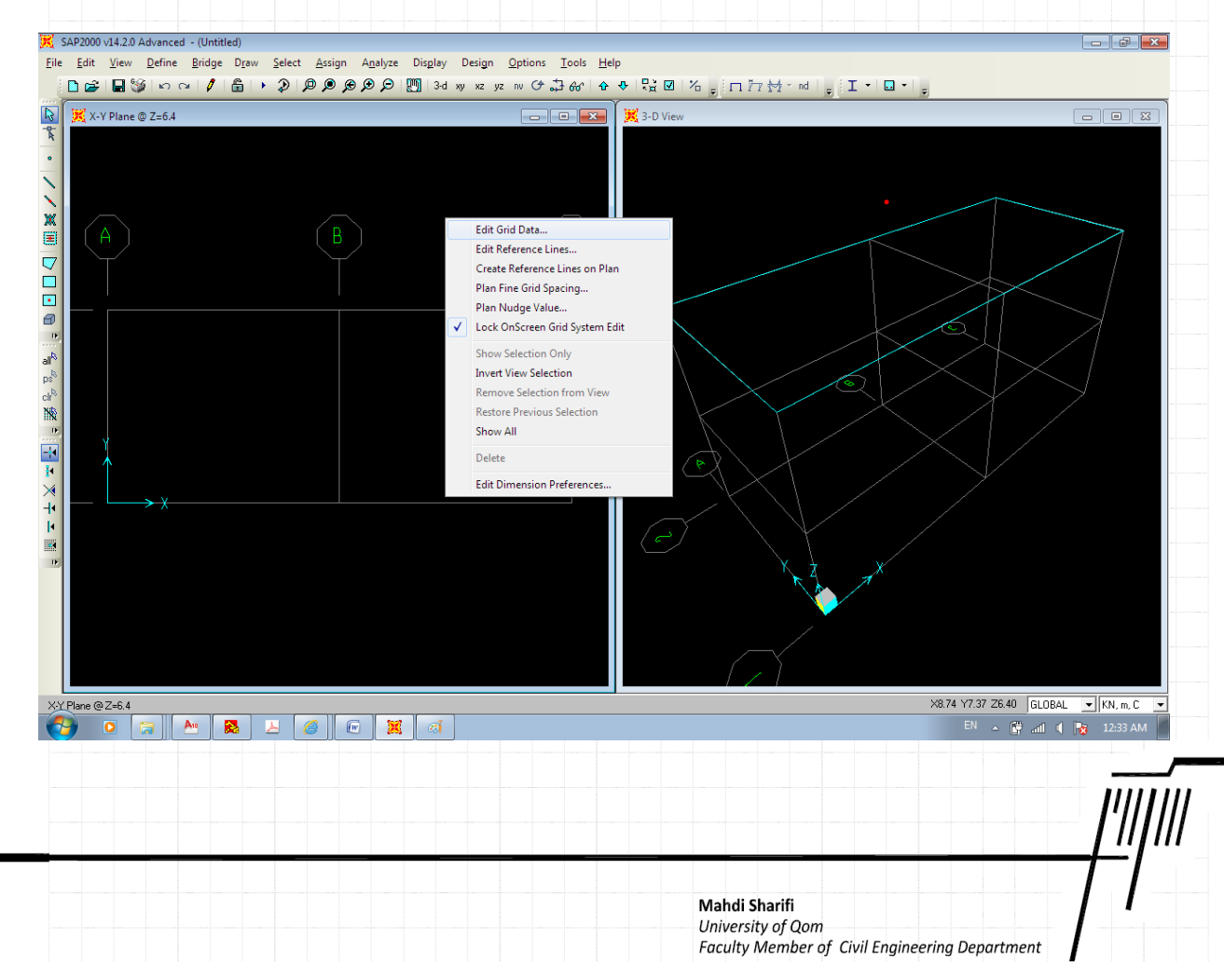

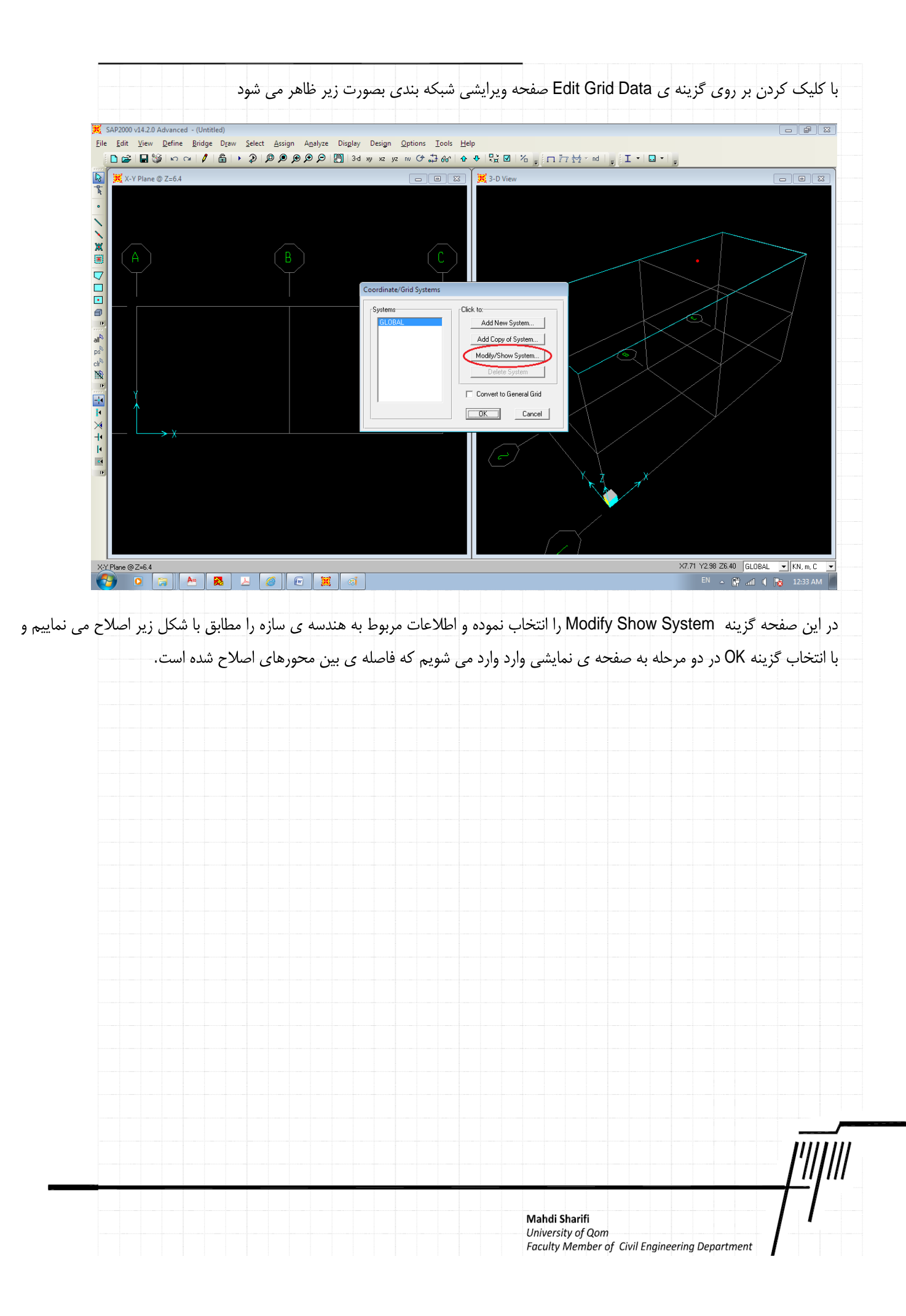

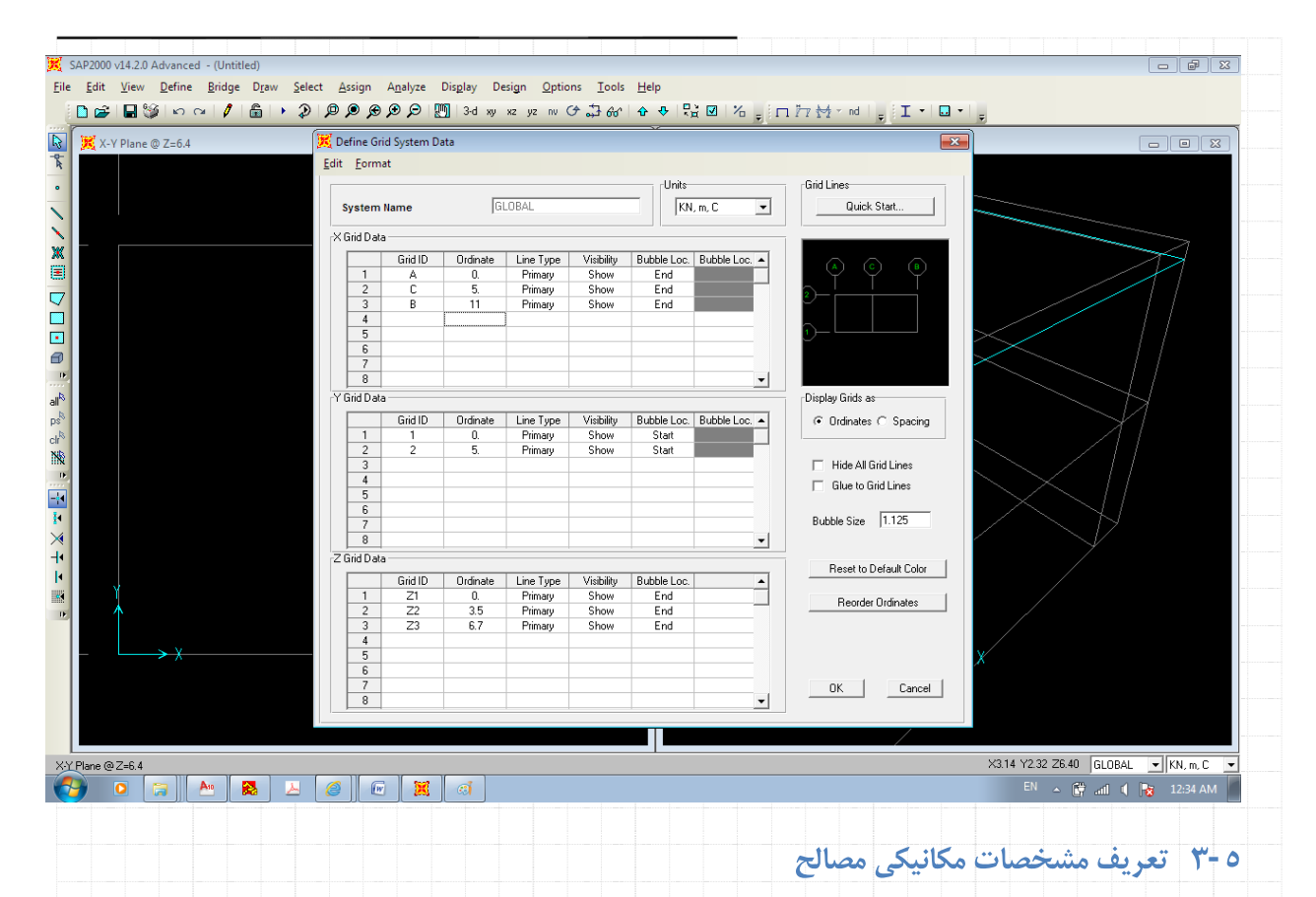

### تعریف مشخصات مکانیکی مصالح از منوی Define\Material مطابق با شکل زیر می باشد.

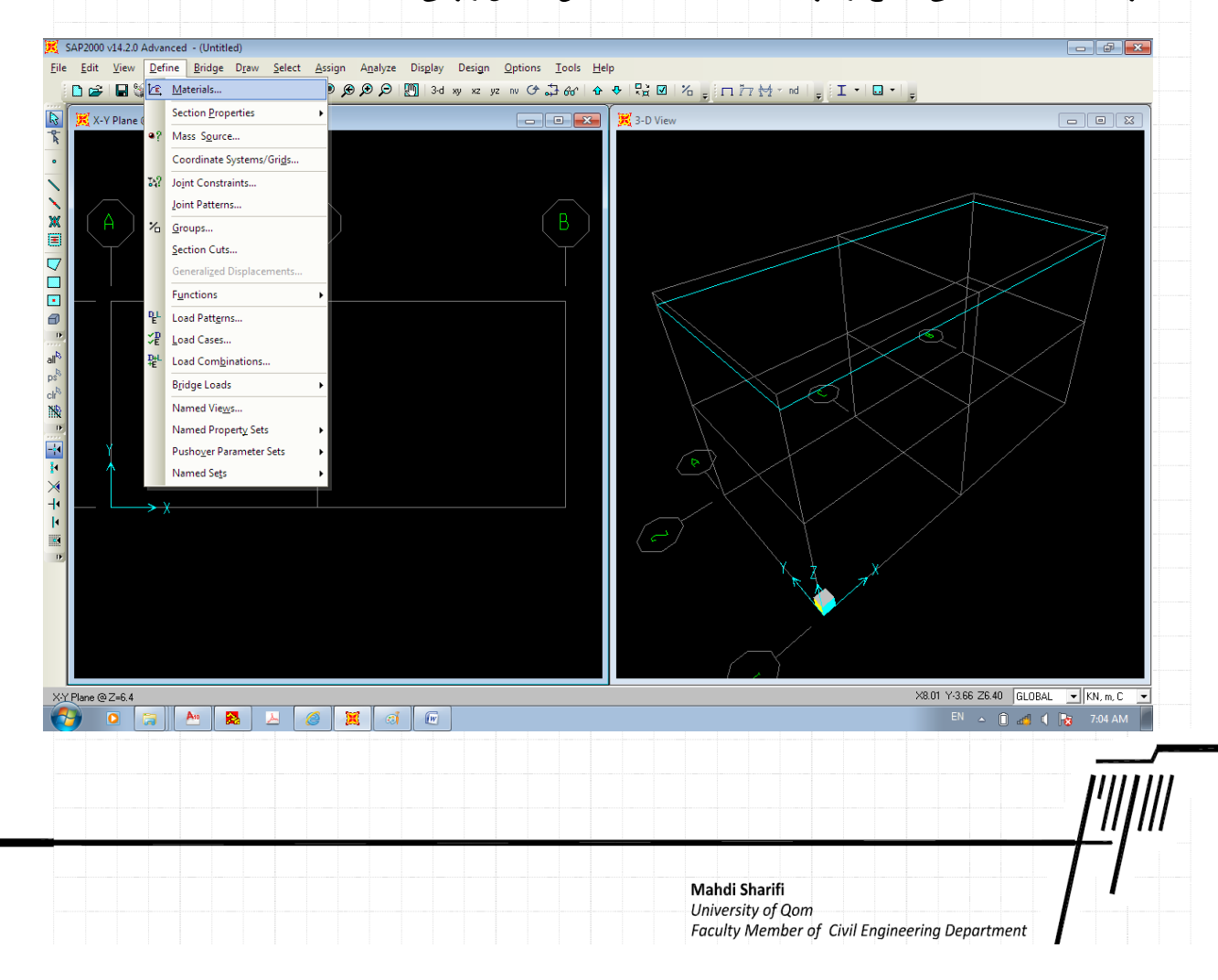

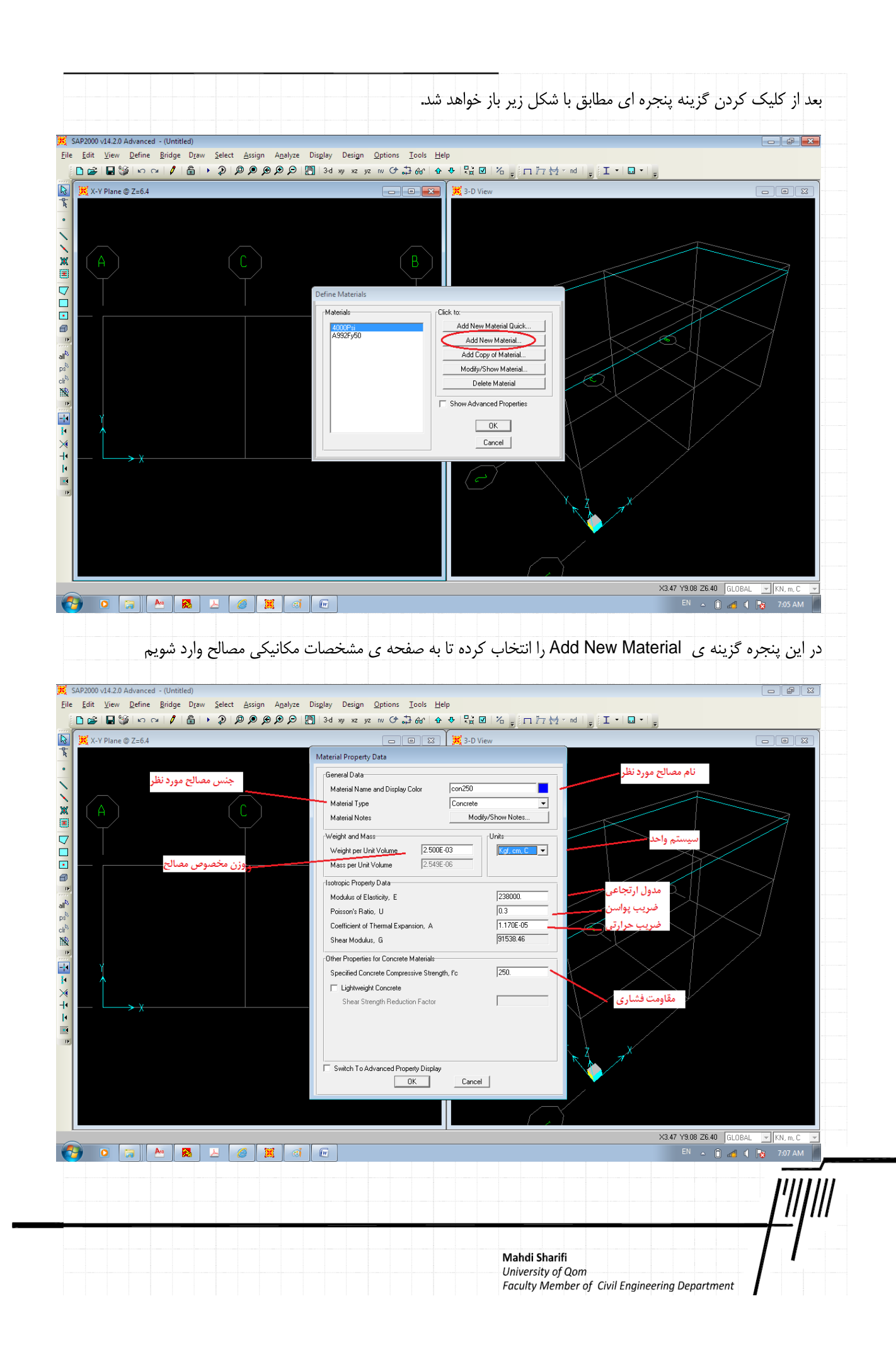

| د از OK کردن به صف <del>ه</del>                                                                                                    | ,,,,,,,,,,,,,,,,,,,,,,,,,,,,,,,,,,,,,,,                                                                                                    |                                                               |                                                                                                    |                                                                        |
|----------------------------------------------------------------------------------------------------|----------------------------------------------------------------------------------------------------|---------------------------------------------------------------|----------------------------------------------------------------------------------------------------|------------------------------------------------------------------------|
| ت.                                                                                                    |                                                                                                    |                                                               |                                                                                                    |                                                                        |
|                                                                                                    |                                                                                                    |                                                               |                                                                                                    |                                                                        |
|                                                                                                    |                                                                                                    | is <u>p</u> lay Design <u>O</u> ptions <u>T</u> ools <u>I</u> | (Untitled)<br>ridge D <u>r</u> aw <u>S</u> elect <u>A</u> ssign A <u>n</u> alyze                                                                                                    | SAP2000 v14.2.0 Advanced - (<br><u>File Edit View D</u> efine <u>B</u> |
|                                                                                                    | 앞☑ 冶 <sub>♥</sub> [□ኵ挞×nd  <sub>♥</sub> [I・l⊒・l <sub>♥</sub> ]                                                                                                    | 3-d xy xz yz nv ᠿ ភ្+ៃ6d^  -                                  |                                                                                                    | ► 🗃 🖬 🧐 🗠 🖂                                                            |
|                                                                                                    | a 5 5 men                                                                                                    |                                                               |                                                                                                    | A THUR W2-0.4                                                          |
|                                                                                                    |                                                                                                    |                                                               |                                                                                                    |                                                                        |
|                                                                                                    |                                                                                                    | В                                                             |                                                                                                    | XA                                                                     |
|                                                                                                    |                                                                                                    | Define Materials                                              |                                                                                                    |                                                                        |
|                                                                                                    | o:<br>Add New Material Quick                                                                                                    | Materials                                                     |                                                                                                    |                                                                        |
|                                                                                                    | Add New Material                                                                                                    | A992Fy50<br>con250                                            |                                                                                                    |                                                                        |
|                                                                                                    | Modicy/or indextal<br>Modicy/Show Material                                                                                                    |                                                               |                                                                                                    | all pg                                                                 |
| $\langle \rangle$                                                                                                    | how Advanced Properties                                                                                                    |                                                               |                                                                                                    | NR                                                                     |
|                                                                                                    |                                                                                                    |                                                               |                                                                                                    |                                                                        |
|                                                                                                    | Cancel                                                                                                    |                                                               |                                                                                                    | ×                                                                      |
|                                                                                                    | $\Theta$                                                                                                    |                                                               |                                                                                                    |                                                                        |
|                                                                                                    | X A X                                                                                                    |                                                               |                                                                                                    |                                                                        |
|                                                                                                    |                                                                                                    |                                                               |                                                                                                    |                                                                        |
|                                                                                                    |                                                                                                    |                                                               |                                                                                                    |                                                                        |
|                                                                                                    |                                                                                                    |                                                               |                                                                                                    |                                                                        |
| Y9:U8 26:40 GLOBAL 🔽 KN, m, C                                                                                                    | ×3.47 Y908 Z<br>EN _                                                                                                    |                                                               | 📕 占 🍘 🕱 👩                                                                                                    |                                                                        |
| ۲ ۲۹۵۷ 2640 GLOBAL • KN.m.C<br>EN م @ ط ♦ 10 730 AM                                                                                                    | ×۱۹۲ ۲۹۵۳<br>م ₪<br>رای آرماتور ها نیز یک مصالح جدید مطابق                                                                                                    | 📼<br>نىكل زير تعريف مى ن                                      | ة 🗶 🔕 💶 🔕<br>ييم                                                                                                    | 🥭 💿 😭 🗛                                                                |
| ۲ ۲۹۵۷ 2640 GLOBAL • KN.m.C<br>EN • 0 1 1 1 1 1 1 1 1 1 1 1 1 1 1 1 1 1 1                                                                                                    | ×۱۹۲ ۲۹۵۳<br>۱۰ ۱۹<br>رای آرماتور ها نیز یک مصالح جدید مطابق                                                                                                    | 📼<br>نىكل زير تعريف مى ن                                      | آه 🐹 🔕 🖪 🧕                                                                                                    |                                                                        |
| ۲۳۹۵۷ کوبلوبرین (۱۹۵۹ کیلوبرین ۲۹۱۵ کوبرین ۲۹۱۹ کوبرین ۲۹۱۹ کوبرین کرد<br>۱۹۰۹ ماید با روش فوق برای                                                                                                    | ×۱۹۲۳ ×۱۹۶۳ ×۱۹۶۲<br>م ا⊠<br>رای آرماتور ها نیز یک مصالح جدید مطابق                                                                                                    | 📼<br>لیکل زیر تعریف می ن                                      | یم<br>ییم                                                                                                    |                                                                        |
| ۲ YAU 8 2640 GLOBAL (العامر) KNL.m.C<br>EN م @ م اله الم 720 AM                                                                                                    | ×۱۹۲ ۲۹۵۳ ا<br>م ₪                                                                                                    | تىكل زير تعريف مى ن                                           | ة 🗶 🗿 🗕 🧕                                                                                                    |                                                                        |
| ۲ YAU 8 ZEAO GLOBAL (العامي)<br>Nu.m.C<br>Nu.m.C (العامي) من العامي (العامي) من العامي (العامي) من العامي (العامي) من العامي (العامي) من العامي (العامي)                                                                                                    | ×۱۹۲ ۲۹۵۵<br>م ا⊓<br>رای آرماتور ها نیز یک مصالح جدید مطابق                                                                                                    | تىكل زير تعريف مى ن                                           | ة <b>ع م</b> الم                                                                                                    |                                                                        |
| ۲ YAU 2 ZEAO GLOBAL       KU.m.C<br>EN م                                                                                                    | ×۱۹۲۷۳۳۶<br>م ای آرماتور ها نیز یک مصالح جدید مطابق                                                                                                    | یکل زیر تعریف می ن                                            | ييم الا                                                                                                    |                                                                        |
| ۲ YAU 8 2640 GLOBAL       KU.m.C<br>EN م                                                                                                    | × ۱۹۳۷ × ۱۹۹۲<br>م ای آرماتور ها نیز یک مصالح جدید مطابق                                                                                                    | تىكل زىر تعريف مى ن                                           | ة <b>¥ 6 2 2</b>                                                                                                    |                                                                        |
| ۲ ۲۹۵۵ والها (باریس کی ۱۹۵۵ یا ۱۹۷۳ ۲۹۵۵ یا ۲۹۱<br>۱۹ مابه با روش فوق برای                                                                                                    | م ۱۹۵۲ ۲۹۵۳ ⊂<br>۱۰ م<br>۱۰ ماتور ها نیز یک مصالح جدید مطابق                                                                                                    | یکل زیر تعریف می ن                                            | یکی کی کی کی کی کی کی کی کی کی کی کی کی                                                                                                    |                                                                        |
| ۲ YAU 2 GLOBAL       KU.m.C<br>EN • • • • • • • • • • • • • • • • • • •                                                                                                    | × ۲۹۵۳ ۲۰۱۳<br>مالح جدید مطابق<br>۱۰۰۰ آرماتور ها نیز یک مصالح جدید مطابق                                                                                                    | یکل زیر تعریف می ن                                            | ييم الا                                                                                                    |                                                                        |
| YNUM 2640 GLOBAL (NU C<br>NU C<br>IN C<br>IN                                                                                                    | × ۱۹۳۷ × ۱۹۵۷<br>۱۰ ₪<br>۱۰ ₪ آرماتور ها نیز یک مصالح جدید مطابق                                                                                                    | سکل زیر تعریف می ن                                            | <u>آن بی</u> م<br>بیم                                                                                                    |                                                                        |
| YNUM 2640 GLOBAL       NU.m.C EN • 0 • 0 • 0 • 0 • 0 • 0 • 0 • 0 • 0 •                                                                                                    | م № جدید مطابق<br>رای آرماتور ها نیز یک مصالح جدید مطابق                                                                                                    | یکل زیر تعریف می ن                                            | ييم<br>ييم                                                                                                    |                                                                        |
| YNUB 2640 GLOBAL       NU.m.C EN • • • • • • • • • • • • • • • • • • •                                                                                                    | <ul> <li>№ 247 Y908 Z</li> <li>№ 347 Y908 Z</li> <li>№ 34</li> <li>№ 34</li> <li< td=""><td>الله کل زیر تعریف می ن</td><td>٤</td><td></td></li<></ul>                                                                                                    | الله کل زیر تعریف می ن                                        | ٤                                                                                                    |                                                                        |
| YNUM 2640 GLOBAL (NU.m.C) EN C EN C EN                                                                                                    | م ال<br>ال<br>رای آرماتور ها نیز یک مصالح جدید مطابق<br>ا                                                                                                    | تىكل زير تعريف مى ن                                           | الله الح الح الح الح الح الح الح الح الح الح                                                                                                    |                                                                        |
| YNUMB 2640 GLOBAL       NU.m.C EN • • • • • • • • • • • • • • • • • • •                                                                                                    | العالية ١٩٩٢ ١٩٩٢ العالية العالية المالية المالية العالية العالي<br>العالية العالية العالي<br>العالية العالية العالية العالية العالية العالية العالية العالية العالية العالية العالية العالية العالية العالية العالية العالية العالية العالية العالية العالية العالية العالية العالية العالية العالية العالية العالية العاليمية العالية                                                                                                    | یکل زیر تعریف می ن                                            | (1) (1) (1) (1) (1) (1) (1) (1) (1) (1)                                                                                                    |                                                                        |
| YNUM 2640 GLOBAL (NU.m.C) EN C EN C EN                                                                                                    | <ul> <li>№ 247 Y308 Z</li> <li>№ 3</li> <li>№ 3</li> <li>№ 4</li> <li>№ 4</li> <li< td=""><td>یکل زیر تعریف می ن</td><td>الله الجاري الحالية الحالية<br/>الحالية الحالية الحالي<br/>الحالية الحالية الحالي<br/>الحالية الحالية الحالية الحالية الحالية الحالية الحالية الحالية الحالية الحالية الحالية الحالية الحالية الحالية ال<br/>الحالية الحالية الحالية الحالية الحالية الحالية الحالية الحاليية الحالية الحالية الحالية الحالية الحالي محالية الحالية الحا</td><td></td></li<></ul> | یکل زیر تعریف می ن                                            | الله الجاري الحالية الحالية<br>الحالية الحالية الحالي<br>الحالية الحالية الحالي<br>الحالية الحالية الحالية الحالية الحالية الحالية الحالية الحالية الحالية الحالية الحالية الحالية الحالية الحالية ال<br>الحالية الحالية الحالية الحالية الحالية الحالية الحالية الحاليية الحالية الحالية الحالية الحالية الحالي محالية الحالية الحا |                                                                        |
| YNUM 2640 GLOBAL       NU.m.C EN • • • • • • • • • • • • • • • • • • •                                                                                                    | <ul> <li>№ 247 Y908 Z</li> <li>№ 3</li> <li>№ 3</li> <li>№ 4</li> <li>№ 4</li> <li< td=""><td>₪</td><td></td><td></td></li<></ul>                                                                                                    | ₪                                                             |                                                                                                    |                                                                        |
| YNUM 2640 GLOBAL (NU. C. C. EN C. EN EN C. EN EN .                                                                                                    | <ul> <li>№ 2.427 чзе 2</li> <li>№ 3</li> <li>№ 3</li> <li>№ 3</li> <li>№ 3</li> <li>№ 3</li> <li>№ 3</li> <li>№ 3</li> <li>№ 3</li> <li>№ 3</li> <li>№ 3</li> <li>№ 3</li> <li>№ 3</li> <li>№ 3</li> <li>№ 3</li> <li>№ 3</li> <li>№ 3</li> <li>№ 3</li> <li>№ 3</li> <li>№ 3</li> <li>№ 3</li> <li>№ 3</li> <li>№ 3</li> <li>№ 3</li> <li>№ 4</li> <li>№ 4</li> <l< td=""><td>∞<br/>سکل زیر تعریف می ن</td><td></td><td></td></l<></ul>                                                                                                    | ∞<br>سکل زیر تعریف می ن                                       |                                                                                                    |                                                                        |
| YNUM 2640 GLOBAL       NU.m.C EN C EN .                                                                                                    | <ul> <li>№ 247 Y908 Z</li> <li>№ 3</li> <li>№ 3</li> <li>№ 4</li> <li>№ 4</li> <li< td=""><td>₪</td><td></td><td></td></li<></ul>                                                                                                    | ₪                                                             |                                                                                                    |                                                                        |
| YNUM 2640 GLOBAL       NU C          IN C         IN C        <                                                                                                    | <ul> <li>№ 2.427 YBB Z</li> <li>№ 3</li> <li>№ 3</li> <li>№ 4</li> <li>№ 4</li> <l< td=""><td>تىكل زىر تعريف مى ن</td><td></td><td></td></l<></ul>                                                                                                    | تىكل زىر تعريف مى ن                                           |                                                                                                    |                                                                        |
| Image: Numeric Science of the second science of the second science of the sec | <ul> <li>№ 347 Y908 Z</li> <li>№ 3</li> <li>№ 3</li> <li>№ 4</li> <li>№ 4</li> <li< td=""><td>₪</td><td></td><td></td></li<></ul>                                                                                                    | ₪                                                             |                                                                                                    |                                                                        |
| TYAUMB 2640       GLOBAL       Image: Num. C         Image: Num. C       Image: Num. C         Image: Num. C       Image: Num. C                                                                                                    | ► ١٩٦ ٢٩٩٤ ٢                                                                                                    | ∞<br>لیکل زیر تعریف می ن                                      |                                                                                                    |                                                                        |

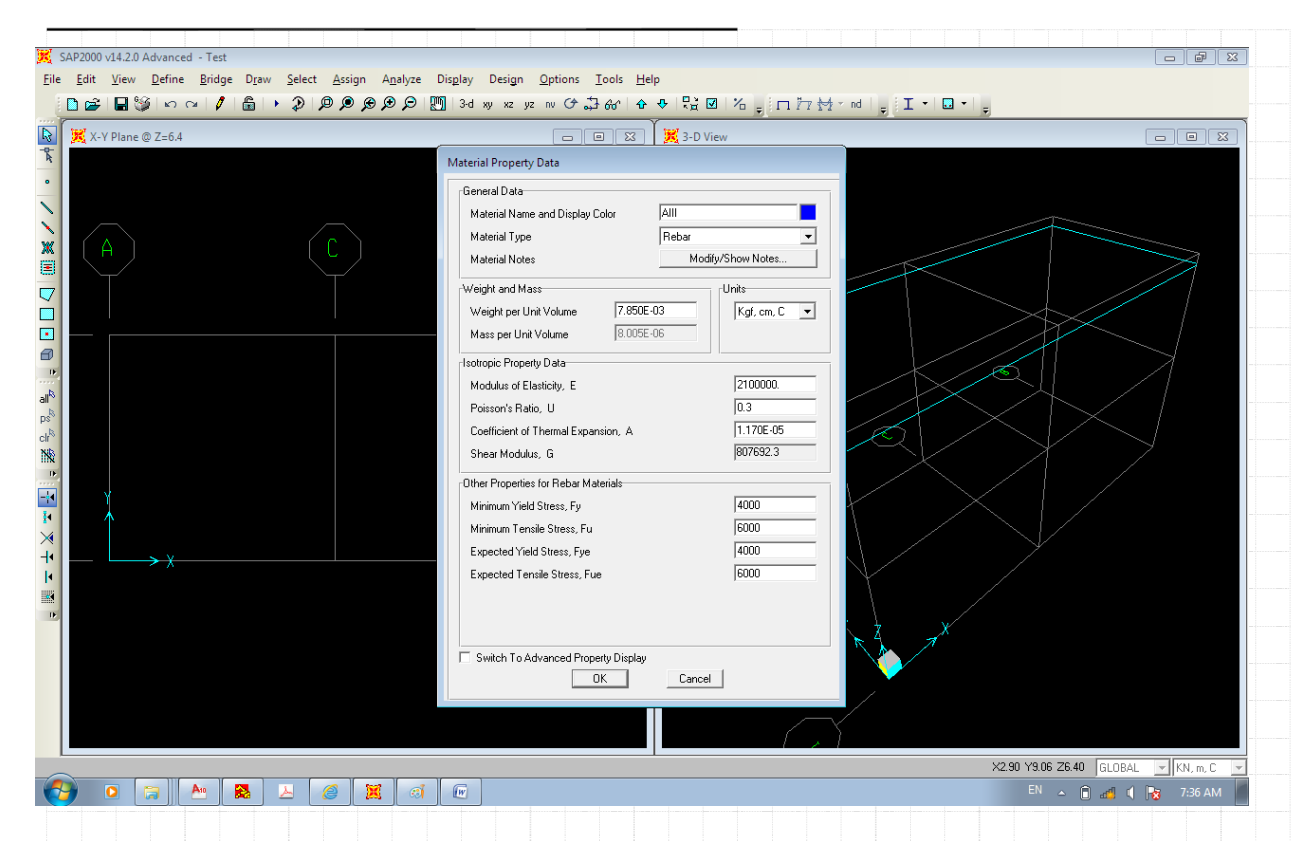

پس این مرحله نیز دوباره عبارت OK را انتخاب کرده تا به صفحه ی اولیه بازگردیم. همانگونه که مشاهده می نمایید در این پنجره دو مصالح C25 و AIII وارد شده است که در مرحله بعدی که تعریف مشخصات هندسی مقطع می باشد، استفاده خواهیم نمود.

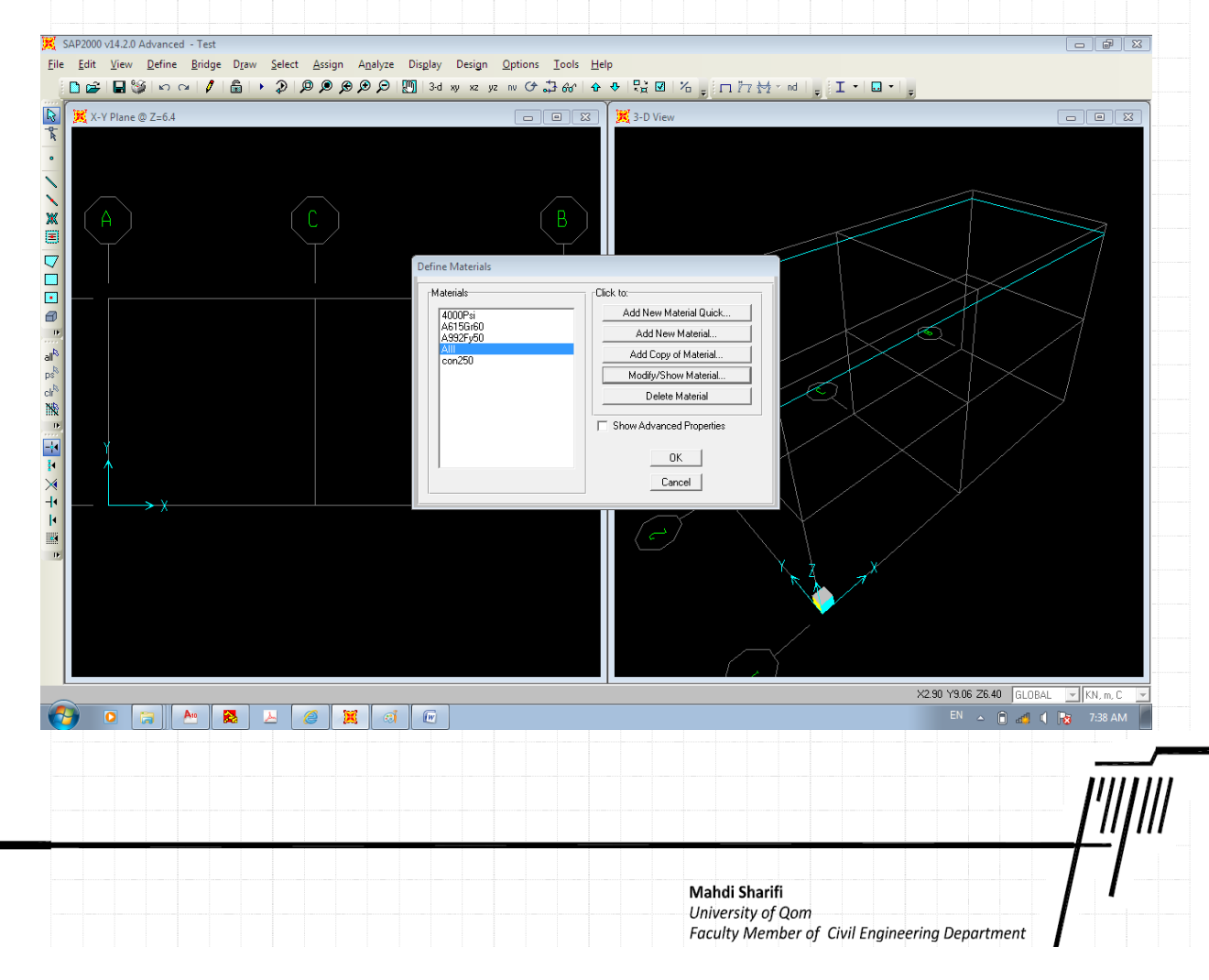

|                                           |                                                             |                                                      | ين                                    | هندسی مقاطع تیر و ستو      | -٤ تعريف مشخصات                     |
|-------------------------------------------|-------------------------------------------------------------|------------------------------------------------------|---------------------------------------|----------------------------|-------------------------------------|
|                                           |                                                             | ں با شکل زیر می باشد                                 | Define\Sec مطابق                      | لع از منوی tion Properties | یف مشخصات هندسی مقاط                |
| 000 v14.2.0 Advar                         | iced - (Untitled)                                           |                                                      |                                       |                            |                                     |
| lit <u>V</u> iew <u>D</u> efi<br>⇔ □ % Ve | ne <u>B</u> ridge D <u>r</u> aw <u>S</u> elect<br>Materials | t <u>A</u> ssign A <u>n</u> alyze Display Desig      | gn Options <u>T</u> ools <u>H</u> elp |                            |                                     |
| X-Y Plane                                 | Section Properties                                          | • TI Frame Sections                                  |                                       |                            |                                     |
| •?                                        | Mass S <u>o</u> urce                                        | Te <u>n</u> don Sections                             |                                       |                            |                                     |
| D.2                                       | Coordinate Systems/Grids                                    | Area Sections                                        |                                       |                            |                                     |
|                                           | Joint Patterns                                              | Solid Properties                                     |                                       |                            |                                     |
| A %                                       | <u>G</u> roups                                              | Reinforcement Bar Sizes                              |                                       |                            |                                     |
| Ť                                         | Section Cuts<br>Generalized Displacements                   | K Link/Support Properties Frequency Dep. Link Props. |                                       |                            |                                     |
|                                           | Functions                                                   | Hinge Properties                                     |                                       |                            |                                     |
| 말                                         | Load Patterns                                               |                                                      |                                       |                            |                                     |
| ~트<br>말랍                                  | Load Cases<br>Load Com <u>b</u> inations                    |                                                      |                                       |                            |                                     |
|                                           | B <u>r</u> idge Loads                                       | •                                                    |                                       |                            |                                     |
|                                           | Named Vie <u>w</u> s                                        |                                                      |                                       | K Y K                      | X 7                                 |
| Y                                         | Pushover Parameter Sets                                     | •                                                    |                                       |                            |                                     |
| $\uparrow$                                | Named Se <u>t</u> s                                         | •                                                    |                                       |                            |                                     |
| $\longrightarrow$                         |                                                             |                                                      |                                       |                            | X                                   |
|                                           |                                                             |                                                      |                                       |                            |                                     |
|                                           |                                                             |                                                      |                                       | X X X                      |                                     |
|                                           |                                                             |                                                      |                                       |                            |                                     |
|                                           |                                                             |                                                      |                                       | /                          |                                     |
|                                           |                                                             |                                                      |                                       |                            |                                     |
| e @ Z=6.4                                 |                                                             |                                                      |                                       |                            | X4.66 Y9.10 Z6.40 GLOBAL 💌 KN, m, C |
| 0                                         | A 🔁                                                         | 🧉 🐹 👩 💽                                              |                                       |                            | EN 🔺 间 🚓 🚺 🎼 7:19 AM                |
|                                           |                                                             |                                                      |                                       |                            |                                     |
|                                           | وارد شويم                                                   | فحه ی تعریف مقاطع                                    | نتخاب نموده تا به ص                   | نه Add New Property را ا   | پنجره ی جدید باز شده گزین           |
|                                           |                                                             |                                                      |                                       |                            |                                     |
|                                           |                                                             |                                                      |                                       |                            |                                     |
|                                           |                                                             |                                                      |                                       |                            |                                     |
|                                           |                                                             |                                                      |                                       |                            |                                     |
|                                           |                                                             |                                                      |                                       |                            |                                     |
|                                           |                                                             |                                                      |                                       |                            |                                     |
|                                           |                                                             |                                                      |                                       |                            |                                     |
|                                           |                                                             |                                                      |                                       |                            |                                     |
|                                           |                                                             |                                                      |                                       |                            |                                     |
|                                           |                                                             |                                                      |                                       |                            |                                     |
|                                           |                                                             |                                                      |                                       |                            |                                     |
|                                           |                                                             |                                                      |                                       |                            |                                     |
|                                           |                                                             |                                                      |                                       |                            |                                     |
|                                           |                                                             |                                                      |                                       |                            |                                     |
|                                           |                                                             |                                                      |                                       |                            |                                     |
|                                           |                                                             |                                                      |                                       |                            |                                     |
|                                           |                                                             |                                                      |                                       |                            |                                     |
|                                           |                                                             |                                                      |                                       |                            |                                     |
|                                           |                                                             |                                                      |                                       |                            |                                     |
|                                           |                                                             |                                                      |                                       |                            |                                     |
|                                           |                                                             |                                                      |                                       |                            |                                     |
|                                           |                                                             |                                                      |                                       |                            |                                     |
|                                           |                                                             |                                                      |                                       |                            |                                     |
|                                           |                                                             |                                                      |                                       |                            |                                     |
|                                           |                                                             |                                                      |                                       |                            |                                     |
|                                           |                                                             |                                                      |                                       |                            | ,<br> '                             |
|                                           |                                                             |                                                      |                                       |                            | ////                                |
|                                           |                                                             |                                                      |                                       |                            |                                     |
|                                           |                                                             |                                                      |                                       | Mahdi Sharifi              |                                     |

| 🔣 X-Y Plane @ Z=6.4                             |                                               |                                                                                                    |                                                                                                    | 🔀 3-D View                                                                                                    |                                                          |                          |                                                                  |                                                                                                    |
|-------------------------------------------------|-----------------------------------------------|----------------------------------------------------------------------------------------------------|----------------------------------------------------------------------------------------------------|----------------------------------------------------------------------------------------------------|----------------------------------------------------------|--------------------------|------------------------------------------------------------------|----------------------------------------------------------------------------------------------------|
|                                                 |                                               |                                                                                                    |                                                                                                    |                                                                                                    |                                                          |                          |                                                                  |                                                                                                    |
|                                                 |                                               |                                                                                                    |                                                                                                    |                                                                                                    |                                                          |                          |                                                                  |                                                                                                    |
|                                                 |                                               | Properties                                                                                                    | Click                                                                                                    | k to:                                                                                                    |                                                          |                          |                                                                  |                                                                                                    |
|                                                 |                                               | Find this property:                                                                                                    |                                                                                                    | Import New Pro                                                                                                    | operty                                                   | $\mathbb{P}$             |                                                                  | $\square$                                                                                                    |
|                                                 |                                               |                                                                                                    |                                                                                                    | Add New Prop                                                                                                    | perty                                                    |                          | $\rightarrow$                                                    |                                                                                                    |
|                                                 |                                               |                                                                                                    |                                                                                                    | Add Copy of Pr                                                                                                    | operty                                                   |                          |                                                                  |                                                                                                    |
|                                                 |                                               |                                                                                                    |                                                                                                    | Delete Prop                                                                                                    | perty                                                    |                          |                                                                  |                                                                                                    |
|                                                 |                                               |                                                                                                    |                                                                                                    |                                                                                                    |                                                          | 21 /                     | $\times$                                                         |                                                                                                    |
|                                                 |                                               | 1.                                                                                                    |                                                                                                    |                                                                                                    |                                                          | $\times$                 |                                                                  |                                                                                                    |
| ¥.                                              |                                               |                                                                                                    | <u> </u>                                                                                                    | Cancel                                                                                                    |                                                          | >                        |                                                                  |                                                                                                    |
|                                                 |                                               | 2-                                                                                                    |                                                                                                    |                                                                                                    | $\langle \rangle$                                        |                          |                                                                  |                                                                                                    |
|                                                 |                                               |                                                                                                    |                                                                                                    |                                                                                                    |                                                          |                          |                                                                  |                                                                                                    |
|                                                 |                                               |                                                                                                    |                                                                                                    |                                                                                                    | $\chi$                                                   | ×                        |                                                                  |                                                                                                    |
|                                                 |                                               |                                                                                                    |                                                                                                    |                                                                                                    | K                                                        |                          |                                                                  |                                                                                                    |
|                                                 |                                               |                                                                                                    |                                                                                                    |                                                                                                    |                                                          |                          |                                                                  |                                                                                                    |
|                                                 |                                               |                                                                                                    |                                                                                                    |                                                                                                    |                                                          |                          |                                                                  |                                                                                                    |
| O 📄 An I                                        |                                               | a w                                                                                                    |                                                                                                    |                                                                                                    |                                                          |                          | X3.11 Y9.10 Z6.40                                                | GLOBAL 🚽 KN, m, C                                                                                                    |
|                                                 |                                               |                                                                                                    |                                                                                                    |                                                                                                    |                                                          |                          |                                                                  |                                                                                                    |
|                                                 |                                               |                                                                                                    |                                                                                                    | ، مہ کنیم                                                                                                    | ا انتخاب I, C                                            | oncrete                  | شده گزینه ی                                                      | ، بنحرہ ی باز                                                                                                    |
|                                                 |                                               |                                                                                                    |                                                                                                    | ی - • • • ١                                                                                                    |                                                          |                          |                                                                  | ر چ بر ۳ ق . ر                                                                                                    |
| 2000 v14.2.0 Advanced - (Untitl                 | ed)                                           |                                                                                                    |                                                                                                    |                                                                                                    |                                                          |                          |                                                                  |                                                                                                    |
| adıt <u>V</u> iew <u>D</u> efine <u>B</u> ridge | D <u>r</u> aw <u>S</u> elect <u>A</u> ssign A | <u>n</u> alyze Dis <u>p</u> lay Desi <u>g</u> n <u>C</u>                                                                                             | ptions <u>T</u> ools <u>H</u> elp                                                                                                    |                                                                                                    |                                                          |                          |                                                                  |                                                                                                    |
| 🖉 🖪 🕲 🗗 🖌 🖊                                     | 🔓 🕨 🤉 👂 🗩 🖉                                   | 🗩 🗩 🎦 3-d xy xz yz                                                                                                    | ው ው <del>1</del> ት የት ተ                                                                                                    | R 🛛 🖌 📄                                                                                                    | <u>⊓ 17 ₩</u> - nd                                       | . I · 🖬 ·                | -                                                                |                                                                                                    |
| X-Y Plane @ Z=6.4                               |                                               | ව∮ව ∭ 3-d xy xz yz                                                                                                    | ቀ ቀ  ‰ ቲ ↔<br> <br> <br>  <u> </u>                                                                                                    | - Rai 図 2                                                                                                    | □ 77 ₩ - nd                                              | , I • I • I              | -                                                                |                                                                                                    |
| X-Y Plane @ Z=6.4                               |                                               | Add Frame Section Property                                                                                                    | ● ● ₩ ♣ ♣ ● ₩<br>■ ■ ■ ■ ■ ■                                                                                                    | ■ 2 10 元 ■ 2 10 元 ■ 3-D View                                                                                                    | □ 77 ₩ - nd                                              | , I • I <b>•</b> I       | <u>+</u> ]                                                       |                                                                                                    |
| ★ Y Plane @ Z=6.4                               | R R R R F I                                   | Add Frame Section Property                                                                                                    | ₩ C I & V<br>[-] [2] [2] []                                                                                                    | ■ 20 12 (100 m) ■ 20 12 (100 m)<                                                                                                    | □ 77 ₩ - nd                                              | , I •   • •              | ,                                                                |                                                                                                    |
| X-Y Plane @ Z=6.4                               | R R R R R                                     | Add Frame Section Property Select Property Type Frame Section Property Type                                                                          | • • • • • • • • • • • • • • • • • • •                                                                                                    | K 3-D View                                                                                                    | □ 7 2 2 2 v nd                                           |                          | 2                                                                |                                                                                                    |
| X-Y Plane @ Z=6.4                               | R R R R F + B                                 | Add Frame Section Property<br>Select Property Type<br>Frame Section Property Type<br>Click to Add a Steel Section                                    |                                                                                                    | Steel                                                                                                    | □ 77 ½ × nd                                              | , I                      |                                                                  |                                                                                                    |
| X-Y Plane @ Z=6.4                               |                                               | Add Frame Section Property Select Property Type Frame Section Property Type Click to Add a Steel Section                                             | • • • ₩ € ⊅ •                                                                                                    | Rx 2 12 12 12 12 12 12 12 12 12 12 12 12 1                                                                                                    |                                                          |                          |                                                                  |                                                                                                    |
| X-Y Plane @ Z=6.4                               |                                               | Add Frame Section Property<br>Select Property Type<br>Frame Section Property Type<br>(Click to Add a Steel Section-                                  | e<br>Channel                                                                                                    | Steel Steel Steel Control Control Cont                                                                                                    | □ 77 ₩ ~ nd                                              |                          |                                                                  |                                                                                                    |
| X-Y Plane @ Z=6.4                               |                                               | Add Frame Section Property<br>Select Property Type<br>Frame Section Property Type<br>Click to Add a Steel Section                                    |                                                                                                    | Rx 2 %                                                                                                    | ∏ 77 ₩ ~ nd                                              | , I · • ·                |                                                                  |                                                                                                    |
| X-Y Plane @ Z=6.4                               |                                               | Add Frame Section Property Select Property Type Frame Section Property Type Click to Add a Steel Section I / Wide Flange                             | e                                                                                                    | Rx 2 %                                                                                                    | I 77 ₩ ~ nd                                              |                          |                                                                  |                                                                                                    |
| X-Y Plane @ Z=6.4                               |                                               | Add Frame Section Property<br>Select Property Type<br>Frame Section Property Type<br>Click to Add a Steel Section<br>I / Wide Flange                 | e<br>Channel                                                                                                    | Rx 2 % ↓ 1<br>Steel<br>Steel<br>Steel<br>Steel<br>Condeman<br>Auriter<br>Tee<br>Pipe                                                                                                    | □ 77 ₩ ~ nd                                              |                          |                                                                  |                                                                                                    |
| A                                               |                                               | Add Frame Section Property<br>Select Property Type<br>Frame Section Property Type<br>Click to Add a Steel Section                                    | e<br>Channel                                                                                                    | R at 2 12 12 12 12 12 12 12 12 12 12 12 12 1                                                                                                    | □ 77 ₩ ~ nd                                              |                          |                                                                  |                                                                                                    |
| X-Y Plane @ Z=6.4                               |                                               | Add Frame Section Property Select Property Type Frame Section Property Type Click to Add a Steel Section I / Wide Flange Double Angle                | e                                                                                                    | Rx 2 % ↓ 1<br>Steel<br>Steel<br>Steel<br>Steel<br>Steel<br>Codeformed<br>Defor<br>Tee<br>Pipe                                                                                                    | Tube                                                     |                          |                                                                  |                                                                                                    |
| X-Y Plane @ Z=6.4                               |                                               | Add Frame Section Property<br>Select Property Type<br>Frame Section Property Type<br>Click to Add a Steel Section                                    |                                                                                                    | Rx 2 % y<br>Steel Steel Steel Control Contro Control Control Control Control Control Control Control C                                                                                                    | Tube                                                     |                          |                                                                  |                                                                                                    |
| X-Y Plane @ Z=6.4                               |                                               | Add Frame Section Property Select Property Type Frame Section Property Type Click to Add a Steel Section I / Wide Flange Double Angle                | e Channel Double Channel Steel Joist                                                                                                    | R at 2 12 12 12 12 12 12 12 12 12 12 12 12 1                                                                                                    | ☐ 77 ₩ ~ nd                                              |                          |                                                                  |                                                                                                    |
| X-Y Plane @ Z=64                                |                                               | Add Frame Section Property Select Property Type Frame Section Property Type Click to Add a Steel Section I / Wide Flange Double Angle                | e Channel Channel Steel Joist Cancel                                                                                                    | Px 2 % ↓ 1<br>Steel<br>Steel<br>Steel<br>Steel<br>Code Formed<br>Other<br>Tee<br>Pipe                                                                                                    | Tube                                                     |                          |                                                                  |                                                                                                    |
| X-Y Plane @ Z=64                                |                                               | Add Frame Section Property<br>Select Property Type<br>Frame Section Property Type<br>Click to Add a Steel Section                                    | Channel  Channel  Cancel  Cancel                                                                                                    | R x 2 % y 1 % y 1                                                                                                    | Tribe                                                    |                          |                                                                  |                                                                                                    |
| X-Y Plane @ Z=6.4                               |                                               | Add Frame Section Property Select Property Type Frame Section Property Type Click to Add a Steel Section I / Wide Flange Double Angle                | Channel  Channel  Channel  Channel  Channel  Cancel  Cancel Cancel  Cancel  Cancel  Cancel  Cancel  C | R → Ø /2 → P                                                                                                    | Angle                                                    |                          |                                                                  |                                                                                                    |
| X - Y Plane @ Z=64                              |                                               | Add Frame Section Property Select Property Type Frame Section Property Type Click to Add a Steel Section I / Wide Flange Double Angle                | e Channel Channel Steel Joist Cancel                                                                                                    | R <sub>x</sub> 2 % ,<br>Steel Steel Steel Control Tee Pipe                                                                                                    | Tube                                                     |                          | F<br>X311 Y910 Z640                                              |                                                                                                    |
| K-Y Plane @ Z=64                                |                                               | Add Frame Section Property<br>Select Property Type<br>Frame Section Property Type<br>Click to Add a Steel Section<br>I / Wide Flange<br>Double Angle | Channel  Channel  Channel  Cancel  Cancel                                                                                                    | R x 2 % y 1 % y 1                                                                                                    | T I I I I I I I I I I I I I I I I I I I                  |                          | ×<br>X311 Y910 Z6.40 [<br>E <sup>1</sup> ~ ()                    |                                                                                                    |
| ★ Y Plane @ Z=64                                |                                               | Add Frame Section Property Select Property Type Frame Section Property Type Click to Add a Steel Section I / Wide Flange Double Angle                |                                                                                                    | R 2 2 76 2 2 2 2 2 2 2 2 2 2 2 2 2 2 2 2                                                                                                    |                                                          |                          | x311     Y310     Z6.40                                          |                                                                                                    |
| X-Y Plane @ Z=54                                |                                               | Add Frame Section Property Select Property Type Frame Section Property Type Click to Add a Steel Section I / Wide Flange Double Angle                | e<br>Channel<br>Double Channel                                                                                                    | R <sub>2</sub> Ø % ,<br>R <sub>2</sub> Ø % ,<br>Steel Steel Steel Control Control Control Deter Tee Pipe                                                                                                    | م · ₩ تر ا                                               | ب ابن خواهد<br>باز خواهد | ۲                                                                | BLOBAL         KN.m.C           Table         Table           Table         Table                                                                                                    |
| K-Y Plane @ Z=64                                |                                               | Add Frame Section Property<br>Select Property Type<br>Frame Section Property Type<br>Click to Add a Steel Section<br>I / Wide Flange<br>Double Angle | Channel                                                                                                    | R 2 2 76 2 2 2 2 2 2 2 2 2 2 2 2 2 2 2 2                                                                                                    | م ۲ ۲۰ ۲۰ ۲۰ ۲۰<br>Angle<br>Tube<br>Tube<br>آ شد که در آ | ب ابن خواهد<br>باز خواهد | x311 Y910 Z640 [                                                 | <ul> <li>BLOBAL (KN, m. C)</li> <li>BLOBAL (KN, m. C)</li> <li>BLOBAL (KN, m. C)</li> <li>BLOBAL (KN, m. C)</li> <li>And (KN, m. C)</li> <li>And (KN, m. C)</li> <li>And (KN, m. C)</li> <li>And (KN, m. C)</li> <li>And (KN, m. C)</li> <li>And (KN, m. C)</li> <li>And (KN, m. C)</li> </ul>                                                                                                    |
| K-Y Plane @ Z=64                                |                                               | Add Frame Section Property Select Property Type Frame Section Property Type Click to Add a Steel Section I / Wide Flange Double Angle                |                                                                                                    | R d 2 2 2 2 2 2 2 2 2 2 2 2 2 2 2 2 2 2                                                                                                    | مد که در آ<br>شد که در آ                                 | <ul> <li>١</li></ul>     | x311 Y910 Z6.40 [<br>► △ ① .                                     | SLOBAL       KN.m.C         عادی       ۲22 AM         ماجه       مطابق                                                                                                    |
| X-Y Plane @ Z=6.4                               |                                               | Add Frame Section Property Select Property Type Frame Section Property Type Click to Add a Steel Section I / Wide Flange Double Angle                |                                                                                                    | R <sub>x</sub> 2 % ,<br>R <sub>x</sub> 3-D View<br>Steel<br>Steel<br>Steel<br>Control<br>Control<br>Co | م ۲ ۲۰ ۲۰ ۲۰ ۲۰ ۲۰ ۲۰ ۲۰ ۲۰ ۲۰ ۲۰ ۲۰ ۲۰ ۲                | ب از خواهد               | ₹       X311 Y910 Z640       X311 Y910 Z640       X311 Y910 Z640 | BLOBAL       الالالال         BLOBAL       الالالال         BLOBAL       الالالال         BLOBAL       الالالال         BLOBAL       الالالال         BLOBAL       الالالال         BLOBAL       الالالال         BLOBAL       الالالال         BLOBAL       الالالالال         BLOBAL       الالالالال         BLOBAL       الالالالال         BLOBAL       الالالالال         BLOBAL       الالالال         BLOBAL       الالالال         BLOBAL       الالالال         BLOBAL       الالالال         BLOBAL       الالالال         BLOBAL       الالالال         BLOBAL       الالالال         BLOBAL       الالالال         BLOBAL       الالالال         BLOBAL       الالالال         BLOBAL       الالالال         BLOBAL       الالالال         BLOBAL       الالالال         Interview       Interview         Interview       Interview         Interview       Interview         Interview       Interview         Interview       Interview         Interview       Interview </td |
| ★ X-Y Plane @ Z=64                              |                                               | Add Frame Section Property Select Property Type Frame Section Property Type Click to Add a Steel Section I / Wide Flange Double Angle                |                                                                                                    | Ra Ø % a<br>Steel<br>Steel<br>Steel<br>Steel<br>Correcte<br>Advarformed<br>Other<br>Tee<br>Pipe<br>Ngular j<br>Mah                                                                                                    | <ul> <li></li></ul>                                      | ب از خواهد<br>باز خواهد  | ×311 Y310 Z640 [<br>►N - • • • •                                 | <ul> <li> <ul> <li></li></ul></li></ul>                                                                                                    |

| CARDOOD 44.00 A.L                          |                                                                     |            |                      |
|--------------------------------------------|---------------------------------------------------------------------|------------|----------------------|
| File Edit View Define Bridge               | .0)<br>Draw Select Assign Analyze Display Design Ontions Tools Help |            |                      |
|                                            |                                                                     |            |                      |
|                                            |                                                                     |            |                      |
|                                            |                                                                     | , S-D View |                      |
| •                                          |                                                                     |            |                      |
|                                            | Add Frame Section Property                                          |            |                      |
|                                            | Select Property Type                                                |            |                      |
| × (A)                                      | Frame Section Property Type                                         | Concrete   |                      |
|                                            | Click to Add a Concrete Section                                     |            |                      |
|                                            |                                                                     |            |                      |
|                                            |                                                                     |            |                      |
|                                            | Bectangular Circular                                                | Pipe Tube  |                      |
|                                            |                                                                     |            |                      |
| all ps                                     |                                                                     |            | $\sim$ $\sim$ /      |
| ch <sup>R</sup>                            |                                                                     |            |                      |
| NN I                                       |                                                                     |            |                      |
| H Y                                        | Precast I Precast U                                                 |            |                      |
|                                            |                                                                     |            | $\sim$               |
| $\times$                                   |                                                                     |            |                      |
| $\overset{*}{\vdash} \longrightarrow \chi$ |                                                                     |            |                      |
|                                            |                                                                     |            |                      |
| •                                          |                                                                     | Y          |                      |
|                                            | Cancel                                                              | 7          |                      |
|                                            |                                                                     |            |                      |
|                                            |                                                                     |            |                      |
|                                            |                                                                     |            |                      |
|                                            |                                                                     |            | V011 V010 7040 CLODA |
|                                            |                                                                     |            |                      |
|                                            |                                                                     |            |                      |
|                                            |                                                                     |            |                      |

در صفحه ی جدی اطلاعات اصلی شامل نام مقطع، مصالح مقطع (که همان مصالحی که قبلا تعریف کرده ایم را انتخاب می نماییم) و ابعاد مقطع را وارد می نماییم.

| P2000 v14.2.0 Advanced - (Untitled)<br><u>Edit View Define Bridge Draw Select Assign Analyzr</u><br><b>Carlot International Contract Select Assign Analyzr</b><br><b>Carlot View Define Bridge Draw Select Assign Analyzr</b> | re Display Design Options Icols Help<br>한 11월 3d wy xz yz w (수 규 6d · 슈 · 유 양 11 · 네 · 프 |
|----------------------------------------------------------------------------------------------------|------------------------------------------------------------------------------------------|
| X-Y Plane @ Z=6.4                                                                                                    |                                                                                          |
|                                                                                                    |                                                                                          |
| ،<br>Fr قسمت تعريف ضرايب کاهش                                                                                                    | بخش وارد نمودن نام مقطع مسر                                                              |
| سختی مقطع                                                                                                    | Section Name Col 45x45                                                                   |
|                                                                                                    | Section Weles Modify/Show Notes                                                          |
|                                                                                                    | Properties Property Modifiers Material                                                   |
|                                                                                                    |                                                                                          |
| ابعاد مقطع                                                                                                    | Depth (13) 0.45                                                                          |
|                                                                                                    | Width (12) 0.45                                                                          |
|                                                                                                    |                                                                                          |
| Y                                                                                                    |                                                                                          |
|                                                                                                    | Display Color                                                                            |
| گزینه ی تعریف تعداد آرماتور 🗙 <                                                                                                    | Concrete Reinforcement                                                                   |
|                                                                                                    | OK Cancel                                                                                |
|                                                                                                    | × z z×                                                                                   |
|                                                                                                    |                                                                                          |
|                                                                                                    |                                                                                          |
|                                                                                                    |                                                                                          |
|                                                                                                    | X3.11 Y3.10 Z6.40 GLOBAL XX.m. C                                                         |
|                                                                                                    | ai 🕡 🖻 🔺 🕅 🙀 7:24 AM                                                                     |
|                                                                                                    |                                                                                          |
|                                                                                                    |                                                                                          |
|                                                                                                    |                                                                                          |
|                                                                                                    | / <u>/</u> //                                                                            |
|                                                                                                    | /////////                                                                                |
|                                                                                                    |                                                                                          |
|                                                                                                    | Mahdi Sharifi<br>University of Qom                                                       |

در پنجره فوق یک قسمت مربوط به تعریف ضرایب سختی مقطع می باشد. با توجه به ترک خوردگی بتن در حالت سرویس و کاهش ممان اینرسی مقطع بایستی طبق آیین نامه سختی های خمشی مقطع را کاهش داد. بر روی بخش Set Modifier کلیک کرده و سختی ستون را مطابق با شکل زیر اعمال می نماییم. توجه داشته باشیم بر اساس آیین نامه می توان ضرایب سختی ستون و تیر را به ترتیب برابر با ۰/۵ و ۱ و یا //۰ برای ستون و ۰/۳۵ برای تیر انتخاب نمود. ما دراین مثال ضرایب ۰/۷ برای ستون و ۰/۵ را برای تیر انتخاب می نماییم.

| 🔀 SAP2000 v14.2.0 Advanced - (Untitled)                                                                                                    |            |
|----------------------------------------------------------------------------------------------------|------------|
| Eile <u>É</u> dit <u>V</u> iew <u>D</u> efine <u>B</u> ridge D <sub>I</sub> zw <u>S</u> elect <u>A</u> ssign A <u>n</u> alyze Display Design <u>O</u> ptions <u>I</u> ools <u>H</u> elp                                                                                                    |            |
| ▯ਫ਼ਫ਼ਸ਼ਫ਼ੑਗ਼ਸ਼੶ਖ਼ੵੑਸ਼੶ਸ਼੶ਖ਼ੑੑਗ਼ੑਗ਼ੑੑਖ਼ਖ਼ਲ਼ਸ਼ਸ਼ਸ਼ਸ਼੶੶੶੶ੑਗ਼ਖ਼੶ਖ਼ੑੑਗ਼ਸ਼ਖ਼੶੶ਖ਼ੵੑਸ਼੶ਸ਼੶ੵ                                                                                                    |            |
| ▶ 🐹 X-Y Plane @ Z=6.4 □ □ ⊠ 📜 3-D View                                                                                                    |            |
| K × Y Plane © Z=6.4         Poperty/Stiffness Modification Factors         Poperty/Stiffness Modification Factors         Poperty/Stiffness Modifiest Analysis         Poperty/Stiffness Modifiest Analysis         Poperty/Stiffness Modifiest Analysis         Poperty/Stiffness Modifiest Analysis         Poperty/Stiffness Modifiest Analysis         Poperty/Stiffness Modifiest Analysis         Poperty/Stiffness Modifiest Analysis         Poperty/Stiffness Modifiest Analysis         Poperty/Stiffness Modifiest Analysis         Poperty/Stiffness Modifiest Analysis         Poperty/Stiffness Modifiest Analysis <td></td> |            |
|                                                                                                    |            |
| X3.11 Y9.10 Z6.40 GLOBAL                                                                                                    | KN, m, C 🔽 |
|                                                                                                    | 3 7:31 AM  |

در مرحله ی بعدی بعد از OK کردن پنجره ی Set Modifier گزینه ی Concrete Reinforcement را انتخاب نموده و مشخصات را مانند

| شکل زیر تنظیم می نماییم.                       |
|------------------------------------------------|
|                                                |
|                                                |
|                                                |
|                                                |
|                                                |
|                                                |
|                                                |
|                                                |
|                                                |
|                                                |
|                                                |
| <u> "</u>  "                                   |
| Mahdi Sharifi<br>University of Qom             |
| Faculty Member of Civil Engineering Department |

| 0                      |
|------------------------|
| Alli                   |
| Alli                   |
|                        |
|                        |
| Confinement Bars       |
| C Spiral               |
| nfiguration            |
| 0.06                   |
| Face 5                 |
| + 16d •                |
|                        |
| + 10d -                |
| dir 🔋                  |
| dir 3                  |
|                        |
| Cancel                 |
|                        |
|                        |
| 2007 V010 7040 Journey |
|                        |
|                        |
|                        |
|                        |
|                        |
|                        |
|                        |
|                        |
|                        |
|                        |
|                        |
|                        |
|                        |
|                        |
|                        |
|                        |
|                        |
|                        |
|                        |
|                        |
| KN, m, C               |
|                        |
|                        |
|                        |
|                        |
| 111                    |
| /'//                   |
| ['                     |
| /'//                   |
|                        |

در این مرحله مجدد برای تعریف مقطع تیر گزینه ی Add New Property را انتخاب کرده و مطابق با اشکال زیر مشخصات تیر را تعریف می

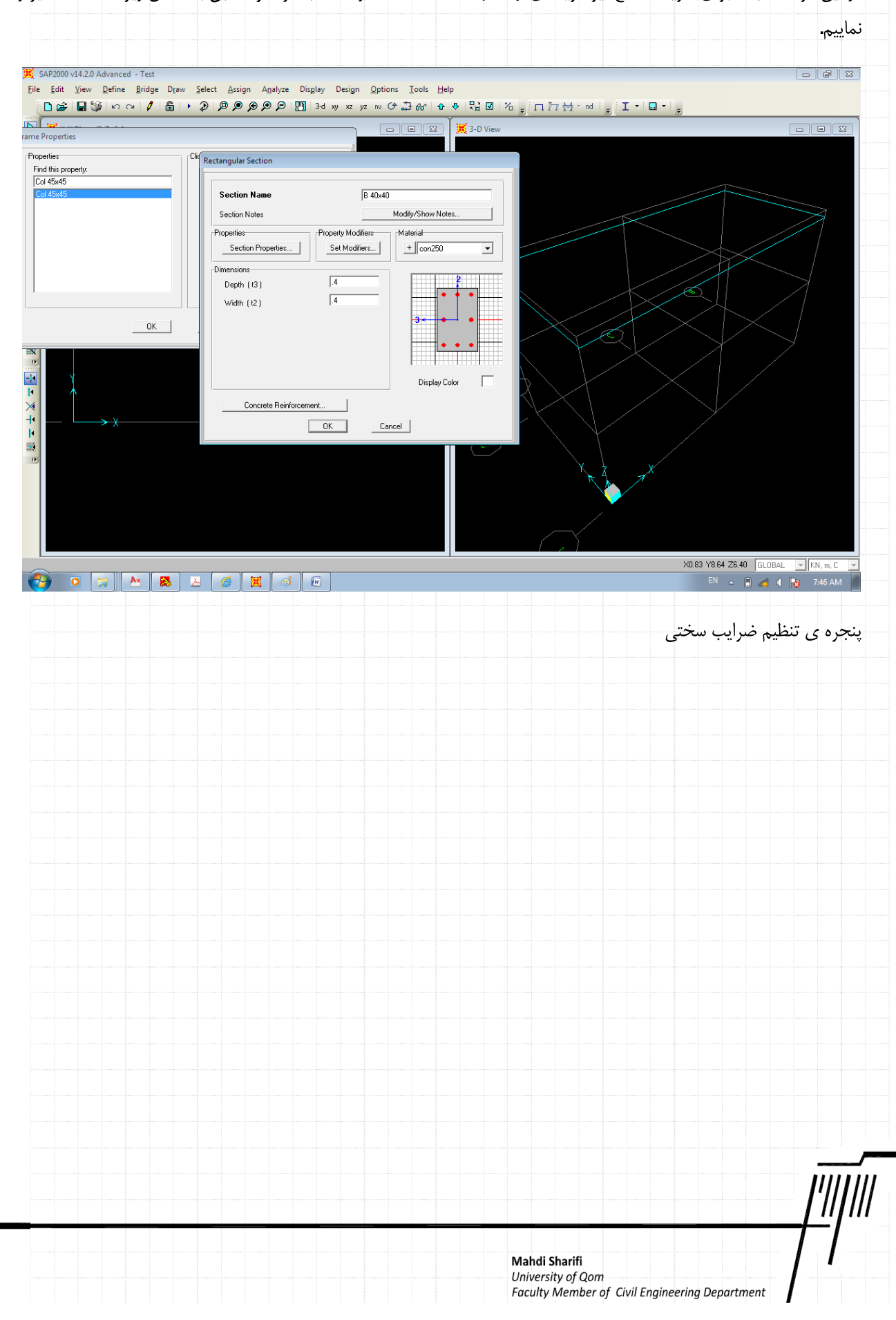

| Edit View Define Bridge Dra                                                                                                    | w <u>S</u> elect Assign A <u>n</u> alyze Display Design <u>O</u> ptions <u>T</u> ools <u>H</u> elp<br>> 20 월 월 월 일 19 3d w xz yz w (수급 삶) 수 용 문과에 중 한다. 한지생 ~ md (기 ~ 미 ~                                                                                                    |
|----------------------------------------------------------------------------------------------------|----------------------------------------------------------------------------------------------------|
|                                                                                                    |                                                                                                    |
| Properties                                                                                                    |                                                                                                    |
| nd this property:                                                                                                    | Cual Rectangular Section                                                                                                    |
| ol 45x45<br>ol 45x45                                                                                                    | Section Name R 40-40                                                                                                    |
|                                                                                                    | Section Notes                                                                                                    |
|                                                                                                    | Frame Property/Stiffness Modification Factors                                                                                                    |
|                                                                                                    | Section Properties                                                                                                    |
|                                                                                                    | Dimensions Shear Area in 2 direction 1                                                                                                    |
|                                                                                                    | Depth (13) Shear Area in 3 direction                                                                                                    |
|                                                                                                    | Torsional Constant 1.33                                                                                                    |
|                                                                                                    | Moment of Inertia about 3 axis                                                                                                    |
|                                                                                                    | Mass 1                                                                                                    |
| Y                                                                                                    | Weight I'                                                                                                    |
| $\uparrow$                                                                                                    | Concrete Reinforcement                                                                                                    |
| — <b>→</b> X                                                                                                    | OK Cancel                                                                                                    |
|                                                                                                    |                                                                                                    |
|                                                                                                    |                                                                                                    |
|                                                                                                    |                                                                                                    |
|                                                                                                    |                                                                                                    |
|                                                                                                    |                                                                                                    |
|                                                                                                    |                                                                                                    |
|                                                                                                    | X0.83 Y8.64 Z6.40 GLOBAL 👻 KN, m, C                                                                                                    |
|                                                                                                    |                                                                                                    |
|                                                                                                    |                                                                                                    |
|                                                                                                    | دره ی تنظیم پارامترهای طراحی                                                                                                    |
|                                                                                                    |                                                                                                    |
| AD2000 44.2.0.4.1                                                                                                    |                                                                                                    |
| AP2000 v14.2.0 Advanced - Test                                                                                                    |                                                                                                    |
| Edit View Define Bridge Dra                                                                                                    | w Select Assign Analyze Display Design Options Icols Help                                                                                                    |
| Edit View Define Bridge Dr.                                                                                                    | w <u>S</u> elect Assign Analyze Display Design Options Iools Help<br>・ <b>② 恩多多の</b> 例 別 3d xy xz yz nv ひみかか ゆ や 読 図 治 <sub>夏</sub> ロ 77 松 nd <sub>夏</sub> I ・ロ・ <sub>夏</sub>                                                                                                    |
| AP2000 VI-3.20 Advanced - Test<br>Edit View Define Bridge Dr.<br>D 같이 다 아이지 않는 것 같아요.<br>Properties                                                                                                    | w <u>Select Assign Analyze Display Design Options Iools Help</u><br>・ 2 月 9 9 9 9 10 3d xy xz yz rv ひ み ゆ む ひ <sub>g</sub> ロ 江 社 rd <sub>g</sub> I・ロ・ <sub>g</sub><br>ロ ロ 区 <mark>英</mark> 3-D View                                                                                                    |
| Ar2000 v14.2.0 Advanced - Lest<br>Edit View Define Bridge Dr.<br>D B I View Office Bridge Dr.<br>Properties<br>erites<br>d bio concettr                                                                                                    | ww Select Assign Analyze Display Design Options Iools Help<br>・ 2 月 夕 夕 夕 回 3 d xy xz yz nv ひ 計 合い な や 完立 図 1 名 g ロ 77 拉 nd g I ・ロ・g<br>ロ ロ 区<br>K 3-D View                                                                                                    |
| AP2000 VI-220 Advanced - Lest<br>Edit View Define Bridge Dr.<br>D → D → D → D → D → D → D<br>Properties<br>etiles<br>445x45                                                                                                    | ww Select Assign Analyze Display Design Options Iools Help<br>・ ② ゆゆゆり 2 1 3d wy xz yz nv ひまかか ひゃ いま ひ か g ロ 77 松 nd g I ・ロ・g<br>ロ ロ 図 第3-D View                                                                                                    |
| AP2000 VI4.20 Advanced - Lest<br>Edit View Define Bridge Dr.<br>D 관 전 20 20 20 20 20 20 20 20 20 20 20 20 20                                                                                                    | ww Select Assign Analyze Display Design Options Iools Help<br>・ ② 魚魚魚魚魚 「 ③ 1 m xz yz nv ひ 詰 分か 中 い ロ び 方 g 「 1 77 社 r nd g I ・ ロ ・ g<br>ロ ロ び 第 3-D View<br>「<br>Rectangular Section<br>Section Name 目 40x40<br>● 1 m 1 m 1 m 1 m 1 m 1 m 1 m 1 m 1 m 1                                                                                                    |
| AP2000 Vis.20 Advances - Lest<br>Edit View Define Bridge Dr.<br>De 20 1 2 2 2 2 2 2 2 2 2 2 2 2 2 2 2 2 2                                                                                                    | × Şelect Assign Analyze Display Design Options Iools Help<br>→ ⑦ ⑨ ⑨ ⑨ ⑨ ⑨ ♡ ♡ 3d wy xz yz w O ♪ ⊕ ⊕ ♥ ♡ ♡ 0 ↓ ⊕ □ ? 7 ☆ r nd ♀ I · □ · ♀                                                                                                    |
| AP2000 V14_2D Advanced - Lest<br>Edit V14_2D Advanced - Lest<br>Direction - Lest<br>Properties<br>enties<br>145x45                                                                                                    | w Şelect Assign Analyze Display Design Options Iools Help<br>→ ⑦ ⑨ ⑨ ⑨ ⑨ ⑦ ♡ ♡ 3d wy xz yz w 0 0 3 60° ↔ ♥ ♡ 0 0 0 1 77 ½ r nd ; I • □ • ;                                                                                                    |
| AP2000 VI-2/2 Advances - Test<br>Edit View Define Bridge Dr.<br>De De De De De De De De De De De De De D                                                                                                    | w Select Assign Analyze Display Design Options Iools Help                                                                                                    |
| APCODU VI4_2D Advanced - Test<br>Édit Vi4_2D Advanced - Test<br>Die 2010 10 10 10 10 10 10 10 10 10 10 10 10                                                                                                    | Y Select Assign Analyze Display Design Options Iools Help     Y Select Assign Analyze Display Design Options Iools Help     Y Select Assign Analyze Display Design Options Iools Help     Y Select Assign Analyze Display Design Options Iools Help     Y Select Assign Analyze Display Design Options Iools Help     Y Select Assign Analyze Display Design Options Iools Help     Y Select Assign Analyze Display Design Options Iools Help     Y Select Assign Analyze Display Design Options Iools Help     Y Select Assign Analyze Display Design Options Iools Help     Y Select Assign Analyze Display Design Options     Y Select Assign Analyze Display Design Options     Section Name     Section Name     Section Notes     Modify/Show Notes     Properties     Section Properties     Section Properties     Properties     Section Properties     Section Properties                                                                                                    |
| APCODU VI4_2D Advanced - Test<br>Édit View Define Bridge Dr.<br>D 20 1 2 1 2 1 2 1 2 1 2 1 2 1 2 1 2 1 2                                                                                                    | Select Assign Analyze Display Design Options Iools Help     O D D D D D D D D D D M at wy xz yz nv C D D C D C D C D C D C D C D C D C D                                                                                                    |
| APCODU VI4_2D Advanced - Test<br>Édit View Define Bridge Dr.<br>D → D → D → D → D → D →<br>Properties<br>etiles<br>145x45<br>145x45<br>0K                                                                                                    | Y De Deign Agalyze Display Design Options Iools Help     Y De De De De Design Options Iools Help     Y De De De De Design Options Iools Help     I I I I I I I I I I I I I I I I I                                                                                                    |
| APCODU VI4_2D Advanced - Test<br>Édit View Define Bridge Dr.<br>D → D → D → D → D → D →<br>Properties<br>etiles<br>etiles<br>45x45<br>0K                                                                                                    | w Select Assign Analyze Display Design Options Iools Help                                                                                                    |
| Brown Value Advanced - Test<br>Edit View Define Bridge Dgr<br>Bridge Dgr<br>Bridge                          | Select Assign Analyze Display Design Options Iools Help      Ag @ @ @ @ @ @ @ @ @ @ @ @ @ @ @ @ @                                                                                                    |
| Brown Value Advanced - Test<br>Edit View Define Bridge Dr.<br>Bridge Dr.<br>Bridge                          | w Şelect Assign Analyze Display Design Options Iools Help<br>→ ⑦ ⑨ ⑨ ⑨ ⑨ ⑨ ♡ ♡ 3d wy xz yz w O ♪ 3 6th ⊕ ♥ ? ☆ ♡ ½ ♡ ½ ♡ 1 77 ½ * nd ţ I • □ • ţ                                                                                                    |
| Apolo Val.20 Advanced - Test<br><u>g</u> dit <u>View</u> <u>Peline</u> <u>Bridge</u> <u>Dr</u> .<br><b>Dr Dr Dr Dr Dr Dr Dr Dr</b>                                                                                                    | Select Assign Analyze Display Design Options Iools Help      Age A analyze Display Design Options Iools Help      A analyze Display Design Options Iools Help      A analyze Display Design Options Iools Help      Rectangular Section      Rectangular Section      Rec |
| Apolo Val.20 Advanced - Test<br><u>g</u> dit <u>View</u> <u>Peline</u> <u>Bridge</u> <u>Dr</u> .<br><b>B B B B B C C C C C C C C C C</b>                                                                                                    | W Select Assign Analyze Display Design Options Iools Help I Design Options Iools Help I Design Ioon I Design Ioon I De                                                                                                    |
| Apolo Val.20 Advanced - Test<br>Edit View Define Bridge Dr.<br>Bridge Dr.<br>Properties<br>sities<br>145:x450<br>OK<br>V                                                                                                    | Wy Select Assign Agalyze Disgley Design Options Tools Help         Wy Select Assign Agalyze Disgley Design Options Tools Help         Wy Select Assign Agalyze Disgley Design Options Tools Help         Wy Select Assign Agalyze Disgley Design Options Tools Help         Wy Select Assign Agalyze Disgley Design Options Tools Help         Wy Select Assign Agalyze Disgley Design Options Tools Help         Wy Select Assign Agalyze Disgley Design Options Tools Help         Wy Select Assign Agalyze Disgley Design Options Tools Help         Wy Select Assign Agalyze Disgley Design Options Tools Help         Wy Select Assign Agalyze Disgley Design Options Tools Help         Wy Select Assign Agalyze Disgley Design Options Tools Help         Wy Select Assign Agalyze Disgley Design Options Tools Help         Wy Select Assign Agalyze Disgley Design Options Tools         Properties:       Section Notes         Properties:       Section Modifier:         Properties:       Section Modifier:         Properties:       Section Modifier:         Properties:       Section Modifier:         Properties:       Section Modifier:         Properties:       Section Modifier:         Properties:       Section Properties:         Option (12)       Febra Material         Design Type       Continement Bars (Tries) + All I         Contracte R                                                                                                    |
| Apolo Val.20 Advanced - Test<br>Edit View Define Bridge Dr.<br>Bridge Dr.<br>Bridge                         | W Select Assign Agalyze Display Design Options Iools Help W Select Assign Agalyze Display Design Options Iools Help I I I I I I I I I I I I I I I I I I I                                                                                                    |
| Ar2000 V44_2D Advanced - Test<br>Edit View Define Bridge Dgr<br>Bridge Dgr<br>Bridg                         | Wy Select Assign Analyze Displey Design Options Iools Help         Image: Section Name         Section Name         Propeties         Propeties         Section Notes         Modify/Show Notes         Concerter Reinforcement.         Depth (13)         Width (12)         Feedman Design Options         Design Type         Concreter Reinforcement.         Concreter Reinforcement.                                                                                                    |
| Avance - rest<br>Edit View Define Bridge Dr.<br>Bridge Dr.<br>Bridge Dr                       | Settet Assign Analyze Displey Design Options Tools Help         Image: Setter Setter                                                     |
| Ar2000 V14-20 Advanced - Lest<br>Edit View Define Bridge Dr.<br>Bill Bill Bill Bill Bill Bill Bill<br>Troperties<br>10% property:<br>45x455<br>145x455<br>0K                                                                                                    | Select ássign Agalyze Disglay Deign Options Tools Help         Image: Section Name         Section Name         Beam Material         Concrete Competites         Properties         Properties         Openh (13)         (4)         Degin Type         (5)         Concrete Reinforcement J.         OK         Concrete Reinforcement J.         OK         OK         Concrete Reinforcement J.         OK         Concrete                                                                                                    |
| Apono Val-20 Advanced - Test<br>gidt View Define Bridge Dr.<br>De Construction - Test<br>Properties<br>erles<br>erles<br>145x45<br>0K                                                                                                    | W Select Assign Agalyze Diglay Deign Options Tools Help          Image: Section Make       Image: Section Make         Image: Section Make       Image: Section Make         Image: Section Make       Image: Section Make         Image: Section Make       Image: Section Make         Image: Section Make       Image: Section Make         Image: Section Make       Image: Section Make         Image: Section Make       Image: Section Make         Image: Section Make       Image: Section Make         Image: Section Make       Image: Section Make         Image: Section Make       Image: Section Make         Image: Section Make       Image: Section Make         Image: Section Make       Image: Section Make         Image: Section Properties:       Section Make         Image: Section Properties:       Section Make         Image: Section Properties:       Section Make         Image: Section Properties:       Section Make:         Image: Section Concrete Reinforcement       Section Properties:         Image: Section Make: Section       Image: Section Make: Section         Image: Section Make: Section       Image: Section Makee         Image: Section Makee       Image: Section Makee         Image: Section Makee       Image: Section Makee         Image: Section Makee                                                                                                    |
| APCON VIAL2D Advanced - Test<br>Edit View Define Bridge Dg.<br>Dir Dir Dir Dir Dir Dir Dir Dir<br>Properties<br>artiss<br>artiss<br>Att Sea 5<br>Att Sea 5 | W Select Assign Agalyze Dioglay Deign Options Tools Help         Image: Section Name:         B 40x40         Section Name:         B 40x40         Section Name:         B 40x40         Section Name:         B 40x40         Section Name:         B 40x40         Section Name:         B 40x40         Section Name:         B 40x40         Section Name:         B 40x40         Section Name:         B 40x40         Conference B ast (fiel)         Longludrind B as:         Longludrind B as:         Longludrind B as:         Longludrind B as:         Longludrind B as:         Longludrind B as:         Longludrind B as:         Longludrind B as:         Longludrind B as:         Longludrind B as:         Longludrind B as:         Top         Doogn Type:         Top         Doogn Type:         Top         Doogn Type:         Top         Doogn Type:         Top         Doogn Type:         Top         Doogn Type:                                                                                                    |
| APCONUNCIAL2D Advanced - Test<br>Edit View Define Bridge Dg.<br>Dis I I S I N R I S I N R I S I<br>Properties<br>atries<br>atries<br>I His property:<br>145x45<br>I K S I S I N R I S I S I S I S I S I S I S I S I S I                                                                                                    | We Select Assign Agalyze Disglay Deign Options Iools Help         Image: Selection Name         Section Name         B dowl/Show Notes         Modifier.         Properties.         Performent Bas:         Performent Bas:         Properties.         Section Name         B dowl/Show Notes         Modifier.         Properties.         Section Name         Section Name         B dowl/Show Notes         Modifier.         Properties.         Section Name         Section Name         B dowl/Show Notes         Properties.         Properties.         Section Name         Section Name         B dowl/Show Notes         Conteneert Data:         Properties.         Section Properties.         Conteneert Data:         Properties.         Conteneert Data:         Properties.         Conteneert Data:         Properties.         Concrete Cover to Longludrad Resc Creter         Top         Diato         OK         Concrete Top Outlies Beams         Ridgit                                                                                                    |
| APCODU 04-20 Advances - Test  Edit View Define Bridge Dg  Dis Information  Toporties  Toporties  T                                                                                                    | We Select Asign Agalyse Deglay Deign Options Tools Help       Image: Section Name     # 40x40       Section Name     # 40x40       Section Name     # 40x40       Section Name     # 40x40       Properties     Poperty Modifiers       Modify/Store Nates     Performent Data       Properties     Poperty Modifiers       Properties     Poperty Modifiers       Properties     Poperty Modifiers       Properties     Poperty Modifiers       Properties     Poperty Modifiers       Properties     Poperty Modifiers       Properties     Poperty Modifiers       Properties     Poperty Modifiers       Poperty     Concrete Reinforcement       Design (12)     4       Or     Data       Design (12)     4       Or     Data       Design (12)     4       Or     Data       Design (12)     4       Or     Data       Design (12)     Concrete Reinforcement.       Design (12)     Concrete Reinforcement.       Design (12)     Concrete Reinforcement.       Dittor     Dittor       Dittor     Dittor       Dittor     Dittor       Dittor     Dittor       Dittor     Dittor       Dittor                                                                                                    |
| AP2000 V3-224 Advances - Test<br>Edit View Define Bridge Dgr<br>Dir Control State - Test<br>Properties<br>enties<br>enties<br>enties<br>OK<br>OK                                                                                                    | wy Steet Asign Agalyze Digloy Deign Options Ioots Help          ************************************                                                                                                    |
| APACOLO VIA.201 Advanced - Test<br>Edit View Define Bridge Dr<br>Properties<br>enters<br>at 5545<br>OK<br>OK                                                                                                    | Select àssign Applys Diego Deign Options Iools Help Select àssign Applys Diego Deign Options Iools Help Rectangular Section Notes Frectangular Section Notes Frector Notes Frector No                                                                                                    |
| AP2000 V34.20 Advances - Test<br>Edit View Define Bridge Dgr<br>Dis Construction - Test<br>Properties<br>etites<br>d this property:<br>4 dewoto                                                                                                    | versetet årtign Agshyze Diggley Deign Options Iools Help versetet årtign Agshyze Diggley Deign Options Iools Help versetet årtign Agshyze Niget verset verset av det event of a det event of a det even            |
| APUDIO VIA-201 Advances - Test<br>Edit View Define Bridge Dr.<br>Edit View Define Bridge Dr.<br>Properties<br>etiles<br>4 this poperty.<br>4 disouts<br>DK<br>DK<br>DK                                                                                                    | wy Seket & Strign Aphyse Diggle Deign Option: Iools Help<br>* P P P P P P P 2 3d w x x no 0 2 d e + * * * * * * * * * * * * * * * * * *                                                                                                    |
| APUCIDU VIA-201 Advanced - Test<br>Edit View Define Bridge Dr.<br>Edit View Define Bridge Dr.<br>Properties<br>etiles<br>4 Kis 45<br>0 K<br>0 K<br>0 K<br>0 K<br>0 K<br>0 K<br>0 K<br>0 K                                                                                                    | We Select Satign Acabyac Disploy Design Options Isols Help Select Satign Acabyac Disploy Design Options Isols Help Select Satign Acabyac Disploy Design Options Isols Help Select Satign Acabyac Disploy Design Options Isols Help Sector Acad Design Options Isols Help Sector Proceedings Sector Proceedings S                                                                                                    |
| APUCIDU VIA-ZUA Advances - Test<br>Edit View Define Bridge Dr.<br>Dis I Sino A P 6<br>Properties<br>etiles<br>d this poperty.<br>45645<br>DK<br>DK<br>Sino A P 6<br>DK                                                                                                    | wy Seided Satign Aughylar Diaglay Deigin Options Teels Help          ************************************                                                                                                    |

| Properties                                                                                                    | □                                                                       |
|----------------------------------------------------------------------------------------------------|-------------------------------------------------------------------------|
| erties dt his property: dt his property: | B                                                                       |
| Delete Property                                                                                                    |                                                                         |
|                                                                                                    |                                                                         |
| —                                                                                                    |                                                                         |
|                                                                                                    |                                                                         |
|                                                                                                    | X0.83 Y8.64 Z6.40 GLOBAL → [K1, m, C →                                  |
|                                                                                                    | اکنون با OK کردن پنجره ی فوق به صفحه ی اصلی باز خواهیم گشت.             |
| مرده، زنده، بار زلزله جهت عرضی و طولی                                                                                                    | ه-ه تعریف منابع اولیه بار (Static Load Cases) شامل بار                  |
| يې.<br>جې                                                                                                    | برای تنظیم منابع اولیه بار از منوی Define\Load Patterns استفاده می نمای |
|                                                                                                    |                                                                         |
|                                                                                                    |                                                                         |
|                                                                                                    |                                                                         |
|                                                                                                    |                                                                         |
|                                                                                                    |                                                                         |
|                                                                                                    |                                                                         |
|                                                                                                    |                                                                         |
|                                                                                                    |                                                                         |
|                                                                                                    |                                                                         |
|                                                                                                    |                                                                         |
|                                                                                                    |                                                                         |
|                                                                                                    |                                                                         |
|                                                                                                    |                                                                         |
|                                                                                                    |                                                                         |
|                                                                                                    |                                                                         |

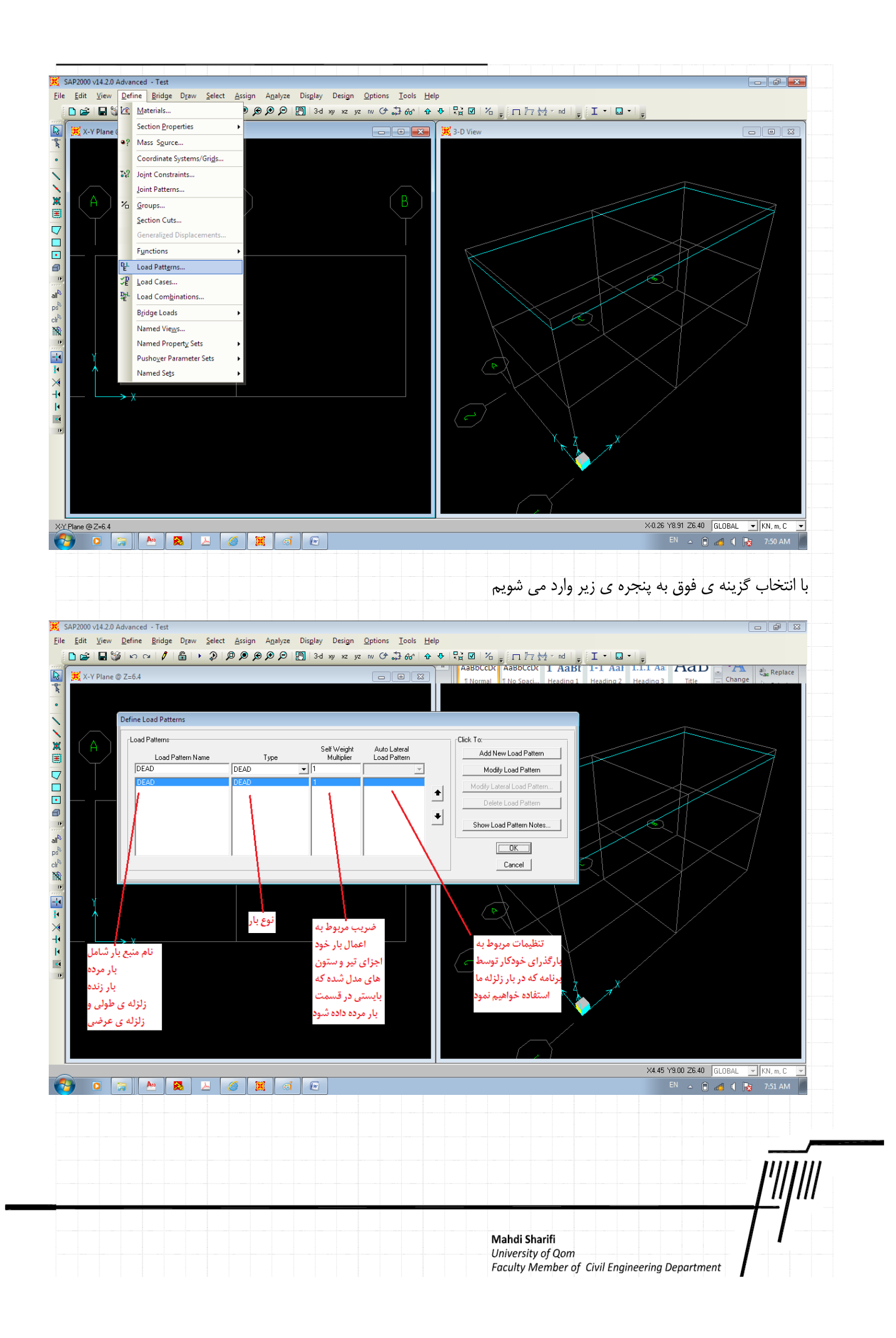

نام منبع بار زنده را مطابق باشکل زیر وارد می نماییم. در هر مرحله پس از تنظیم نام بار (Load pattern Name) ، نوع بار (Type)، و ضریب مربوط به اعمال وزن (Self Weight Multiplier) ،بایستی گزینه Add New Load Pattern مراوط به اعمال وزن (Self Weight Multiplier) ،بایستی گزینه

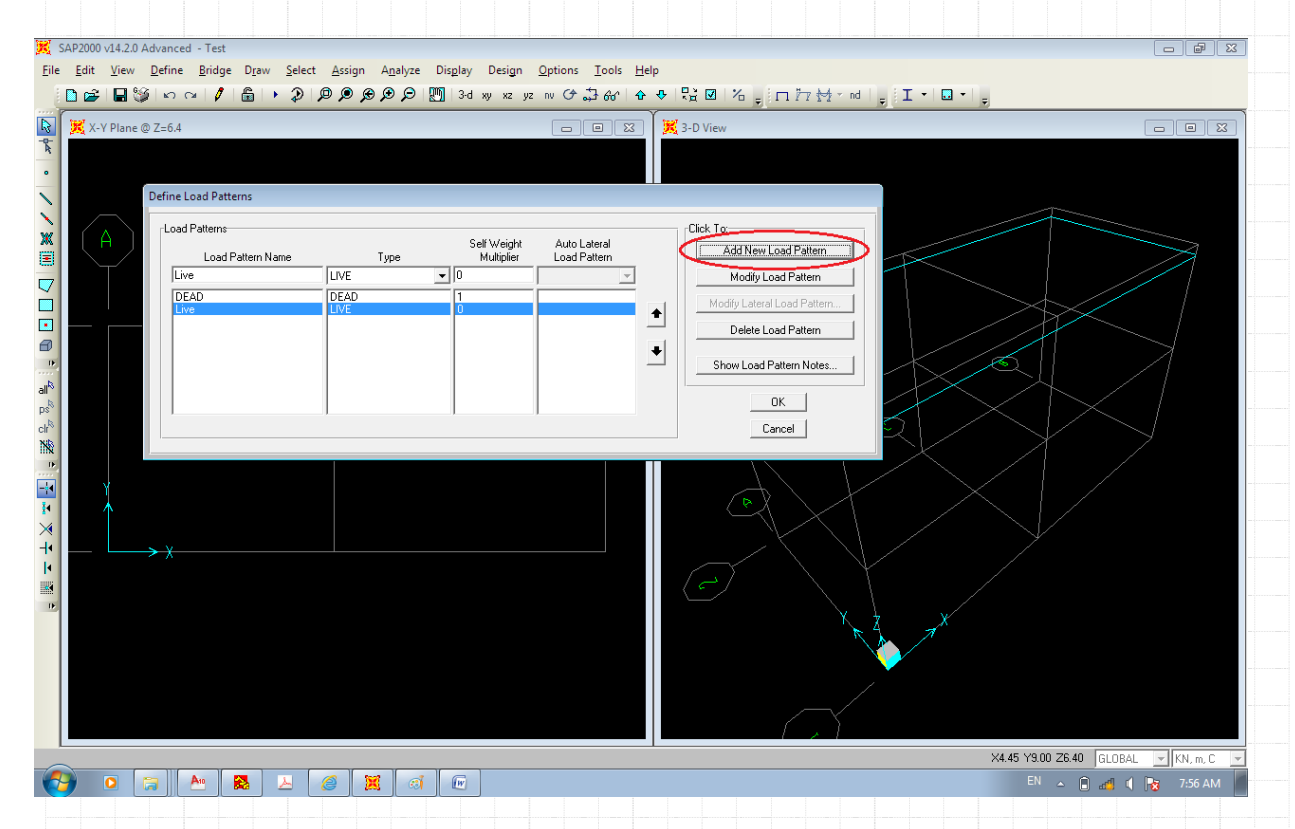

اکنون برای معرفی بار زلزله همانند بار زنده عمل نموده و در این مرحله پس از انتخاب نوع QUAKE در قسمت تنظیمات بار خودکار گزینه ی

| را انتخاب می نماییم تا بار EQx به لیست اضافه شود. | خاب نموده و گزینه ی Add New Load Pattern                                          | User Load را انت |
|---------------------------------------------------|-----------------------------------------------------------------------------------|------------------|
|                                                   |                                                                                   |                  |
|                                                   |                                                                                   |                  |
|                                                   |                                                                                   |                  |
|                                                   |                                                                                   |                  |
|                                                   |                                                                                   |                  |
|                                                   |                                                                                   |                  |
|                                                   |                                                                                   |                  |
|                                                   |                                                                                   |                  |
|                                                   |                                                                                   |                  |
|                                                   |                                                                                   | '                |
|                                                   |                                                                                   | <u> </u>         |
|                                                   | Mahdi Sharifi<br>University of Qom<br>Faculty Member of Civil Engineering Departn | nent             |

| Set Set Set Set Set Set Set Set Set Set                       | 🗩 🗩 🔎 💹  3-d xy xz yz nv Or 🞝 640°   4                                                 | ▶ ♥ \$월 図   섬 <sub>♥</sub> □ 한 첫 × nd   <sub>♥</sub> I • □ •   <sub>♥</sub>                                          |  |
|---------------------------------------------------------------|----------------------------------------------------------------------------------------|----------------------------------------------------------------------------------------------------|--|
| ∑ X-Y Plane @ Z=6.4<br>Define Load Patterns                   |                                                                                        | 3-D View                                                                                                    |  |
| A Coad Patterns<br>Load Pattern Name<br>FDA DEAD<br>Live Live | Type Self Weight Auto Lateral Load Pattern Voltipier Load Pattern Voltipier IS183 2002 | Click To:<br>Add New Load Pattern<br>Modify Load Pattern<br>Delete Load Pattern<br>Show Load Pattern<br>OK<br>Cancel |  |
|                                                               |                                                                                        |                                                                                                    |  |

جهت اعمال بار زلزله گزینه بایستی گزینه ی Modify Load Pattern را انتخاب نمود. البته در این مرحله با یک پیغام مواجه می شوید. در این مرحله گزینه ی OK را در دو مرحله انتخاب نموده تا به صفحه ی اصلی بازگردیم. بعدا از تعریف Diaphragm در سقف مجدد به این گزینه بانگشته و آن را تنظیم می نماییم.

| بار مسته و آن را تنظیم شی تماییم.              |
|------------------------------------------------|
|                                                |
|                                                |
|                                                |
|                                                |
|                                                |
|                                                |
|                                                |
|                                                |
|                                                |
|                                                |
|                                                |
|                                                |
|                                                |
|                                                |
|                                                |
|                                                |
|                                                |
|                                                |
|                                                |
|                                                |
|                                                |
|                                                |
|                                                |
|                                                |
|                                                |
|                                                |
|                                                |
|                                                |
|                                                |
|                                                |
| <i>I''''''''''''''''''''''''''''''''''''</i>   |
|                                                |
|                                                |
|                                                |
| Mahdi Sharifi                                  |
| University of Qom                              |
| ruculty Member of Civil Engineering Department |

| 2000 v14.2.0 Advanced - Test<br>Edit <u>View</u> Define Bridge Draw Select Assign Analys                                                            | Display Design Options Tools Help                                                                                                    |                                                                                                    |
|----------------------------------------------------------------------------------------------------|----------------------------------------------------------------------------------------------------|----------------------------------------------------------------------------------------------------|
| X-Y Plane @ Z=6.4                                                                                                    |                                                                                                    |                                                                                                    |
| Load Patem Name Type<br>EOx OLAXE<br>DEAD<br>Live<br>ECx<br>DEAD<br>Live<br>CA<br>CA<br>DEAD<br>Live<br>CA<br>CA<br>CA<br>CA<br>CA<br>CA<br>CA<br>C | Self Weight Load Pattern<br>Multiplier Load Pattern<br>0 User Loads<br>0 User Loads<br>0 Sap2000<br>Sap2000<br>Auto seismic user load patterns only ag<br>constraints whose associated coordina<br>associated axis is Z. There are no const<br>criteria. Therefore no auto seismic user | ply to rigid diaphragm<br>te system is Global, and whose<br>traints defined that fit this<br>r load patterns can be defined. |
|                                                                                                    |                                                                                                    | ОК                                                                                                    |

## ٥-٦ ترسيم المان ها

برای ترسیم المان های تیر یا ستون ابتدا بایستی در پنجره نمایش دو بعدی، صفحه ی مورد نظر را انتخاب نمود. انتخاب صفحه ی مورد نظر با استفاده از گزینه های نشان داده شده در شکل زیر انجام می شود. در این مثال ابتدا پنجره ی سمت چپ را با یک کلیک راست انتخاب نموده و سپس گزینه xz را کلیک کرده و با حرکت بوسیله ی فلش های مشخص شده صفحه ی مورد نظر را فعال می نماییم. توجه داشته باشید در

| <i>I'/////</i>                     |
|------------------------------------|
| <u> </u> " " -                     |
| Mahdi Sharifi<br>University of Qom |

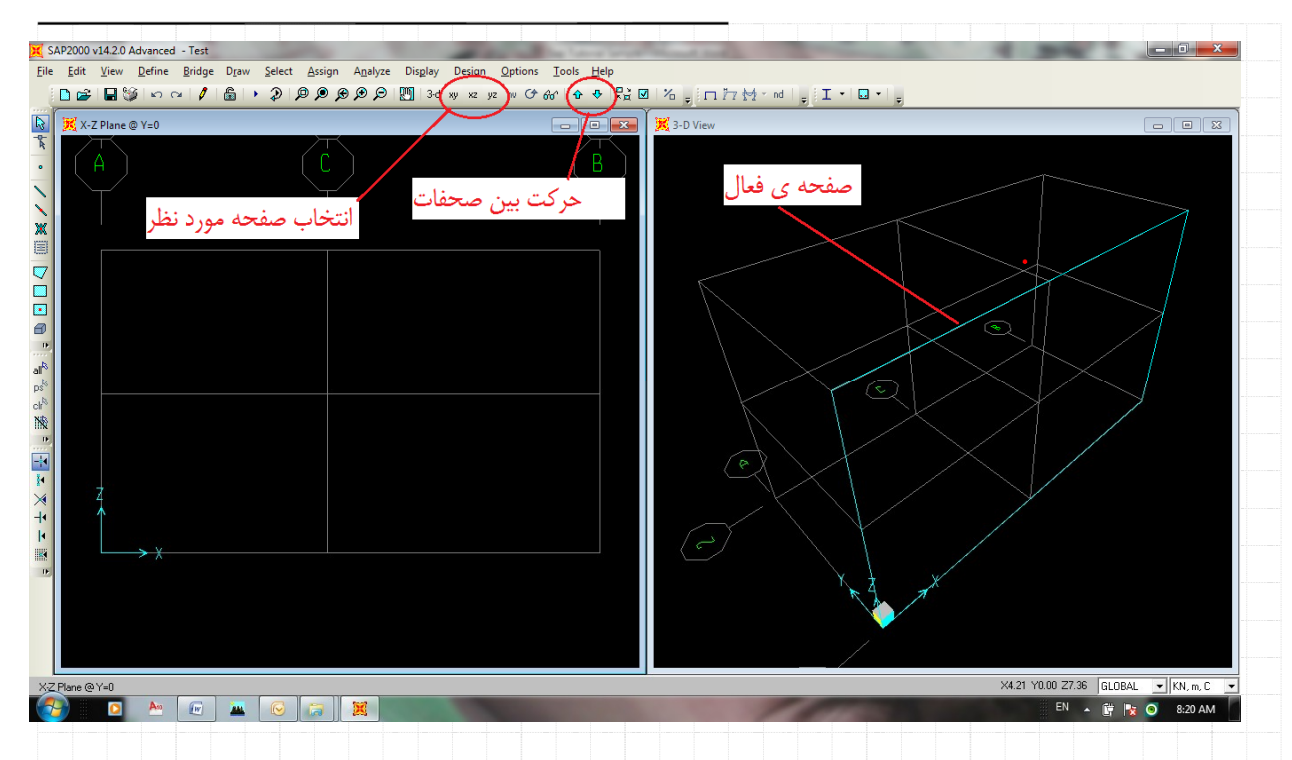

برای ترسیم المان می توان با کلیک ابزار های سمت چپ صفحه نمایش و یا از منوی Draw\Draw Frame/Cable/tendon گزینه ترسیم

| 🖌 🖓 🖓 🖓                | ge Draw Select Assign Analyze Display Design | Options Iools Help<br>yz w O+ 66° I O I I I I I I I I I I I I I I I I I | 1 77 ½ - nd   -   I -   □ -   -               |
|------------------------|----------------------------------------------|-------------------------------------------------------------------------|-----------------------------------------------|
| X-Z Plane @ Y=0        | Set Reshape Element Mode                     | 🗆 🔲 💌 🕅 🔀 3-D View                                                      |                                               |
|                        | Draw Special Joint                           |                                                                         |                                               |
|                        | Draw Frame/Cable/Tendon                      | (B)                                                                     |                                               |
|                        | Quick Draw Frame/Cable/Tendon                |                                                                         |                                               |
|                        | Quick Draw Braces                            |                                                                         |                                               |
|                        | Quick Draw Secondary Beams                   |                                                                         |                                               |
|                        | Draw Poly Area                               |                                                                         |                                               |
|                        | Draw Rectangular Area                        | L L L L L L L L L L L L L L L L L L L                                   |                                               |
|                        | Quick Draw Area                              |                                                                         |                                               |
|                        | Draw Solid                                   |                                                                         |                                               |
|                        | Draw <u>1</u> Joint Link                     |                                                                         |                                               |
|                        | Draw <u>2</u> Joint Link                     |                                                                         |                                               |
|                        |                                              |                                                                         |                                               |
|                        | Draw Section Cut                             |                                                                         |                                               |
|                        | Draw Developed Elevation Definition          |                                                                         |                                               |
|                        | Draw Reference Point                         |                                                                         |                                               |
| Z                      |                                              |                                                                         |                                               |
| 1                      | Snap to                                      |                                                                         |                                               |
|                        | Ne <u>w</u> Labels                           |                                                                         |                                               |
| $\longrightarrow \chi$ |                                              |                                                                         |                                               |
|                        |                                              |                                                                         | X + T                                         |
|                        |                                              |                                                                         |                                               |
|                        |                                              |                                                                         |                                               |
| 0 V 0                  |                                              |                                                                         |                                               |
| @Y=U                   |                                              |                                                                         | EN 🔺 🛱 🛤 🔘 8/20                               |
|                        |                                              |                                                                         |                                               |
|                        |                                              | زیر ظاہر مے شود۔                                                        | انتخاب گزینه ترسیم المان پنجره ای مطابق باشکل |
|                        |                                              |                                                                         |                                               |
|                        |                                              |                                                                         |                                               |
|                        |                                              |                                                                         |                                               |
|                        |                                              |                                                                         |                                               |
|                        |                                              |                                                                         |                                               |
|                        |                                              |                                                                         | <i>I</i> _/                                   |
|                        |                                              |                                                                         |                                               |
|                        |                                              |                                                                         |                                               |
|                        |                                              |                                                                         | Mahdi Sharifi                                 |

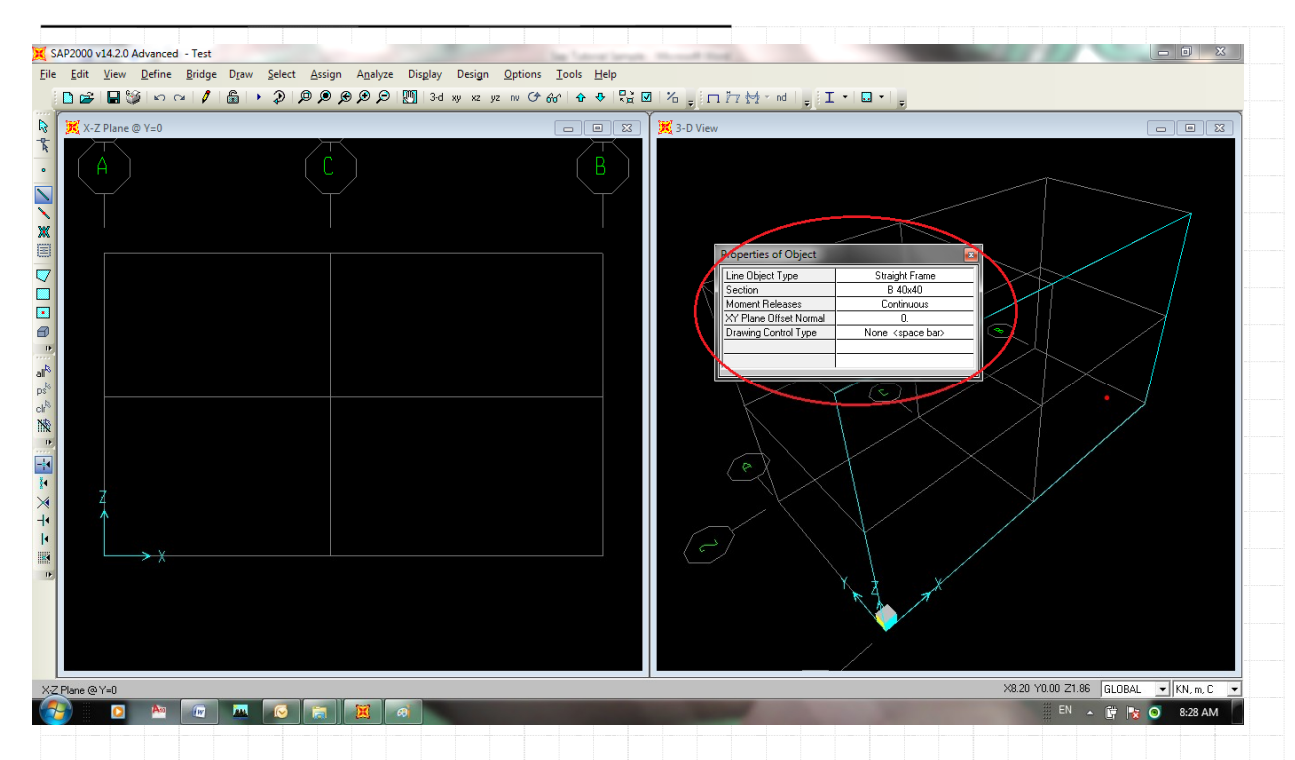

اکنون فلش موس تغییر حالت داده و آماده ترسیم المان می باشد. توجه داشته باشید پنجری ای که در شکل بالا نشان داده شده است در این حالت بر روی صفحه ظاهر می شود که بدون اعتنا به آن عملیات ترسیم المان مطابق با روند زیر شروع می گردد.

برای ترسیم یک المان مانند ستون محور A-1 فلش موس را به نقطه ی ابتدا یعنی پایین ستون برده و کلیک راست موس را زده و سپس به نقطه بعدی که بالای ستون می باشد رفته و کلیک موس را مجدد می فشاریم. در این زمان یک المان ترسیم می گردد.

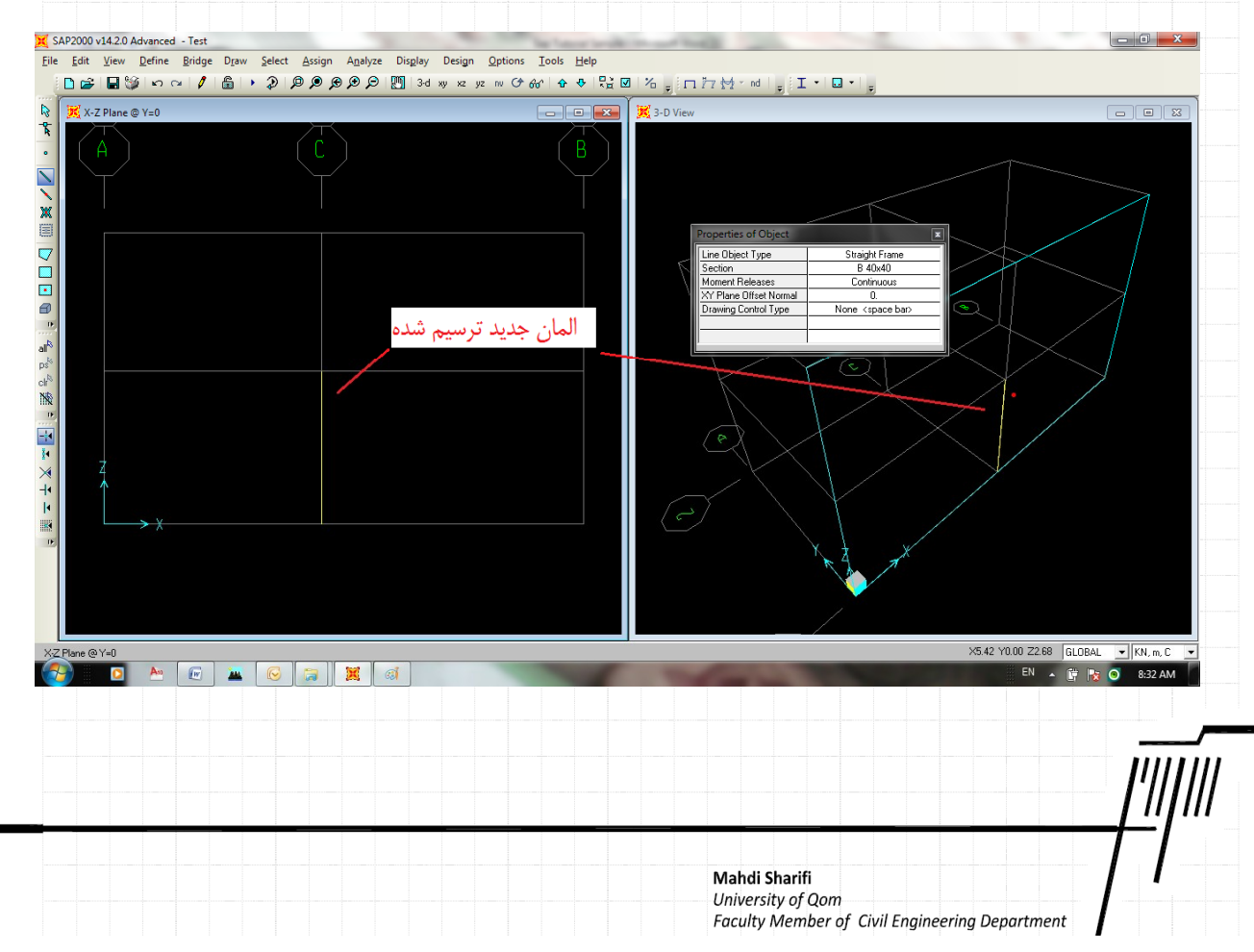

همانگونه که در شکل فوق دیده می شود یک المان ترسیم گردیده است. این المان در هر دو پنجره ی نمای دو بعدی و سه بعدی قابل مشاهده است. با ادامه همین روند می توان بقیه ی المان ها را ترسیم نمود.

قبل از اینکه مرحله ی بعد را شروع نماییم لازم است در خصوص شماره گذاری المان ها توضیحاتی ارائه شود. اگر کلید Escape را از صفحه

اکنون اگر بر روی المان کلیک چپ نماییم، پنجره ی مشخصات المان تعریف شده (Object Model- Line information) باز می گردد.

| Mahdi Sharifi<br>University of Qom<br>Faculty Member of Civil Engineering Department |
|--------------------------------------------------------------------------------------|

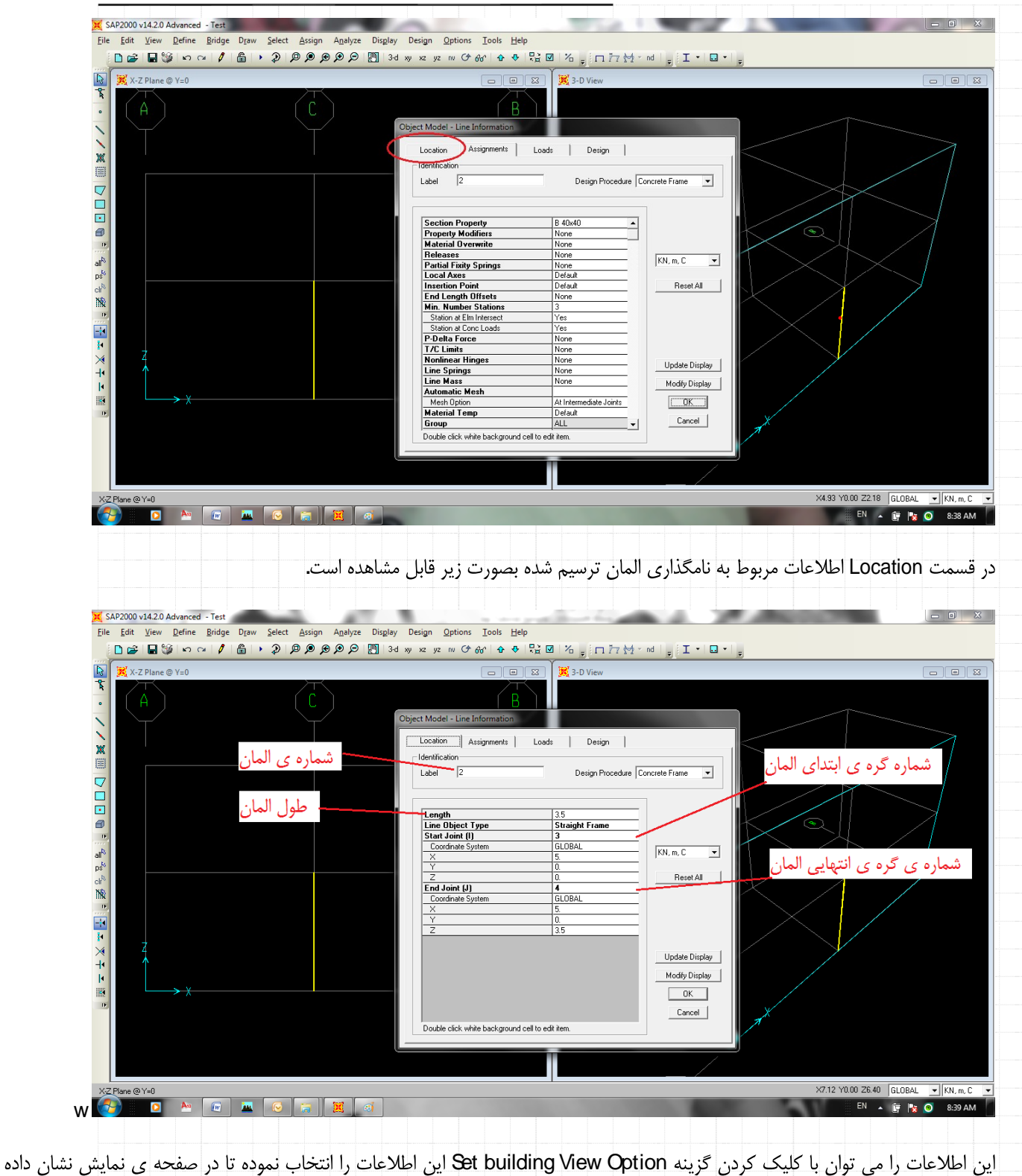

|                                                                                             | شود.       |
|---------------------------------------------------------------------------------------------|------------|
|                                                                                             |            |
|                                                                                             |            |
| <b>Mahdi Sharifi</b><br>University of Qom<br>Faculty Member of Civil Engineering Department | <i>[</i> ] |

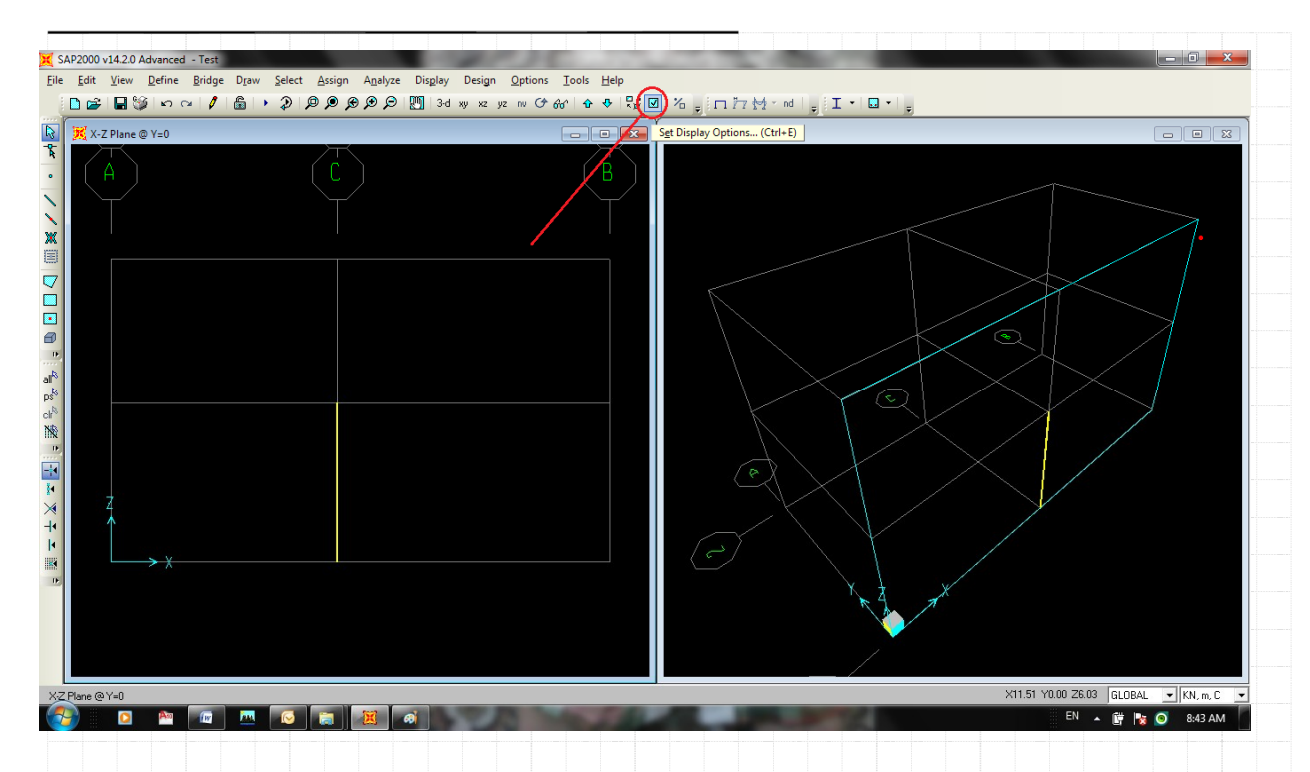

بعد از کلیک کردن گزینه ی Set building View Option در پنجره ی ظاهر شده گزینه شماره گذاری المان و گره ها را بصورت زیر انتخاب

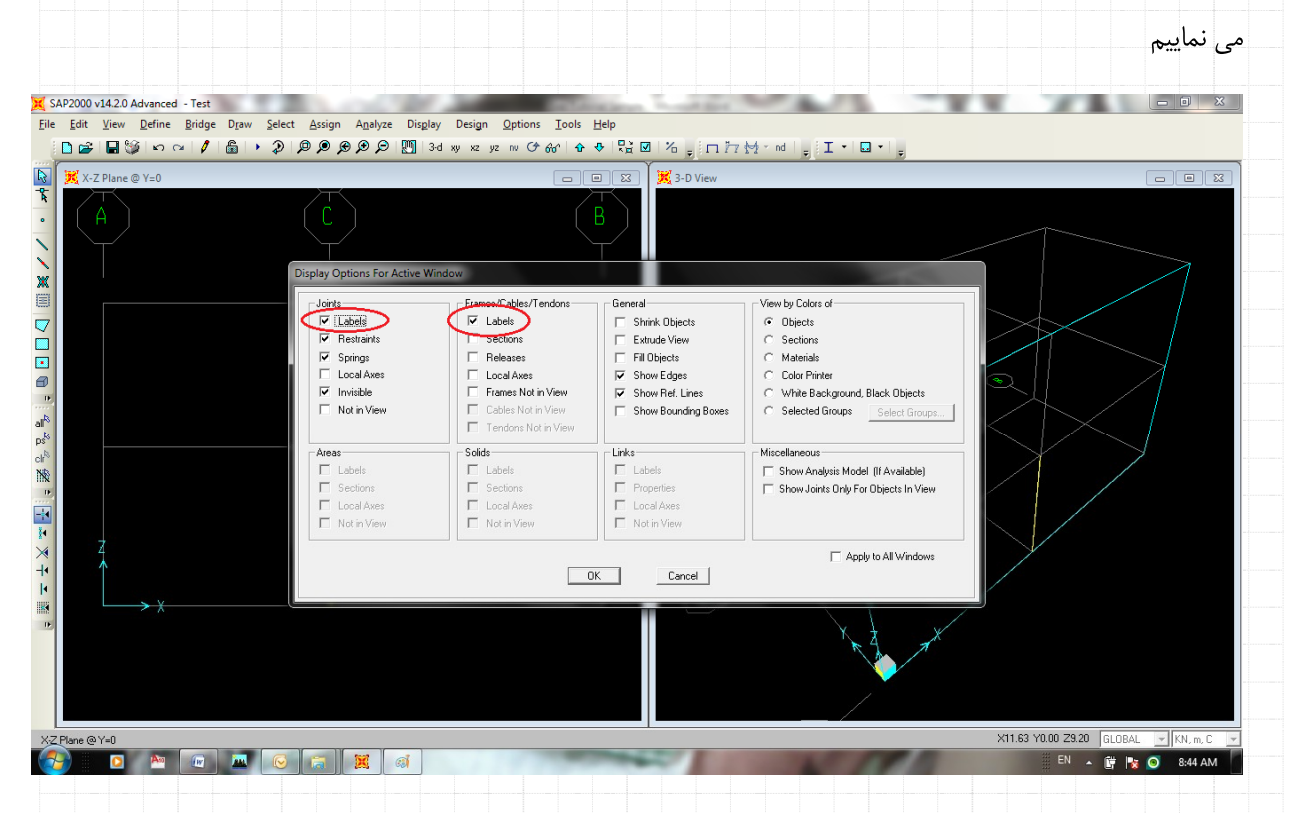

بعد از OK کردن پنجره اطلاعات مربوط به نامگذاری المان و گره های ابتدا و انتهای آن مطابق با شکل زیر در صفحه ی نمایش دیده خواهد

شد. Mahdi Sharifi University of Qom Faculty Member of Civil Engineering Department

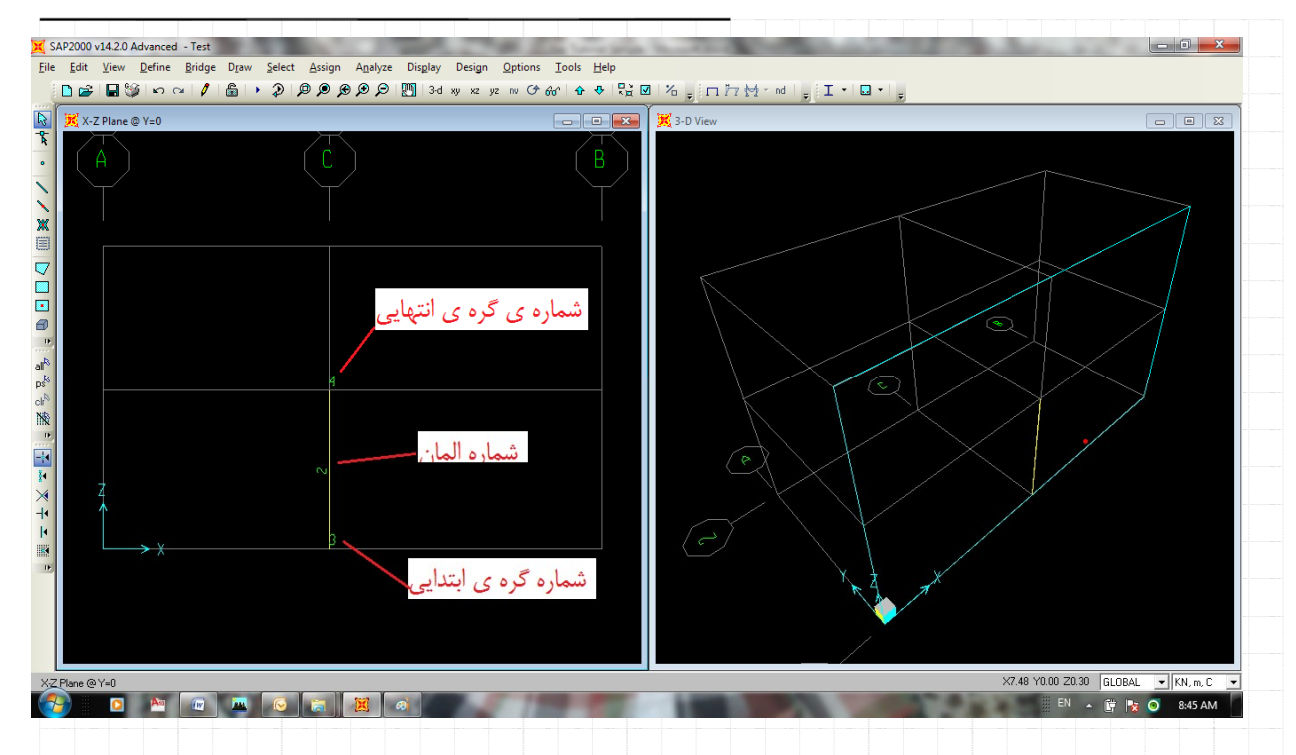

شما مي توانيد مراجعه مجدد به گزينه Set Building View Option ، گزينه هاي انتخاب شده را غير فعال نموده و به حالت اوليه بازگرديم.

در این مرحله سایر اعضا را با روش گفته شده در این بخش ترسیم نموده و به مرحله ی بعد می رویم. نمای مدل هندسی تعریف شده با تعریف تمامی المان ها در شکل زیر نمایش داده شده است. X SAP2000 v14.2.0 Advanced - Test File Edit View Define Bridge Draw Select Assian Display Design Options Tools Help 🔣 X-Y Plane @ Z=6.7 × 🔀 3-D Vie ×9.47 Y-2.08 Z6.70 GLOB 0 241 EN 🔺 📴 🍡 🧿 8:49 AM Mahdi Sharifi University of Qom Faculty Member of Civil Engineering Department

۵-۷ اختصاص (Assign) مشخصات هندسی مقاطع به المان های ترسیم شده اکنون با ترسیم المان ها ، در این مرحله مشخصات هندسی مقاطع را که نحوه ی معرفی آن را در بخش ۵ ۶ توضیح دادیم را، به المان های ترسیم شده اختصاص می دهیم.

ابتدا المان های مورد نظر را همان ستونها می باشند با استفاده از کلیک مستقیم موس بر روی ستون ها و درگ گردن موس بر روی المان هاست، انتخاب نموده و سپس از منوی Assign\frame\Frame Section به پنجره اختصاص مقطع به المان وارد می شویم.

|                   | Frame                                 |                                  |      |
|-------------------|---------------------------------------|----------------------------------|------|
| X-Y Plane @ Z=6.7 | Cable                                 | Property Modifier                |      |
|                   | Tendon                                | Material Property Ovenarites     |      |
|                   | Area                                  | Releaser/Dartial Eivity          |      |
| (A)               | Solid                                 | Local Aves                       |      |
|                   | Link/Support                          | Reverse Connectivity             |      |
|                   | Joint Loads                           | End (Length) Offsets             |      |
|                   | Frame Loads                           | Insertion Point                  | <br> |
|                   | Ca <u>b</u> le Loads                  | ▶ End Skews                      | 1    |
|                   | Tendon Loads                          | <ul> <li>Fireproofing</li> </ul> |      |
|                   | Arga Loads                            | Qutput Stations                  |      |
|                   | Soli <u>d</u> Loads                   | P-Delta Force                    |      |
|                   | Link/Support Loads                    | Lane                             | <br> |
|                   | Joint Patterns                        | Tension/Compression Limits       |      |
|                   | Assign to Group                       | Hinges                           |      |
| Y                 | Update All Generated Hinge Properties | Line Springs                     |      |
| 1                 | Clear Display of Assigns              | Line <u>M</u> ass                |      |
|                   | Copy Assigns                          | Material <u>T</u> emperatures    |      |
|                   | Paste Assigns                         | Automatic Frame Mech             |      |

نام مقطع مورد نظر که همان Col 45x45 را انتخاب نموده و بر روی گزینه ی OK کلیک کرده تا به صفحه ی نمایش اصلی بازگردیم.

| <u> ''   </u> |
|---------------|
|               |
|               |
|               |
|               |
|               |
|               |
|               |
|               |
|               |

| X-Y Plane @ 7=6.7                                                                                                    | עקקקקקי ש 3 - 13 - 14 - 14 - 14 - 14 - 14 - 14 -                                                                                                    | - ×y ×2 y2 ™ O* 660" ⊕                                                                                                    | ▼ × x x x 7 3 -D View                                                                                                    | 5 L . M . 2                                                                                                    |                                                                                                    |
|----------------------------------------------------------------------------------------------------|----------------------------------------------------------------------------------------------------|----------------------------------------------------------------------------------------------------|----------------------------------------------------------------------------------------------------|----------------------------------------------------------------------------------------------------|----------------------------------------------------------------------------------------------------|
| A-T Flate @ 2=0.7                                                                                                    |                                                                                                    |                                                                                                    |                                                                                                    |                                                                                                    |                                                                                                    |
|                                                                                                    | Frame                                                                                                    | Properties                                                                                                    |                                                                                                    |                                                                                                    |                                                                                                    |
|                                                                                                    |                                                                                                    | operties                                                                                                    | Click to:                                                                                                    |                                                                                                    |                                                                                                    |
| T                                                                                                    | F                                                                                                    | nd this property:<br>ol 45x45                                                                                                    | Import New Property.                                                                                                    |                                                                                                    |                                                                                                    |
|                                                                                                    |                                                                                                    | 40x40<br>ol 45x45                                                                                                    | Add New Property                                                                                                    |                                                                                                    |                                                                                                    |
|                                                                                                    |                                                                                                    | lone                                                                                                    | Add Copy of Property.                                                                                                    |                                                                                                    |                                                                                                    |
|                                                                                                    |                                                                                                    |                                                                                                    | Modify/Show Property                                                                                                    |                                                                                                    |                                                                                                    |
|                                                                                                    |                                                                                                    |                                                                                                    |                                                                                                    |                                                                                                    |                                                                                                    |
|                                                                                                    |                                                                                                    |                                                                                                    |                                                                                                    |                                                                                                    |                                                                                                    |
| Y                                                                                                    |                                                                                                    | 0                                                                                                    | Cancel                                                                                                    |                                                                                                    |                                                                                                    |
| 1                                                                                                    |                                                                                                    |                                                                                                    |                                                                                                    |                                                                                                    |                                                                                                    |
| - └→ x                                                                                                    |                                                                                                    |                                                                                                    |                                                                                                    |                                                                                                    |                                                                                                    |
|                                                                                                    |                                                                                                    |                                                                                                    |                                                                                                    |                                                                                                    |                                                                                                    |
|                                                                                                    |                                                                                                    |                                                                                                    | XX.                                                                                                    |                                                                                                    |                                                                                                    |
|                                                                                                    |                                                                                                    |                                                                                                    |                                                                                                    | X                                                                                                    |                                                                                                    |
|                                                                                                    |                                                                                                    |                                                                                                    |                                                                                                    |                                                                                                    |                                                                                                    |
| es Selected                                                                                                    |                                                                                                    |                                                                                                    |                                                                                                    |                                                                                                    | K6.03 Y8.37 Z6.70 GLOBAL KN, m, C                                                                                                    |
|                                                                                                    |                                                                                                    |                                                                                                    |                                                                                                    |                                                                                                    | 🖩 EN 🔺 📴 陵 🧿 8:55 AM                                                                                                    |
|                                                                                                    |                                                                                                    | 1                                                                                                    | 11:01 0 000                                                                                                    |                                                                                                    | 1:                                                                                                    |
|                                                                                                    |                                                                                                    | ایس داده سده ال                                                                                                    | سده بر روی اعصا تم                                                                                                    | م مقاطع اختصاص داده                                                                                                    | مون در صفحه تمایس تا                                                                                                    |
|                                                                                                    |                                                                                                    |                                                                                                    |                                                                                                    |                                                                                                    |                                                                                                    |
|                                                                                                    |                                                                                                    |                                                                                                    |                                                                                                    |                                                                                                    |                                                                                                    |
|                                                                                                    |                                                                                                    |                                                                                                    |                                                                                                    |                                                                                                    |                                                                                                    |
| 000.14.2.0 Adversed Test                                                                                                    | and the second second se                                                                                                    | and the second second second                                                                                                    |                                                                                                    | and the second second                                                                                                    |                                                                                                    |
| dit View Define Pridee                                                                                                    | Darw Salast Assiss Asshare Disels                                                                                                    | Desing Outlines Table                                                                                                    | Ulala                                                                                                    |                                                                                                    |                                                                                                    |
| dit View Define Bridge                                                                                                    | Draw Select Assign Analyze Displa                                                                                                    | v Design <u>O</u> ptions <u>T</u> ools                                                                                                    | Help<br>S S I To To Make and                                                                                                    | T • D •                                                                                                    |                                                                                                    |
| dit View Define Bridge                                                                                                    | Draw Select Assign Analyze Displa<br>品 ト ② ゆ の の の の 間 3                                                                                                    | r Design <u>O</u> ptions <u>T</u> ools<br>d xy xz yz rv (≯6%r' ∳r                                                                                                    | Help<br>�!號☑ 治ᇕ┆□カァカչ/・nd<br>■ ■ 【▓3-D View                                                                                                    | <sub>=</sub>  I・ □・  <sub>=</sub>                                                                                                    |                                                                                                    |
| dit View Define Bridge                                                                                                    | Draw Select Assign Analyze Displa<br>こので、「「「」」の「「」」の「」」の「」」の「」」の「」」。                                                                                                    | r Design <u>O</u> ptions <u>I</u> ools<br>d xy xz yz rw C≁ 64a <sup>n</sup> 10an                                                                                                    | Help<br>◆ R ☑ % <sub>p</sub> : □ 77 M * nd<br>■ 🔀 🦉 3-D View                                                                                                    | <u>,</u><br>I • ⊡ •   <sub>5</sub>                                                                                                    |                                                                                                    |
| dit View Define Bridge                                                                                                    | Draw Select Assign Analyze Displa                                                                                                    | r Design <u>O</u> ptions <u>T</u> ools<br>d xy x2 y2 rw C+ 64° ↔<br>C Design Options Tools                                                                                                    | Help<br>◆ R: ☑ % g [ □ 77 M - nd<br>3.0 View<br>Help                                                                                                    | <sub>€</sub> I·□· <sub>5</sub>                                                                                                    |                                                                                                    |
| dit View Define Bridge<br>CALE Advanced - Test<br>dit View Define Bridge<br>CALE Advanced - Test<br>dit View Define Bridge<br>CALE Advanced - Test<br>dit View Define Bridge<br>CALE Advanced - Test<br>dit View Define Bridge<br>CALE Advanced - Test<br>dit View Define Bridge                                                                                                    | Draw Select Assign Analyze Displa<br>・    シータ タ タ タ グ グ 3<br>・    フータ タ タ ク グ 10 3<br>Draw Select Assign Analyze Displa<br>・                                                                                                    | r Design Options Iools<br>d wy xz yz m C dy C<br>r Design Options Iools<br>d wy xz yz m C dy dy A                                                                                                    | Help                                                                                                    | , I · □ ·   <sub>s</sub>                                                                                                    |                                                                                                    |
| dit yiew Define Bridge<br>X-Z Plane © Y=0<br>2000 v14.2.0 Advanced - Test<br>dit yiew Define Bridge<br>2000 v14.2.0 Advanced - Test<br>dit yiew Define Bridge<br>2000 v14.2.0 Advanced - Test<br>dit yiew Define Bridge<br>X-Y Plane © Z=6.7                                                                                                    | Draw Select Assign Analyze Displa<br>Draw Select Assign Analyze Displa<br>Draw Select Assign Analyze Displa<br>Draw Select Assign Analyze Displa                                                                                                    | <ul> <li>Design Options Iools</li> <li>d xy xz yz rw G du<sup>2</sup> dr</li> <li>d constraints</li> <li>d constraints</li> <li>d constraints</li> <li>d constraints</li> <li>d constraints</li> <li>d constraints</li> <li>d constraints</li> <li>d constraints</li> <li>d constraints</li> <li>d constraints</li> <li>d constraints</li> </ul>                                                                                                    | Help                                                                                                    | 5 I · · · 5                                                                                                    |                                                                                                    |
| 100 VI-4-20 Advanced - Text<br>(X-Z Plane © Y=0<br>(X-Z Plane © Y=0<br>(X-Y Plane © Z=6.7<br>(X-Y Plane © Z=6.7                                                                                                    | Draw Select Assign Analyze Displa<br>第一、                                                                                                    | r Design Options Iools<br>d wy xz yz m G do <sup>+</sup> ⊕<br>r Design Options Iools<br>d wy xz yz m G do <sup>+</sup> ⊕<br>d wy xz yz m G do <sup>+</sup> ⊕                                                                                                    | Help<br>◆ 😪 🖬 Ko ag in 77 M - nd<br>S = Star Star Star Star Star Star Star Star                                                                                                    | j I • □ • j<br>j I • □ • j<br>s                                                                                                    |                                                                                                    |
| the second second                                                                                                    | Draw Select Assign Analyze Displa<br>→ → → → → → → → → → → → → → → → → → →                                                                                                     | r Design Options Iools<br>d wy xz yz m G do <sup>+</sup> ↔<br>r Design Options Iools<br>d wy xz yz m G do <sup>+</sup> ↔                                                                                                    | Help<br>◆ Ch 2 1 20 g □ 177 M - nd<br>2 3-D View<br>Help<br>◆ Ch 2 2 2 20 g □ 177 M - nd<br>3 3 2 View<br>Help<br>◆ Ch 2 2 2 20 g □ 177 M - nd<br>3 3 2 View<br>Help<br>◆ Ch 2 2 2 2 2 2 2 2 2 2 2 2 2 2 2 2 2 2                                                                                                    | ç I · D · ç<br>ç I · D · g                                                                                                    |                                                                                                    |
| the second second                                                                                                    | Draw Select Assign Analyze Displa<br>■ ● ② ◎ ◎ ● ● ○ ○ ○ ○<br>Draw Select Assign Analyze Displa<br>■ ● ③ ◎ ● ● ● ○ ○ ○ ○                                                                                                    | r Design Options Iools<br>d xy xz yz m G dy G<br>r Design Options Iools<br>d xy xz yz m G dy t                                                                                                    | Help                                                                                                    | - I · □ ·<br>I · □ ·<br>-                                                                                                    |                                                                                                    |
| A View Define Bridge     A View Define Bridge     View Define Bridge     View Define                                                                                                    | Draw Select Assign Analyze Displa<br>■  →                                                                                                    | r Design Options Iools<br>d wy xz yz rw O do' Or<br>Design Options Iools<br>d wy xz yz rw O do' Or<br>d wy xz yz rw O do' Or                                                                                                    | Help<br>Help<br>Help<br>Help<br>Help<br>R 20 16 g 10 77 M - nd<br>Help<br>R 20 16 g 10 77 M - nd<br>S 20 16 g 10 77 M - nd<br>S 20 16 g 10 76 g 10 77 M - nd<br>S 20 16 g 10 76 g 10 77 M - nd<br>S 20 16 g 10 76 g 10 77 M - nd<br>S 20 16 g 10 76 g 10 76 g 10 77 M - nd<br>S 20 16 g 10 76 g 10 76 g 10 76 g 10 77 M - nd<br>S 20 16 g 10 76 g 10 76 g 10 76 g 10 77 M - nd<br>S 20 16 g 10 76 g 10 76 g 10 76 g 10 77 M - nd<br>S 20 16 g 10 76 g 10 76 g 10 77 M - nd<br>S 20 16 g 10 76 g 10 76 g 10 76 g 10 77 M - nd<br>S 20 16 g 10 76 g 10 76                                                                                                    | φ I • □ • φ<br>φ I • □ • φ<br>s                                                                                                    | <u>6,49,16</u>                                                                                                    |
| dit View Define Bridge<br>2 V-2 Plane © Y=0<br>2 V-2 Plane © Y=0<br>2 V-2 Plane © Y=0<br>2 V-2 Plane © Z=6.7<br>A                                                                                                    | Draw Select Assign Analyze Displa<br>Draw Select Assign Analyze Displa<br>Draw Select Assign Analyze Displa<br>Draw Select Assign Analyze Displa                                                                                                    | r Design Options Iools<br>d wy xz yz rw () dw ()<br>r Design Options Iools<br>d wy xz yz rw () dw ()<br>d wy xz yz rw () dw ()<br>()                                                                                                    | Help<br>Charles Constraints of the section Properties<br>Charles Constraints of the section Properties<br>Constraints of the section Properties<br>Constraints of the section                                                                                                    | <sub>φ</sub> I · □ · <sub>φ</sub><br><sub>φ</sub> I · □ · <sub>φ</sub><br><sub>φ</sub> I · □ · <sub>φ</sub><br>s                                                                                                    |                                                                                                    |
| A Construction of the second of the second o                                                                                                    | Draw Select Assign Analyze Displa                                                                                                    | r Design Options Iools<br>d wy xz yz m G do' d<br>P Design Options Iools<br>d wy xz yz m G do' dr<br>d wy xz yz m G do' dr                                                                                                    | Help<br>♦ 😪 🖬 Ko ag in F7 M - nd<br>S S S S S S S S S S S S S S S S S S S                                                                                                     | ε I · E · ε<br>ε I · E · ε<br>ε<br>θ <sub>2</sub> 40 <u>ε + ε 40×48</u><br>θ <sub>2</sub> 40 · ε<br>φ <sub>2</sub> 40 · ε + ε + ε + ε + ε + ε + ε + ε + ε + ε                                                                                                    |                                                                                                    |
| A View Refine Bridge     A View Refine Bridge     X-Z Plane @ V=0     View Refine Bridge     X-Y Plane @ Z=6.7                                                                                                    | Draw Select Assign Analyze Displa<br>■ ● ② ◎ ◎ ● ● ○ ① 3<br>Draw Select Assign Analyze Displa<br>■ ● ③ ◎ ● ● ● ○ ① 3<br>C                                                                                                    | r Design Options Iools<br>d wy xz yz m G Ga <sup>*</sup> O<br>r Design Options Iools<br>d wy xz yz m G Ga <sup>*</sup> O                                                                                                    | Help<br>◆ ♣ ☑ 1% , In F7 M - nd<br>■ ■ ■<br>Help<br>◆ ♣ ☑ 1% , In F7 M - nd<br>■ ■ ■<br>K Frame Section Propertie<br>B<br>↓ ↓ ↓ ↓ ↓ ↓ ↓ ↓ ↓ ↓ ↓ ↓ ↓ ↓ ↓ ↓ ↓ ↓ ↓                                                                                                     | - I · □ · -<br>- I · □ · -<br>s                                                                                                    |                                                                                                    |
| i View Define Bridge<br>i View Define Bridge<br>i X-Y Plane © Y=0<br>X-Y Plane © Z=6.7                                                                                                    | Draw Select Assign Analyze Displa<br>■  →  ②  ◎  Ø  Ø  Ø  Ø  Ø  Ø  Ø  Ø  Ø  Ø  Ø  Ø  Ø                                                                                                    | r Design Options Iools<br>d wy xz yz rw G dor ↔<br>r Design Options Iools<br>d wy xz yz rw G dor ↔                                                                                                    | Help<br>← 1% II 1% = In 177 M - nd<br>III II % = In 177 M - nd<br>Help<br>← 1% III % = In 177 M - nd<br>IIII % Frame Section Propertie<br>B<br>B<br>A<br>A<br>A<br>A<br>A<br>A<br>A<br>A<br>A<br>A<br>A<br>A<br>A                                                                                                    | 0,40<br>B 40,40<br>B 40,                                                                                                    |                                                                                                    |
| A<br>A<br>A<br>A<br>A<br>A<br>A<br>A<br>A<br>A<br>A<br>A<br>A<br>A                                                                                                    | Draw Select Assign Analyze Displa<br>Draw Select Assign Analyze Displa<br>Draw Select Assign Analyze Displa<br>C<br>C                                                                                                    | r Design Options Iools<br>d wy xz yz rw () du' ()<br>r Design Options Iools<br>d wy xz yz rw () du' ()<br>d wy xz yz rw () du' ()<br>i                                                                                                    | Help<br>Help<br>Help | 9, I · □ · 9<br>9, I · □ · 9<br>3<br>0, 40<br>0, 40                         |                                                                                                    |
| A<br>A<br>A<br>A<br>A<br>A<br>A<br>A<br>A<br>A<br>A<br>A<br>A<br>A                                                                                                    | Draw Select Assign Analyze Displa<br>Draw Select Assign Analyze Displa<br>Draw Select Assign Analyze Displa<br>C                                                                                                    | r Design Options Iools<br>d wy xz yz rm (* do' (*)<br>r Design Options Iools<br>d wy xz yz rm (* do' (*)<br>d wy xz yz rm (* do' (*)                                                                                                    | Help<br>Constraints of the section Properties<br>Help<br>Constraints of the section Properties<br>Help<br>Constraints of the section Properties<br>Constraints of the section Properties                                                                                                    | 9, I · □ · 9<br>9, I · □ · 9<br>5<br>0, 40<br>B 40, 40<br>C 40<br>C<br>40<br>C 40<br>C 40<br>C 40<br>C 40 |                                                                                                    |
| A<br>A<br>A<br>A<br>A<br>A<br>A<br>A<br>A<br>A<br>A<br>A<br>A<br>A                                                                                                    | Draw Select Assign Analyze Displa                                                                                                    | r Design Options Iools<br>d wy xz yz m G do' G<br>r Design Options Iools<br>d wy xz yz m G do' G                                                                                                    | Help<br>♦ 😪 🖬 Ko ag in F7 M - nd<br>S S D View<br>Help<br>♦ 😪 🖬 Ko ag in F7 M - nd<br>S S K Frame Section Propertie<br>B<br>0 0 0 0 0 0 0 0 0 0 0 0 0 0 0 0 0 0 0                                                                                                     | 9, I · E · 9<br>9, I · E · 9<br>3<br>3<br>0,40<br>B 40,40<br>C 40,00<br>B 40,40<br>C 40,00<br>B 40,40<br>C 40,00<br>C 40,000<br>C 40,000<br>C 40,000<br>C 40                                                                                                    |                                                                                                    |
| View Define Bridge     View Define Bridge     View Define Brid                                                                                                    | Draw Select Assign Analyze Displa<br>■  →  ②  ◎  Ø  Ø  Ø  Ø  Ø  Ø  Ø  Ø  Ø  Ø  Ø  Ø  Ø                                                                                                    | r Design Options Iools<br>d wy xz yz rw G Ga <sup>*</sup> O<br>r Design Options Iools<br>d wy xz yz rw G Ga <sup>*</sup> O                                                                                                    | Help<br>◆ ♀ □ 16 , □ 17 M - nd<br>■ ■ 16 , □ 17 M - nd<br>Help<br>◆ ♀ □ 16 , □ 17 M - nd<br>Help<br>◆ ♀ □ 16 , □ 17 M - nd<br>B<br>B<br>A<br>A<br>A<br>A<br>A<br>A<br>A<br>A<br>A<br>A<br>A<br>A<br>A                                                                                                    | B, 40<br>B, 40<br>B, 40<br>B, 40, 40<br>B, 40, 40                                                                                                    |                                                                                                    |
| X-Y Plane @ Z=6.7                                                                                                    | Draw Select Assign Analyze Displa<br>Draw Select Assign Analyze Displa<br>Draw Select Assign Analyze Displa<br>Draw Select Assign Analyze Displa<br>C                                                                                                    | r Design Options Iools<br>d wy xz yz m G do' G<br>r Design Options Iools<br>d wy xz yz m G do' f<br>i w xz yz m G do' f                                                                                                    | Help                                                                                                    | 5 I · D · 5<br>5 I · D · 5<br>5 I                                                                                                    |                                                                                                    |
| A<br>A<br>A<br>A<br>A<br>A<br>A<br>A<br>A<br>A<br>A<br>A<br>A<br>A                                                                                                    | Draw Select Assign Analyze Displa<br>Draw Select Assign Analyze Displa<br>Draw Select Assign Analyze Displa<br>C<br>C                                                                                                    | r Design Options Iools<br>d wy xz yz ru () du' ()<br>r Design Options Iools<br>d wy xz yz ru () du' ()<br>d wy xz yz ru () du' ()<br>()                                                                                                    | Help<br>Charles and the section Properties<br>Help<br>Charles and the section Properties<br>Help<br>Help<br>Help                                                                                                    | 9, I + □ + 9<br>9, I + □ + 9<br>3<br>0, 40<br>0, 40                         |                                                                                                    |
| A<br>A<br>A<br>A<br>A<br>A<br>A<br>A<br>A<br>A<br>A<br>A<br>A<br>A                                                                                                    | Draw Select Assign Analyze Displa<br>Draw Select Assign Analyze Displa<br>Draw Select Assign Analyze Displa<br>C<br>C                                                                                                    | r Design Options Iools<br>d wy xz yz ru G Go <sup>*</sup> O<br>P Design Options Iools<br>d wy xz yz ru G Go <sup>*</sup> O                                                                                                    | Help<br>C C C C C C C C C C C C C C C C C C C                                                                                                     | -     I     -     -       -     I     -     -       -     I     -     -       -     I     -     -       -     I     -     -       -     I     -     -       -     I     -     -       -     I     -     -       -     I     -     -       -     I     -     -       -     I     -     -       -     I     -     -       -     I     -     -       -     I     -     -       -     I     I     -       -     I     I     -       -     I     I     -       -     I     I     -       -     I     I     I       -     I     I     I       -     I     I     I       -     I     I     I       -     I     I     I       -     I     I     I       -     I     I     I       -     I     I     I       -     I     I       I     I </td <td></td>                                                                                                    |                                                                                                    |
| العندي بالمرتقبة العندين<br>العندين بالمرتقبة العندين<br>العندين بالمرتقبة العندين<br>المرتقبة العندين بالمرتقبة العندين<br>المرتقبة العندين بالمرتقبة العندين<br>المرتقبة العندين بالمرتقبة العندين<br>المرتقبة العندين بالمرتقبة العندين<br>المرتقبة العندين بالمرتقبة العندين<br>المرتقبة العندين بالمرتقبة العندين<br>المرتقبة المرتقبة العندين بالمرتقبة العندين<br>المرتقبة العندين بالمرتقبة العندين<br>المرتقبة المرتقبة العندين بالمرتقبة العندين<br>المرتقبة المرتقبة المرتقبة العندين بالمرتقبة العندين بالمرتقبة العندين بالمرتقبة المرتقبة المرتية المرتية المرتية المرتية المرتية المرتي المراني المرتية المرتقبة المرتقبة المرتية المرتية المرتية المرتية المرتية المريي المريي المرية المرية المريية المريية المريية المرتية المريني ال                                                                                                    | Draw       Select       Assign       Analyze       Displa         Image: Select       Assign       Analyze       Displa         Image: Select       Assign       Analyze       Displa         Image: Select       Assign       Analyze       Displa         Image: Select       Assign       Analyze       Displa         Image: Select       Assign       Analyze       Displa         Image: Select       Assign       Analyze       Displa         Image: Select       Assign       Analyze       Displa         Image: Select       Assign       Analyze       Displa         Image: Select       Assign       Analyze       Displa         Image: Select       Assign       Analyze       Displa         Image: Select       Assign       Analyze       Displa         Image: Select       Assign       Analyze       Displa         Image: Select       Assign       Analyze       Image: Select         Image: Select       Assign       Analyze       Image: Select         Image: Select       Assign       Analyze       Image: Select         Image: Select       Analyze       Image: Select       Image: Select         Image: Sele                                                                                                    | <ul> <li>Pesign Options Iools</li> <li>A wy xz yz w G &amp; do<sup>+</sup> &amp;</li> <li>Pesign Options Iools</li> <li>A wy xz yz w G &amp; do<sup>+</sup> &amp;</li> <li>A wy xz yz w G &amp; do<sup>+</sup> &amp;</li> <li>A wy xz yz w G &amp; do<sup>+</sup> &amp;</li> <li>A wy xz yz w G &amp; do<sup>+</sup> &amp;</li> </ul>                                                                                                    | Help         Image: State State                                                                                                    | <ul> <li>١٠٠٠,</li> <li>١٠٠٠,</li> <li>٩٠.40</li> <li>٩٠.40</li> <li< td=""><td>ک ا ا<br/>ک ا ا<br/>ک ا ا<br/>ک ا ا<br/>ک ا ا<br/>ک ا ا<br/>ک ا ا<br/>ک ا ا<br/>ک ا ا<br/>ک ا ا<br/>ک ا ا<br/>ک ا ا<br/>ک ا ا<br/>ک ا ا<br/>ک ا ا<br/>ک ا ا<br/>ک ا ا<br/>ک ا ا<br/>ک ا ا<br/>ک ا ا<br/>ک ا ا<br/>ک ا ا<br/>ک ا ا<br/>ک ا ا<br/>ک ا ا ا ا</td></li<></ul>                                                                                                    | ک ا ا<br>ک ا ا<br>ک ا ا<br>ک ا ا<br>ک ا ا<br>ک ا ا<br>ک ا ا<br>ک ا ا<br>ک ا ا<br>ک ا ا<br>ک ا ا<br>ک ا ا<br>ک ا ا<br>ک ا ا<br>ک ا ا<br>ک ا ا<br>ک ا ا<br>ک ا ا<br>ک ا ا<br>ک ا ا<br>ک ا ا<br>ک ا ا<br>ک ا ا<br>ک ا ا<br>ک ا ا ا ا                                                                                                    |
| لا کار<br>لا کار<br>کار<br>کار<br>کار<br>کار<br>کار<br>کار<br>کار                                                                                                    | Draw Select Assign Analyze Displa <ul> <li></li></ul>                                                                                                    | 40x40 ebeda<br>40x40 ebeda<br>40x40 | ها الم         ها الم                                                                                                    | <ul> <li>۱۰۰۰۰</li> <li>۱۰۰۰۰</li> <li>۹۰۰۰۰</li> <li>۹۰۰۰۰</li> <l< td=""><td>ک ا ا<br/>ک ا ا<br/>ک ا ا<br/>ک ا ا<br/>ک ا ا<br/>ک ا ا<br/>ک ا ا<br/>ک ا ا<br/>ک ا ا<br/>ک ا ا<br/>ک ا ا<br/>ک ا ا<br/>ک ا ا<br/>ک ا ا<br/>ک ا ا<br/>ک ا ا<br/>ک ا ا<br/>ک ا ا ا ا ا ا ا ا ا ا ا ا ا ا ا ا ا ا ا</td></l<></ul>                                                                                                    | ک ا ا<br>ک ا ا<br>ک ا ا<br>ک ا ا<br>ک ا ا<br>ک ا ا<br>ک ا ا<br>ک ا ا<br>ک ا ا<br>ک ا ا<br>ک ا ا<br>ک ا ا<br>ک ا ا<br>ک ا ا<br>ک ا ا<br>ک ا ا<br>ک ا ا<br>ک ا ا ا ا ا ا ا ا ا ا ا ا ا ا ا ا ا ا ا                                                                                                    |
| Alter - Text<br>الالالالالالالالالالالالالالالالالالال                                                                                                    | Draw Select Assign Analyze Displa<br>Draw Select Assign Analyze Displa<br>Draw Select Assign Analyze Displa<br>C<br>C<br>C<br>B<br>A 0 0 0 0 0 0 0 0 0 0 0 0 0 0 0 0 0 0 0                                                                                                    | 40x40 zbeas is a set of the set of the set o                                                                                                    | الماري         الماري         المار                                                                                                    | <ul> <li>۱۰۰۰</li> <li>۱۰۰۰</li>     &lt;</ul>                                                                                                    | ک ا ا<br>ک ا ا ا ا ا ا ا ا ا ا ا ا ا ا ا ا ا ا ا                                                                                                    |
| A<br>California Constraints of the series of the series of                                                                                                    | Draw Select Assign Analyze Displa         المالية المحمد المحمد ال<br>المحمد المحمد المحمد المحمد المحمد المحمد المحمد المحمد المحمد المحمد المحمد المحمد المحمد المحمد المحمد المحمد المحمد المحمد المحمد المحمد المحمد المحمد المحمد المحمد المحمد المحمد المحمد المحمد المحمد المحمد المحمد المحمد المحمد ال | Pesign Options Iools<br>A w xz yz w G G G A A<br>P Design Options Iools<br>A w xz yz w G G A A<br>A w xz yz w G G A A<br>A A A A A<br>A A A A A<br>A A A A A<br>A A A A                                                                                                    | Help<br>Carlos Constraints of the section Propertie<br>Help<br>Carlos Constraints of the section Propertie<br>Rep<br>Rep<br>Rep<br>Rep<br>Rep<br>Rep<br>Rep<br>Re                                                                                                    | <ul> <li>٩٠٩٥</li> <li>٩٠٩٥</li> <li>٩٠٩</li> <li>٩٠٩</li> <li>٩٠٩</li> <li>٩٠٩</li> <li>٩٠٩</li> <li>٩٠٩</li> <li>٩٠٩</li> <li>٩٠٩</li> <li>٩٠٩<td>ک ا ا<br/>ک ا ا ا ا ا ا ا ا ا ا ا ا ا ا ا ا ا ا ا</td></li></ul>                                                                                                    | ک ا ا<br>ک ا ا ا ا ا ا ا ا ا ا ا ا ا ا ا ا ا ا ا                                                                                                    |
| العندي بريم بالعندي بريم بالعندي<br>العندي بريم بالعندي<br>العندي بريم بالعندي بريم<br>العندي بريم بالعندي بريم<br>العندي بريم بالعندي بريم<br>العندي بريم بالعندي بريم<br>العندي بريم بالعندي بريم<br>العندي بريم بالعندي بريم<br>العندي بريم بالعندي بريم<br>العندي بريم بالعندي بريم<br>العندي بريم بالعندي بريم<br>العندي بريم بالعندي بريم<br>العندي بريم بالعندي بريم<br>العندي بريم بالعندي بريم<br>العندي بريم بريم<br>العندي بريم بريم بريم<br>العندي بريم بريم بريم<br>المان العندي بريم بريم<br>المان المان                                                                                                    | Draw       Select       Assign       Apalyze       Displa         Image: Provide the select       Assign       Apalyze       Displa         Image: Provide the select       Assign       Apalyze       Displa         Image: Provide the select       Assign       Apalyze       Displa         Image: Provide the select       Assign       Apalyze       Displa         Image: Provide the select       Assign       Apalyze       Displa         Image: Provide the select       Assign       Apalyze       Displa         Image: Provide the select       Assign       Apalyze       Displa         Image: Provide the select       Apalyze       Displa       Image: Provide the select         Image: Provide the select       Apalyze       Displa       Image: Provide the select       Image: Provide the select         Image: Provide the select       Apalyze       Displa       Image: Provide the select       Image: Provide the select         Image: Provide the select       Apalyze       Image: Provide the select       Image: Provide the select         Image: Provide the select       Apalyze       Image: Provide the select       Image: Provide the select       Image: Provide the select         Image: Provide the select       Apalyze       Image: Provide the select       I                                                                                                    | <ul> <li>Pesign Options Iools</li> <li>Posign Options Iools</li> <li>Posign Options</li> <li>Posign Options</li> <li>Posign Optio</li></ul>                                                                                                    | Help                                                                                                    | و ، و ، ا ، ا ، ا ، ا ، ا ، ا ، ا ، ا ،                                                                                                    | ک ا ا<br>ک ا ا ا<br>ک ا ا ا ا ا ا ا ا ا ا ا ا ا ا ا ا ا ا ا                                                                                                    |
| العندي مريم الحد العد العد العد العد العد العد العد الع                                                                                                    | Draw       Select       Assign       Analyze       Displa         Traw       Select       Assign       Analyze       Displa         Traw       Select       Assign       Analyze       Displa         C       C       C       C         B       •       •       •       •       •         B       •       •       •       •       •         C       C       C       C       C         B       •       •       •       •       •         B       •       •       •       •       •       •         C       C       C       C       C       C       C         B       •       •       •       •       •       •       •       •       •       •       •       •       •       •       •       •       •       •       •       •       •       •       •       •       •       •       •       •       •       •       •       •       •       •       •       •       •       •       •       •       •       •       •       •       •       •       •                                                                                                    | <ul> <li>Pesign Options Iools</li> <li>Posign Options Iools</li> <li>Posign Options</li> <li>Posign Options</li> <li>Posign O</li></ul>                                                                                                    | Help                                                                                                    | <ul> <li>١٠٠٠</li> <li>١٠٠٠</li> <li>٩٠٠٩٥</li> <li>٩٠٠٩٥</li> <li></li></ul>                                                                                                    | ک ا ا<br>ک ا ا<br>ک ا<br>ک |
| العندي بالعندي بالعندي<br>العندي بالعندي<br>العندي<br>العندي بالعندي<br>العندي<br>المندي<br>المندي<br>الممندي<br>ام | Draw       Select       Assign       Analyze       Displa         Image: Select       Assign       Analyze       Displa         Image: Select       Assign       Analyze       Displa         Image: Select       Assign       Analyze       Displa         Image: Select       Assign       Analyze       Displa         Image: Select       Assign       Analyze       Displa         Image: Select       Assign       Analyze       Displa         Image: Select       Assign       Analyze       Displa         Image: Select       Assign       Analyze       Displa         Image: Select       Assign       Analyze       Displa         Image: Select       Assign       Analyze       Displa         Image: Select       Assign       Analyze       Displa         Image: Select       Assign       Analyze       Displa         Image: Select       Assign       Analyze       Image: Select         Image: Select       Assign       Analyze       Image: Select         Image: Select       Analyze       Image: Select       Image: Select         Image: Select       Analyze       Image: Select       Image: Select         Iman                                                                                                    | <ul> <li>Pesign Options Iools</li> <li>Posign Options Iools</li> <li>Posign Options</li> <li>Posign Options</li> <li>Posign Options</li></ul>                                                                                                    | Help<br>A C C C C C C C C C C C C C C C C C C C                                                                                                    | <ul> <li>الحالة الحالة الحالة</li> </ul>                                                                                                    | ک ا ا<br>ک ا ا<br>ک ا<br>ک |
| العدي         العدي           العدي         العدي           العدي         العدي           العدي         العدي           العدي         العدي           العدي         العدي           العدي         العدي           العدي         العدي                                                                                                    | Draw       Select       Assign       Analyze       Displa         Image: Provide the select       Assign       Analyze       Displa         Image: Draw       Select       Assign       Analyze       Displa         Image: Draw       Select       Assign       Analyze       Displa         Image: Draw       Select       Assign       Analyze       Displa         Image: Draw       Select       Assign       Analyze       Displa         Image: Draw       Select       Assign       Analyze       Displa         Image: Draw       Select       Assign       Analyze       Displa         Image: Draw       Select       Assign       Analyze       Displa         Image: Draw       Select       Assign       Analyze       Displa         Image: Draw       Select       Assign       Analyze       Displa         Image: Draw       Select       Assign       Analyze       Displa         Image: Draw       Select       Assign       Analyze       Displa         Image: Draw       Select       Select       Analyze       Displa         Image: Draw       Select       Select       Analyze       Displa         Iman                                                                                                    | 40x40 zbac                                                                                                    | الفائل       الفائل                                                                                                    | المان های تیر را انتخاب<br>دامان های تیر را انتخاب                                                                                                    | ک ا ا<br>ک ا ا<br>ک ا<br>ک          |
| Correction of the state of the state of the                                                                                                    | Draw Select Assign Analyze Displa<br>Draw Select Assign Analyze Displa<br>Draw Select Assign Analyze Displa<br>C<br>C<br>C<br>C<br>B<br>A D<br>C<br>B<br>A D<br>C<br>C<br>C<br>C<br>C<br>C<br>C<br>C<br>C<br>C<br>C<br>C<br>C                                                                                                    | 40x40 etables is a second a second a se                                                                                                    | Help                                                                                                    | ه ۲ ۲ ۲ ۲ ۲ ۲ ۲ ۲ ۲ ۲ ۲ ۲ ۲ ۲ ۲ ۲ ۲ ۲                                                                                                    | ک ا ا ا<br>ک ا ا ا ا ا ا ا ا ا ا ا ا ا ا ا ا ا ا ا                                                                                                    |
۵ -۸ اختصاص تکیه گاه ها و قیود وابستگی (Diaphragm)

در این مرحله لازم است قیود تکیه گاهی سازه تعریف شود. پس از انتخاب گره های پایینی ستونهای طبقه اول به منوی Assign\Joint\Restraint مراجعه می نماییم

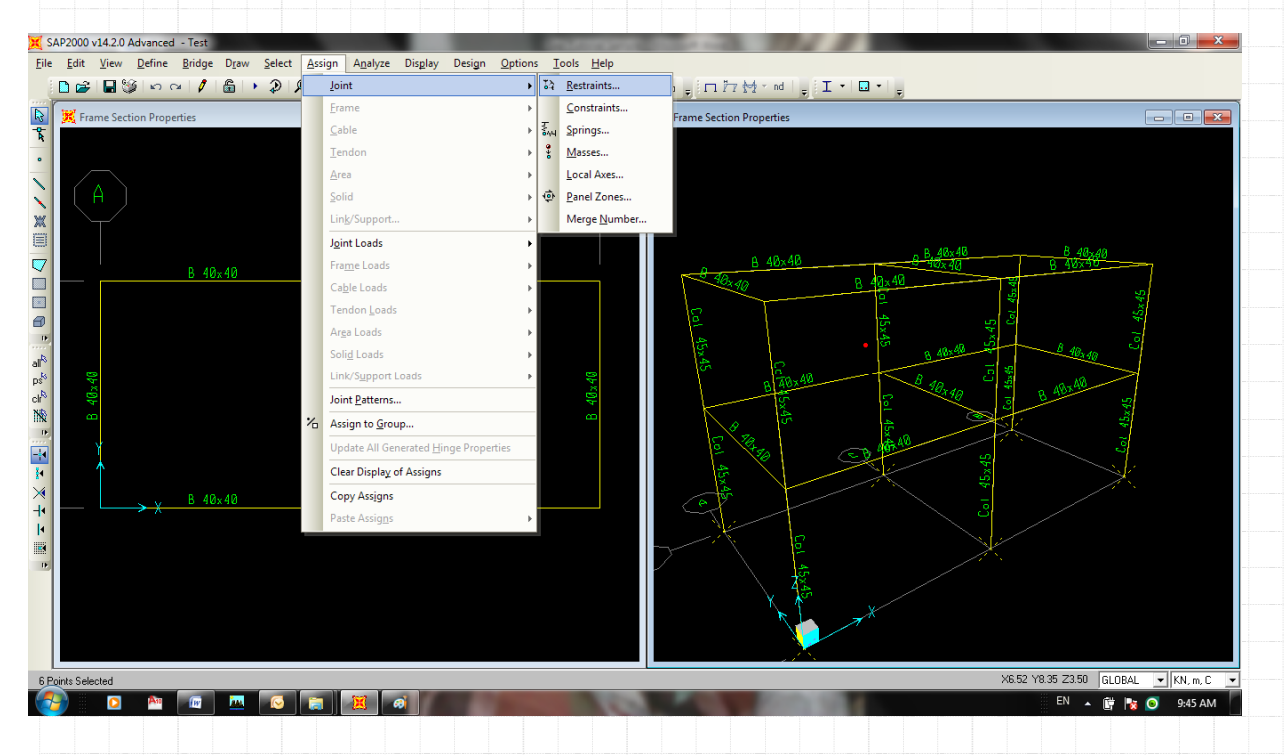

در پنجره ی باز شده سه گزینه مربوط به حرکات انتقالی در راستای x,y و z و سه گزینه مربوط به حرکات دورانی گره در سه راستای x,y و z انتخاب می شود تا تکیه گاه ستون بصورت گیردار در تحایا ماد گردد.

| سود کا تکیه کاه ستون بصورت خیردار در تحلیل وارد کردد.               | التحاب مي ه             |
|---------------------------------------------------------------------|-------------------------|
|                                                                     |                         |
|                                                                     |                         |
|                                                                     |                         |
|                                                                     |                         |
|                                                                     |                         |
|                                                                     |                         |
|                                                                     |                         |
|                                                                     |                         |
|                                                                     |                         |
|                                                                     |                         |
|                                                                     |                         |
|                                                                     |                         |
|                                                                     |                         |
|                                                                     |                         |
|                                                                     |                         |
|                                                                     |                         |
|                                                                     |                         |
|                                                                     |                         |
|                                                                     | - <b> </b> '   <b> </b> |
|                                                                     | <b>_/</b> _'/''         |
| Mahdi Sharifi                                                       |                         |
| University of Qom<br>Faculty Member of Civil Engineering Department |                         |

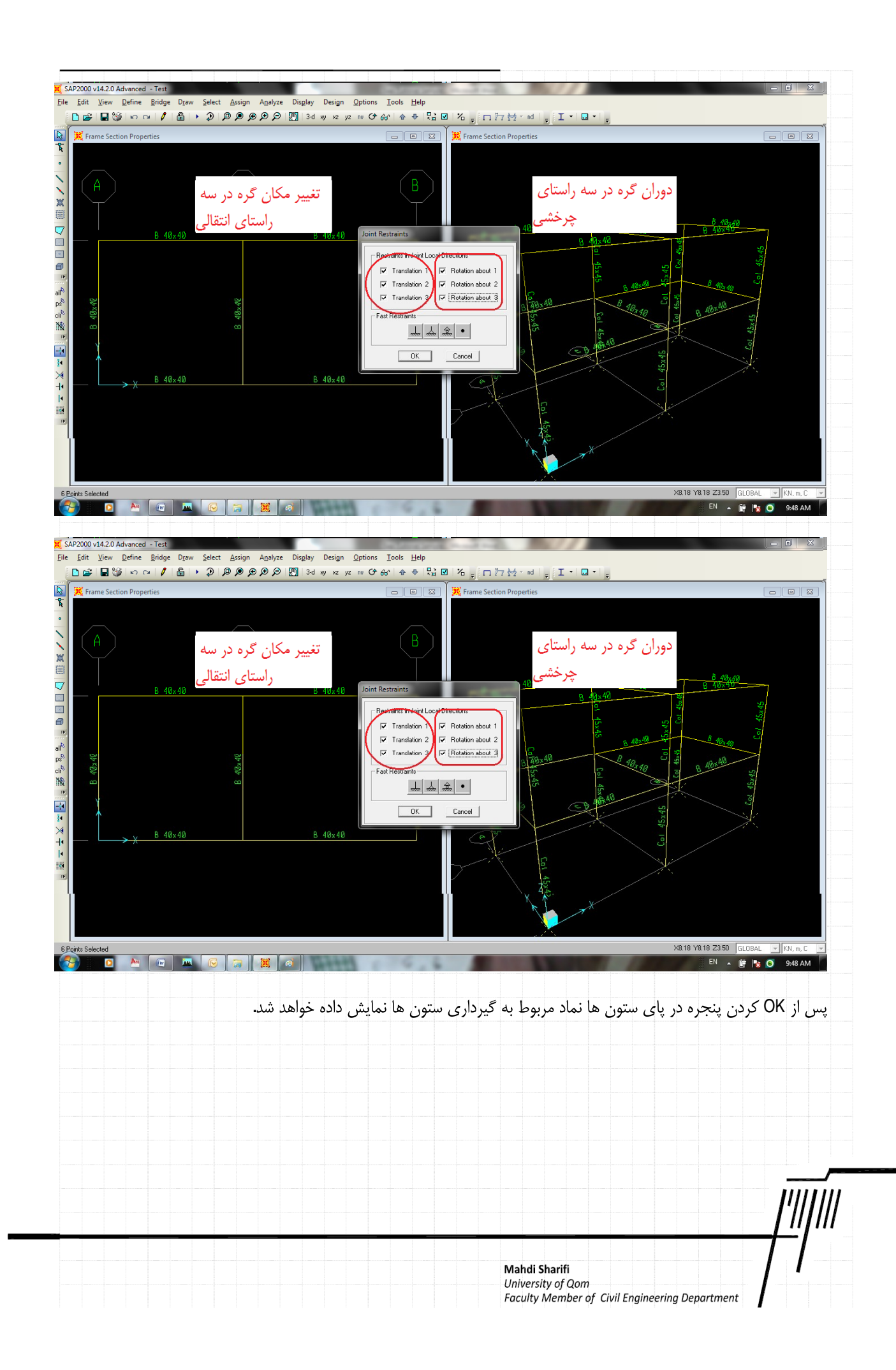

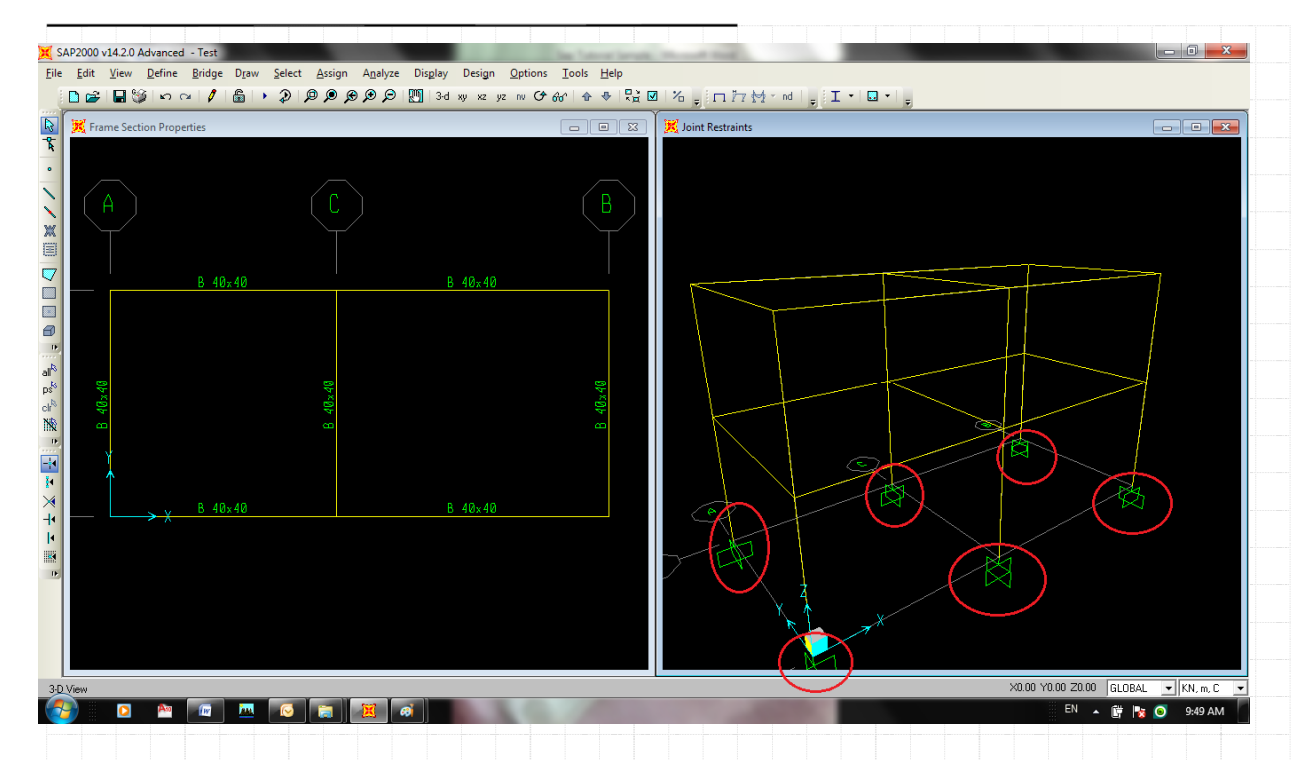

در این مرحله میتوانیم به مرحله بعد که اعمال بارهاست مراجعه کنیم. اما هماهنگونه می دانید ما برای اعمال نیروی زلزله می توانیم بصورت مستقیم بارها را به گره ها وارد نموده و یا اینکه بار را به مرکز جرم اعمال نموده تا برنامه بصورت خودکار این نیرو را در سایر اعضا توزیع نماید. ما در این مثال از گزینه دوم استفاده می نماییم. همان طور که در بخش ۵ ۵ مشاهده نمودید، ما در حین اعمال بار زلزله با یک پیغام مواجه شدیم. برای بر طرف کردن آن پیغام، بایستی نقاط موجود در سقف ها به یکدیگر مقید یا Diaphragm گردد. دیافراگم کردن نقاط گرهی سقف به این معناست که تغییر شکل های صفحه ای گره ها به دلیل وجود دال بتنی در سقف به هم وابسته می شود. توصیه می گردد برای توضیح بیشتر به کتاب های مهندسی زلزله مراجعه شود.

| نه ی اول همانند شکل زیر انتخاب می گردد | برای دیافراگم کردن طبقه اول ابتدا تمامی نقاط موجود در طبق                            |
|----------------------------------------|--------------------------------------------------------------------------------------|
|                                        |                                                                                      |
|                                        |                                                                                      |
|                                        |                                                                                      |
|                                        |                                                                                      |
|                                        |                                                                                      |
|                                        | ŢŢŢŢŢŢ                                                                               |
|                                        | Mahdi Sharifi<br>University of Qom<br>Faculty Member of Civil Engineering Department |

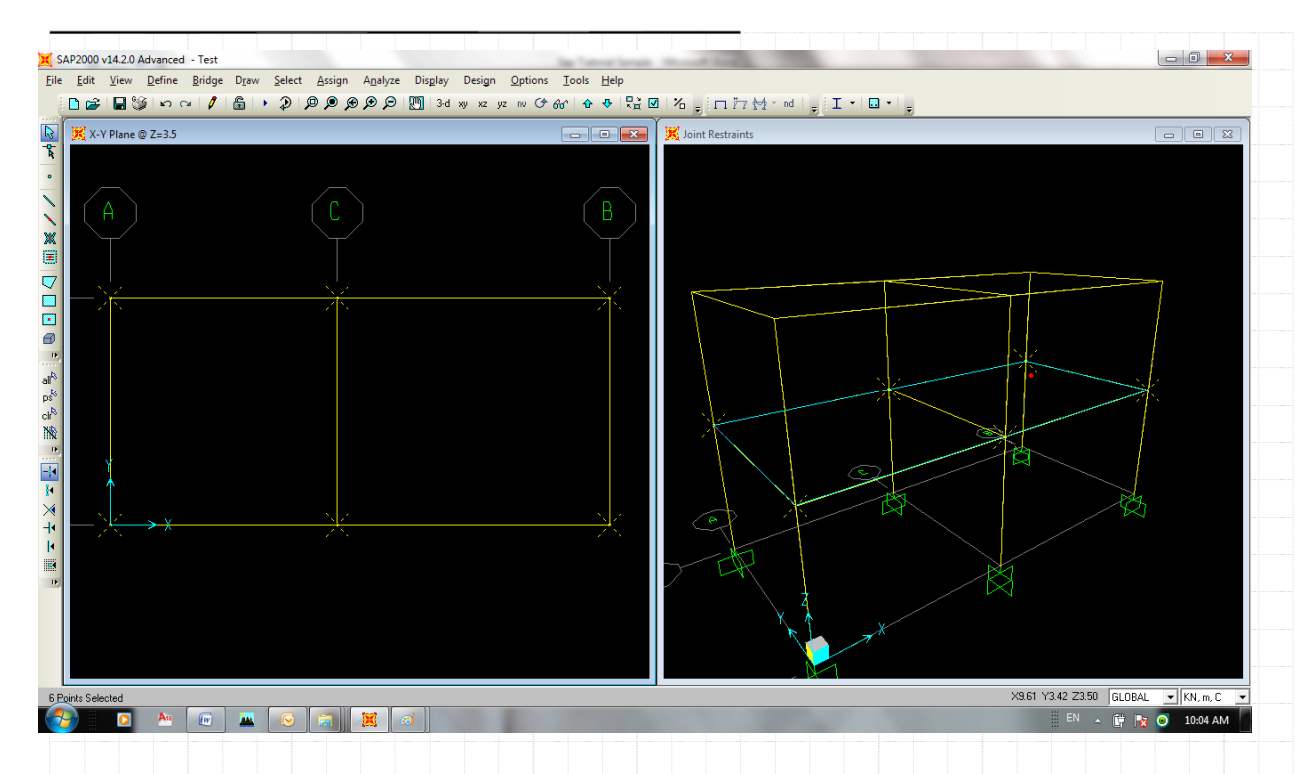

## سپس از منوی Assign\Joint\Constraint مطابق با شکل زیر، گزینه ی اختصاص دیافراگم ها را انتخاب می نماییم

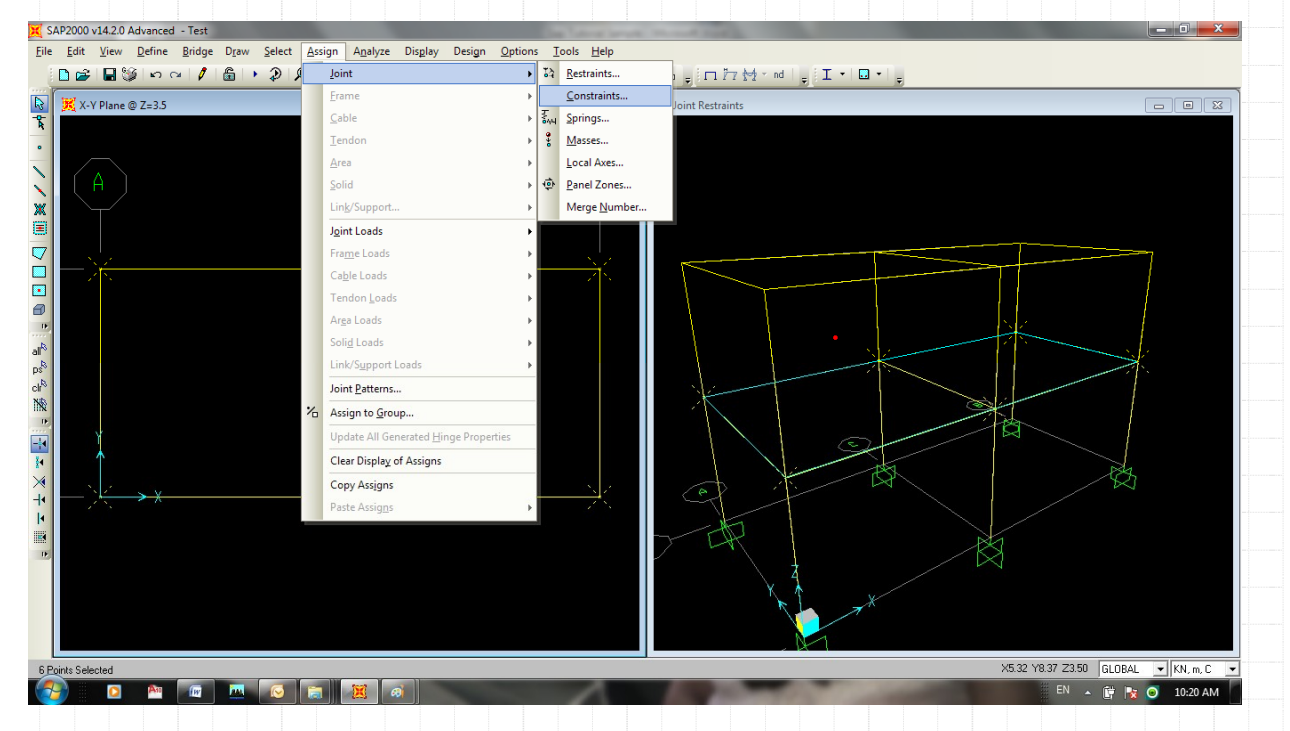

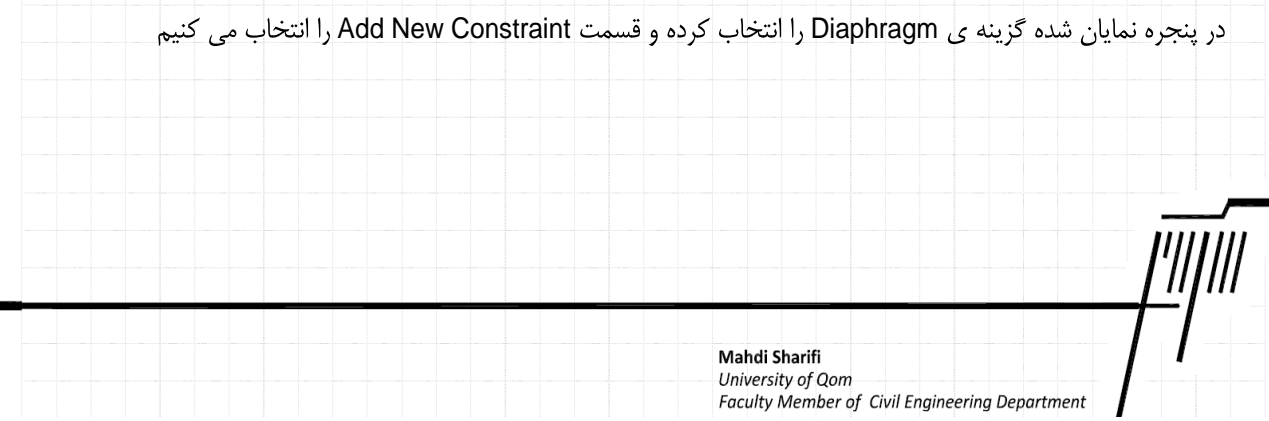

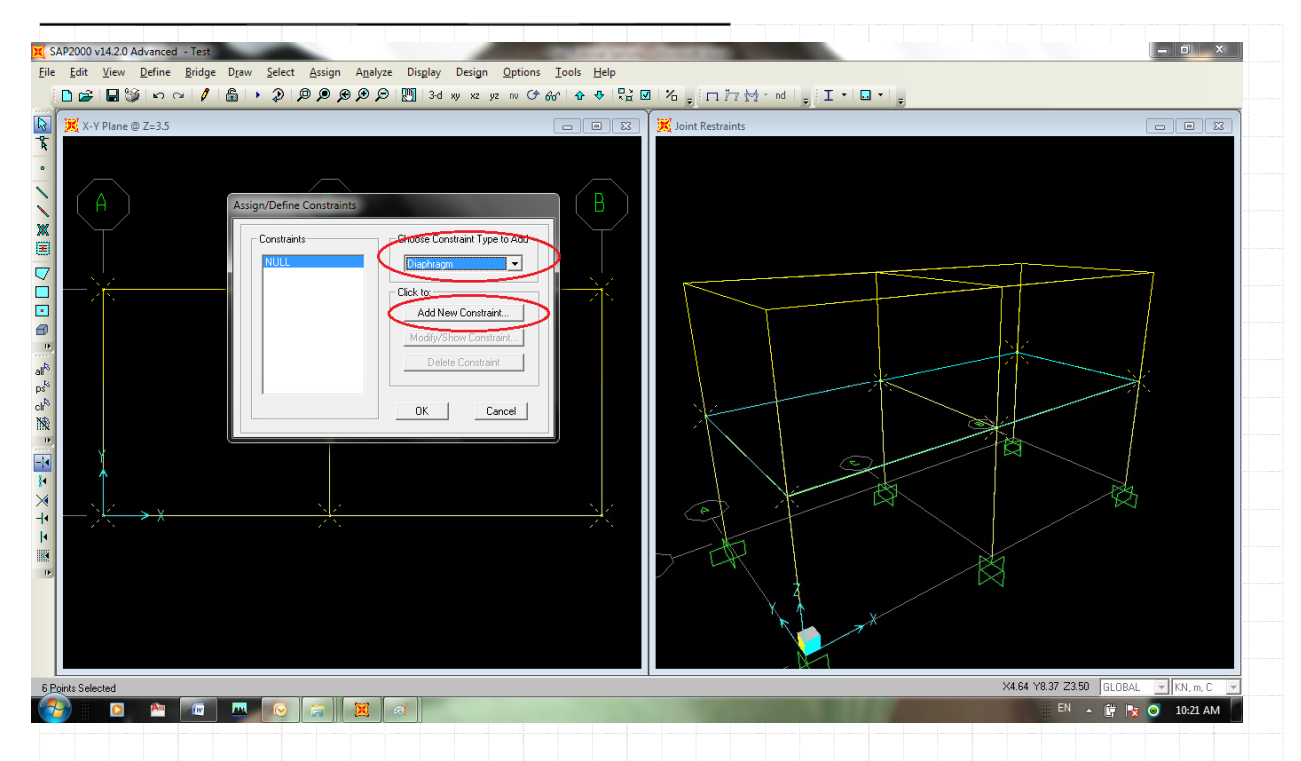

در پنجره ی باز شده نام و قسمت ... Assign a Different Diaphragm را انتخاب می نماییم و با دو با OK کردن به پنجره ی اصلی باز می

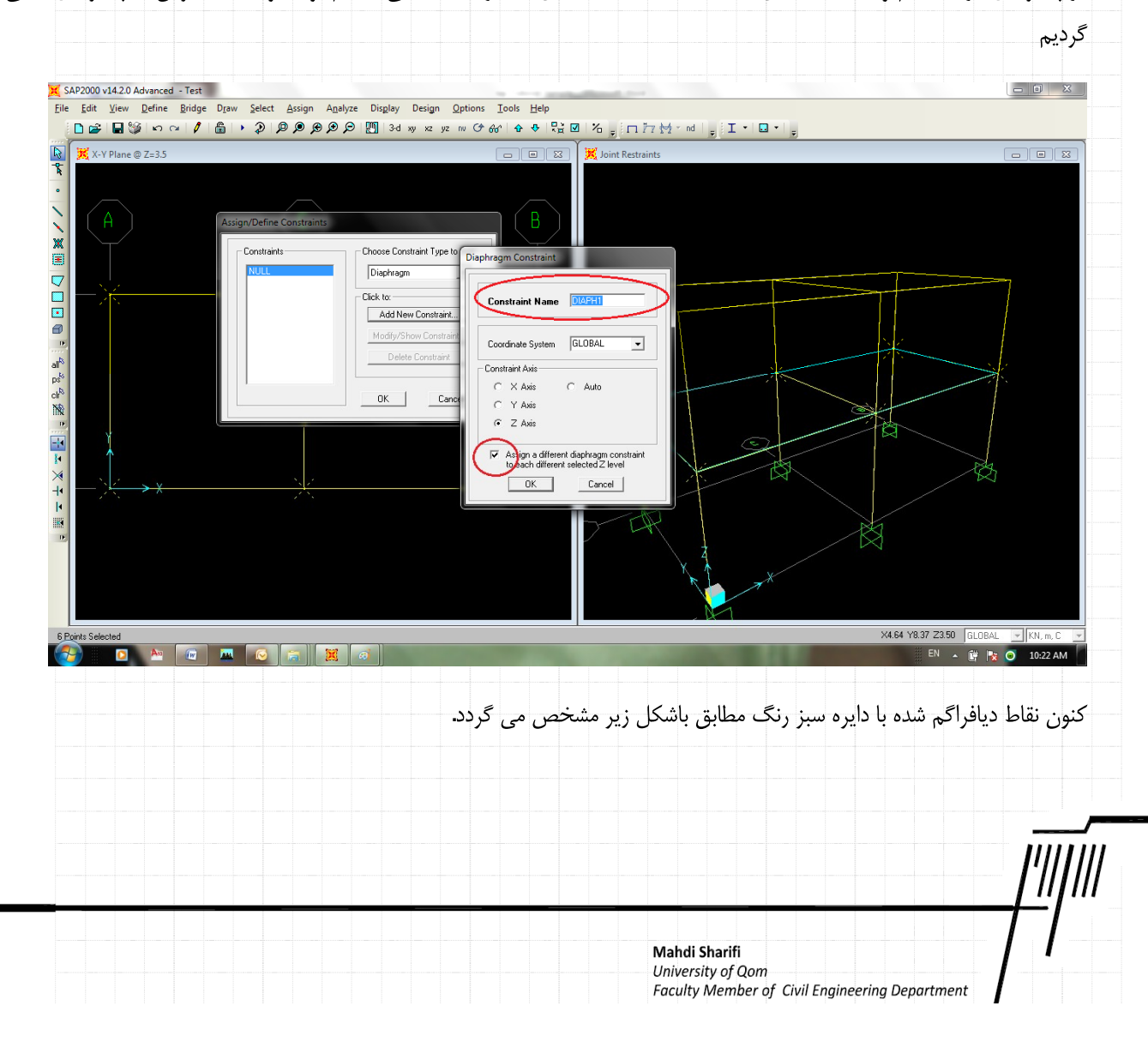

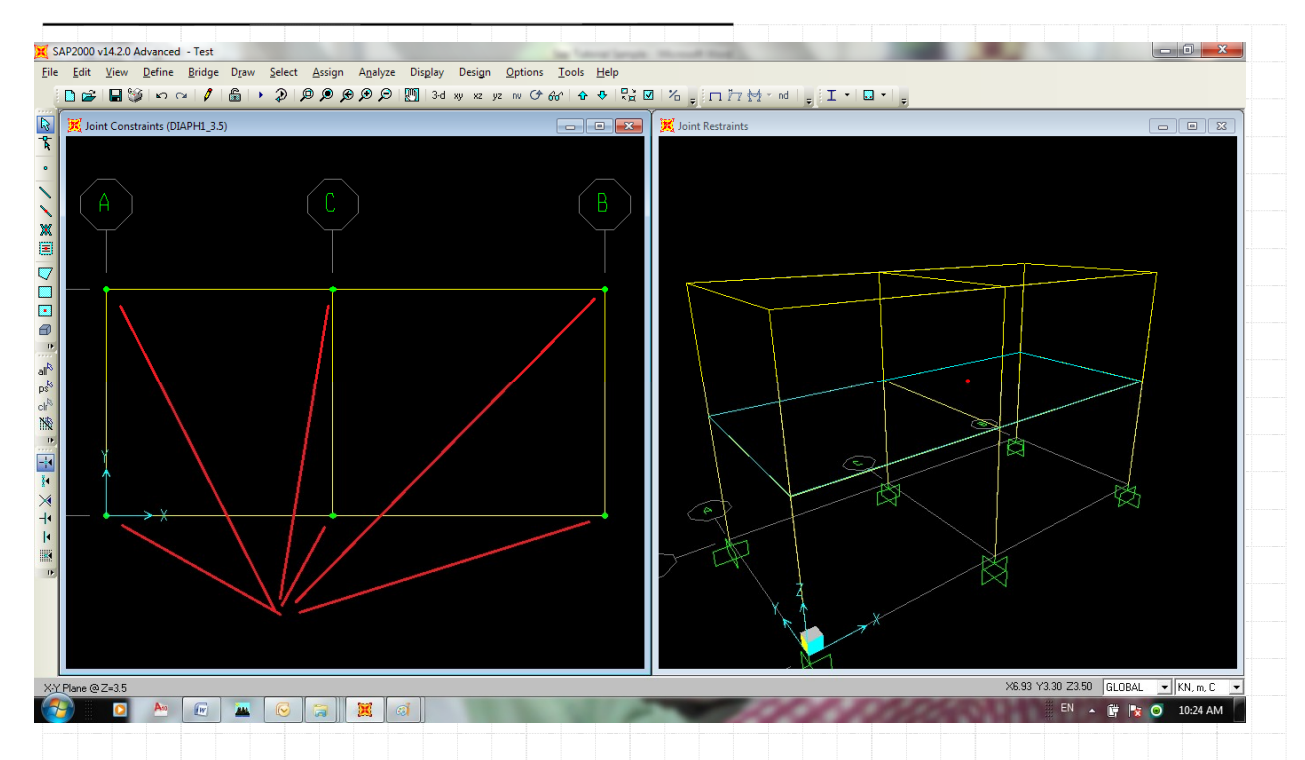

یکبار دیگر نقاط موجود در طبقه ی دوم را انتخاب می نماییم و مجدد به منوی Assign\Joint\Constraint مراجعه کرده و این بار مطابق با شکل های زیر یک دیافراگم دیگر تعریف نموده و عبارت OK را فشرده تا به گره های این طبقه نیز یک دیافراگم جدید اعمال شود.

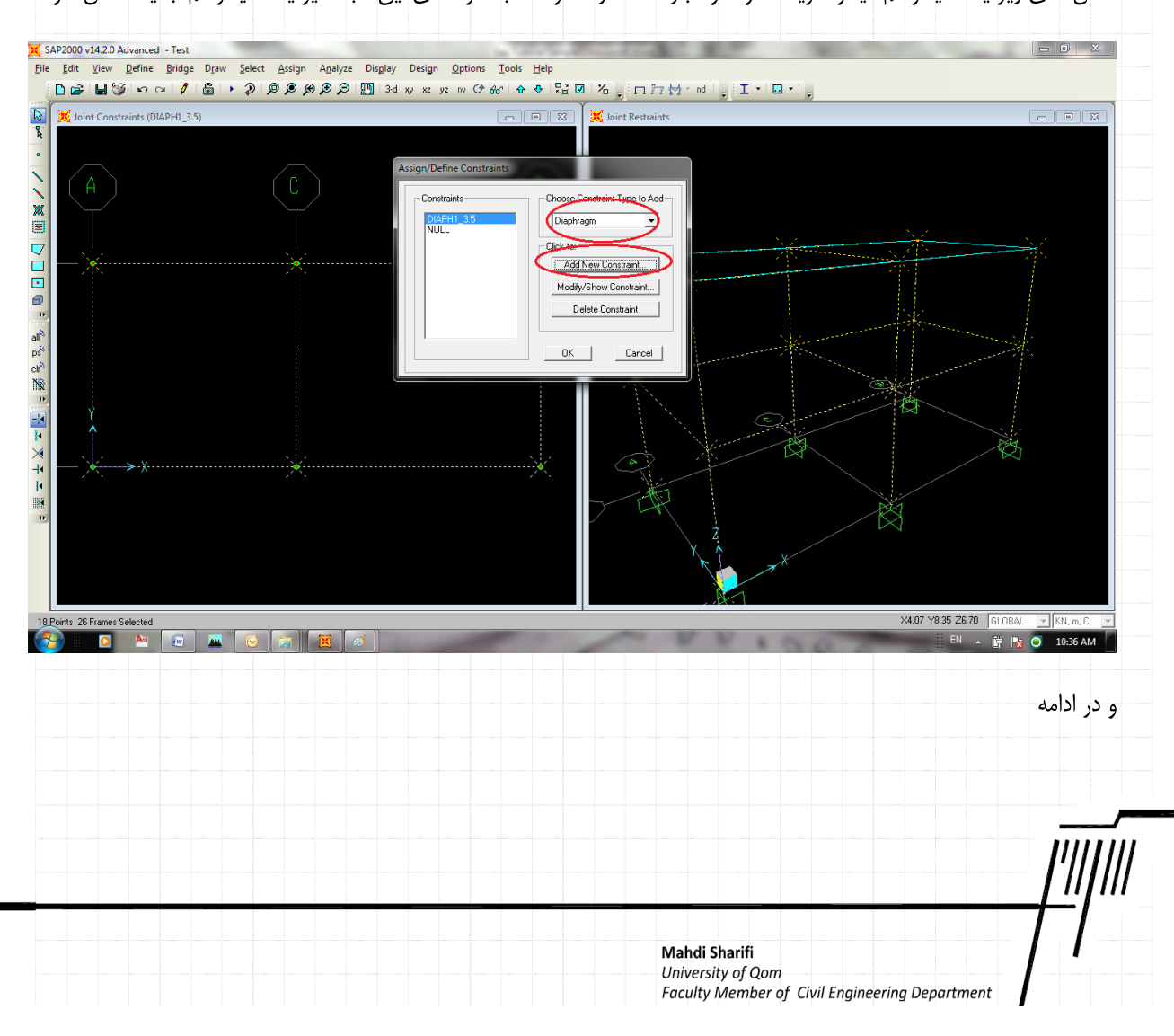

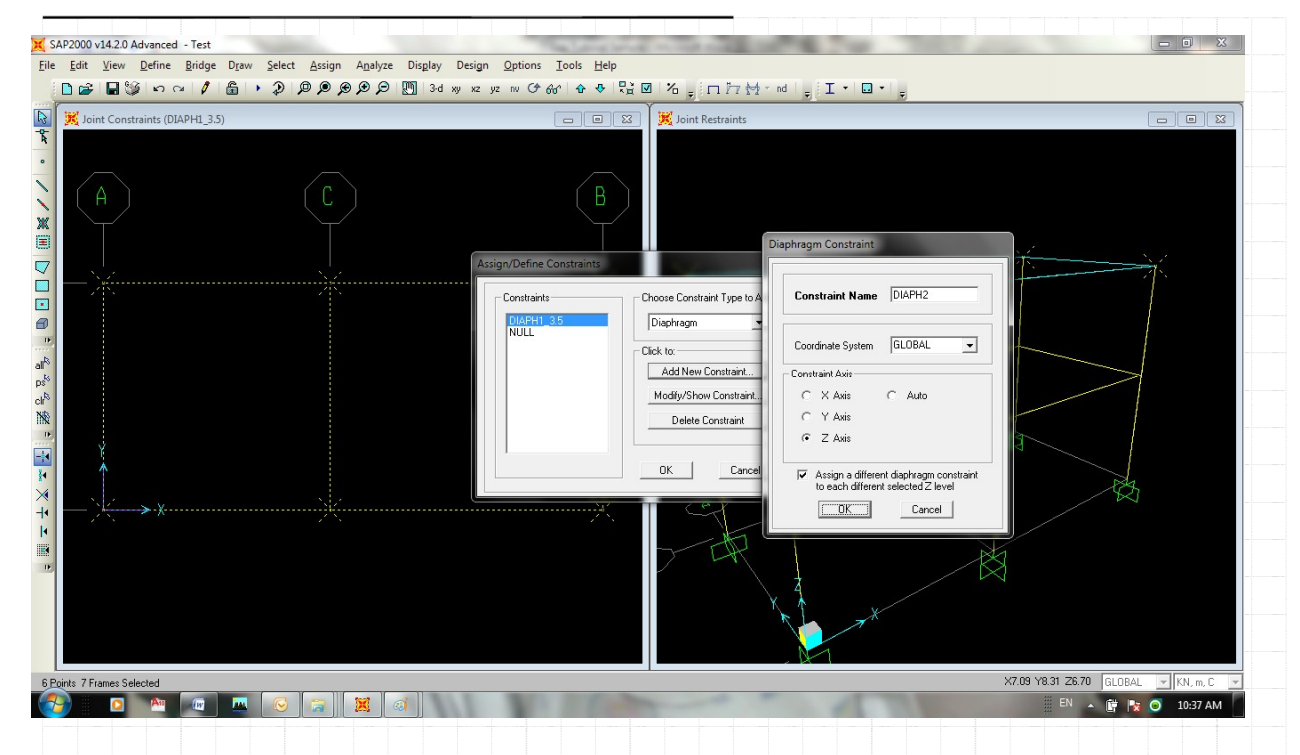

در این مرحله بعد از دیافراگم کردن طبقه ی دوم – که نماد آن در صفحه ی نمایش مطابق با شکل زیر با استفاده از دایره های سبز رنگ در

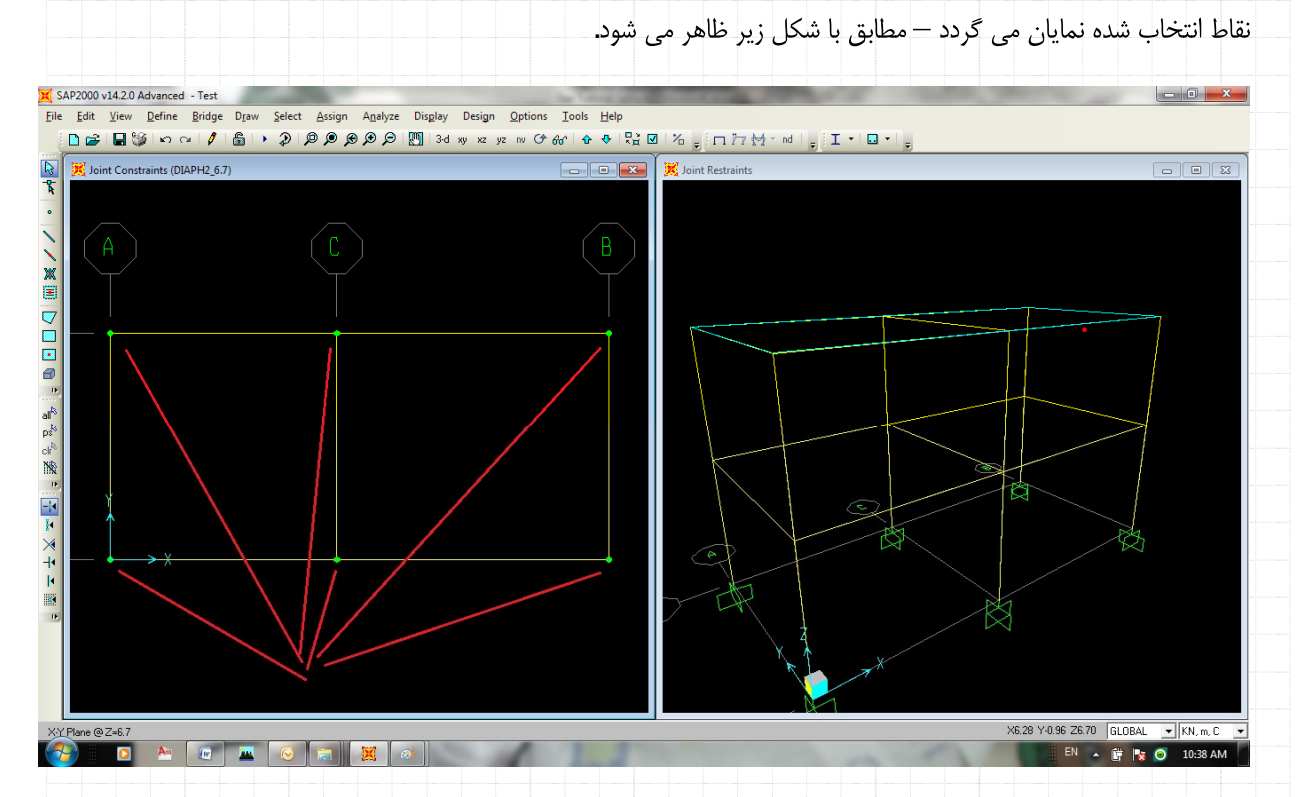

اکنون قبل از مراجعه به بخش بعدی و اختصاص بارها، به منوی Define\Load Patterns مراجعه کرده و بارهای زلزله وارده در طبقات را اعمال می نماییم. توجه نمایید در صورت تمایل می توانید نیروی زلزله را همانند بخش بعد بصورت دستی نیز در گره ها اعمال نمود. مطالعه و رکنکاش بیشتر در این مورد را به عهده خواننده می گذاریم

Mahdi Sharifi University of Qom Faculty Member of Civil Engineering Department

| Joint Constr                         | raints (DIAPH1_3.5)                                                      |                                                   | Jod ny ne ye in i     |                                                                                                    | Joint Restraint                                         | ts                                                                                                    |                                                                                                    |                   |                  |                   |
|--------------------------------------|--------------------------------------------------------------------------|---------------------------------------------------|-----------------------|----------------------------------------------------------------------------------------------------|---------------------------------------------------------|----------------------------------------------------------------------------------------------------|----------------------------------------------------------------------------------------------------|-------------------|------------------|-------------------|
| •                                    |                                                                          |                                                   |                       |                                                                                                    |                                                         |                                                                                                    |                                                                                                    |                   |                  |                   |
| <b>\</b> (A)                         |                                                                          |                                                   |                       | B                                                                                                    |                                                         |                                                                                                    |                                                                                                    |                   |                  |                   |
| ×                                    |                                                                          | Define Load Patterns                              |                       |                                                                                                    |                                                         |                                                                                                    |                                                                                                    |                   |                  |                   |
|                                      |                                                                          | Load Patterns                                     |                       |                                                                                                    |                                                         | Click                                                                                                    | To:                                                                                                    |                   |                  |                   |
|                                      |                                                                          | Load Pattern Nan<br>EQx                           | ne Type<br>QUAKE      | e Multiplier                                                                                                    | Load Pattern                                            | •   _                                                                                                    | Add New Load Patter<br>Modify Load Pattern                                                                                                    |                   |                  |                   |
| all <sup>R</sup><br>ps <sup>ts</sup> |                                                                          | DEAD<br>Live<br>EOx                               | DEAD<br>LIVE<br>QUAKE | 1<br>8<br>0                                                                                                    | User Loads                                              | •• <                                                                                                    | fodify Lateral Load Patte<br>Delete Load Pattern                                                                                                    | em                |                  | $\rightarrow$     |
| ol <sup>a</sup>                      |                                                                          |                                                   |                       |                                                                                                    |                                                         | <b>▲</b>                                                                                                    | Show Load Pattern Note                                                                                                    | 25                |                  |                   |
|                                      |                                                                          |                                                   |                       |                                                                                                    |                                                         |                                                                                                    | OK                                                                                                    |                   |                  |                   |
| × _                                  | → X                                                                      | -                                                 |                       |                                                                                                    |                                                         |                                                                                                    |                                                                                                    |                   |                  | -B                |
|                                      |                                                                          |                                                   |                       |                                                                                                    | 74                                                      | 2                                                                                                    |                                                                                                    | X                 |                  |                   |
|                                      |                                                                          |                                                   |                       |                                                                                                    |                                                         | XXX                                                                                                    |                                                                                                    |                   |                  |                   |
|                                      |                                                                          |                                                   |                       |                                                                                                    |                                                         |                                                                                                    | T                                                                                                    |                   |                  |                   |
|                                      |                                                                          |                                                   |                       |                                                                                                    |                                                         |                                                                                                    |                                                                                                    | X1.:              | 25 Y8.06 Z6.70   | GLOBAL 🗾 KN, m, C |
|                                      |                                                                          |                                                   |                       |                                                                                                    |                                                         |                                                                                                    |                                                                                                    |                   | EN 🛓             | 📑 🍡 💿 10:33 AM    |
|                                      |                                                                          |                                                   |                       | نماييم.                                                                                                    | اعمال می                                                | ئىكل زېر                                                                                                    | ا مطابق بان                                                                                                    | ه طبقات ر         | روى زلزل         | این مرحله نی      |
|                                      |                                                                          |                                                   |                       | ,                                                                                                    |                                                         | <i>,,</i> C                                                                                                    | .0.                                                                                                    | · ·               | ,,,,,,,          |                   |
| 14.2.0 Advanced - Test               | Draw Select Assign                                                       | Analyza Dizalay D                                 | ssign Ontions         | Fools Help                                                                                                    |                                                         |                                                                                                    |                                                                                                    |                   |                  |                   |
|                                      | EIII 2 P P P P.                                                          | , Dis <u>D</u> ay Dis <u>D</u> ay Display Display | xz yz nv (⊅ 🞝         | 661 쇼 � [문글]                                                                                                    | J % . n                                                 | l 🏹 🛃 - nd                                                                                                    | . I · 🗔                                                                                                    | • <del>-</del>    |                  |                   |
| Diana @ 7, 6 7                       |                                                                          |                                                   |                       |                                                                                                    | C                                                       |                                                                                                    |                                                                                                    |                   |                  |                   |
| Plane @ Z=0.7                        |                                                                          |                                                   |                       | 2 23 X 3-D V                                                                                                    | lew                                                     |                                                                                                    |                                                                                                    |                   |                  |                   |
| Plane @ Z=0.7                        |                                                                          |                                                   |                       |                                                                                                    | lew                                                     |                                                                                                    |                                                                                                    |                   |                  |                   |
| Piane @ ∠=0.7                        |                                                                          |                                                   | Use                   | er Seismic Load Patterr                                                                                                    | n                                                       |                                                                                                    |                                                                                                    |                   |                  |                   |
| Plane @ Z=0.7                        | C                                                                        |                                                   | Use<br>Ed             | er Seismic Load Patterr<br>it                                                                                                    | n<br>Diaphragms                                         | $\overline{}$                                                                                                    |                                                                                                    |                   |                  |                   |
| Plane @ 2=0.7                        | C<br>Define Load Patterns                                                |                                                   | Use<br>Ed             | er Seismic Load Patterr<br>it<br>User Seismic Loads on<br>Diaphragm Di<br>DiAPH2_6.7                                                                                                    | Diaphragms                                              | FX 10                                                                                                    | Y MZ<br>0. 0.                                                                                                    | × 0               | Y<br>0           |                   |
| Plane @ 2=0.7                        | Define Load Patterns                                                     |                                                   | Use<br>Ed             | r Seismic Load Patterr<br>it<br>User Seismic Loads on<br>Diaphragm Di<br>DIAPH2_6.7<br>DIAPH1_3.5                                                                                                    | Diaphragms<br>aphragm Z<br>6.7<br>3.5                   | FX F<br>10<br>5                                                                                                    | Y MZ<br>). 0.<br>). 0.                                                                                                    | ×<br>0<br>0       | Y<br>0<br>0      |                   |
| Plane @ 2=0.7                        | Define Load Patterns<br>Load Patterns<br>EDx                             | rn Name                                           | Use Ed                | rUser Seismic Load Patterr<br>it<br>Diaphragm Dia<br>Diaphragm Dia<br>Diaphragm Anno 2010<br>Diaphragm Dia<br>Diaphragm Dia<br>Diaphragm Dia                                                                                                    | Diaphragms<br>aphragm Z<br>6.7<br>3.5                   | PX 10                                                                                                    | Y MZ<br>. 0.<br>. 0.                                                                                                    |                   | Y<br>0<br>0      |                   |
| Plane @ 2=0.7                        | C<br>Define Load Patterns<br>Load Patterns<br>EQx<br>DEAD<br>Live        | m Name<br>QUAKE<br>DEAD<br>LIVE                   | Use<br>Ed<br>Type     | r Seismic Load Patterr<br>it<br>Diaphragm Di<br>DiAPH2_6.7<br>DIAPH1_3.5                                                                                                    | DiaphragmZ<br>aphragmZ<br>6.7<br>3.5                    | FX 1                                                                                                    | Y MZ<br>0. 0.<br>0. 0.                                                                                                    |                   | Y<br>0<br>0      |                   |
| Plane @ 2=0.7                        | Define Load Patterns<br>Load Patterns<br>EGx<br>DEAD<br>Live<br>EØx      | In Name<br>QUAKE<br>QUAKE                         | Usc<br>Ed             | r Seismic Load Patterr<br>it<br>DiaPH2_6.7<br>DIAPH1_3.5                                                                                                    | Diaphragms<br>aphragm Z 6.7<br>3.5                      | FX F                                                                                                    | Y MZ<br>2. 0.<br>0.                                                                                                    |                   | Y<br>0<br>0      |                   |
|                                      | C<br>Define Load Patterns<br>Load Patterns<br>EQx<br>DEAD<br>Live<br>EDx | m Name<br>QUAKE<br>DEAD<br>UVE<br>DUAKE           | Use<br>Ed             | r Seismic Load Patterr<br>it<br>Diaphragm Di<br>DiAPH2_6.7<br>DIAPH1_3.5                                                                                                    | Diaphragms                                              | FX F                                                                                                    | Y MZ<br>0. 0.<br>0. 0.                                                                                                    |                   | Y<br>0<br>0      |                   |
| Plane @ 2=0.7                        | Define Load Patterns<br>Load Patterns<br>EQx<br>DEAD<br>Live<br>EQx      | m Name<br>QUAKE<br>QUAKE                          | Use<br>Ed             | rUser Seismic Load Patterr<br>it<br>DiaPH2_6.7<br>DIAPH1_3.5                                                                                                    | Diaphragmz C<br>6.7<br>3.5                              | FX F                                                                                                    | Y MZ<br>2 0.<br>0.                                                                                                    |                   | Y<br>0<br>0      |                   |
| > X                                  | Define Load Patterns<br>Load Patterns<br>EQx<br>DEAD<br>Live<br>EOx      | In Name<br>QUAKE<br>DEAD<br>UVE<br>QUAKE          | Use<br>Ed             | C User Specified                                                                                                    | Diaphragms aphragm Z 6.7 3.5 Application Point of Maxim | FX F<br>10<br>5                                                                                                    | Y MZ<br>). 0.<br>0. 0.                                                                                                    |                   | Y<br>0<br>0      |                   |
| > X                                  | C<br>Define Load Patterns<br>Load Patterns<br>EQx<br>DEAD<br>Live<br>EOx | m Name<br>QUAKE<br>DEAD<br>LIVE<br>QUAKE          | Use<br>Ed             | C User Specified C Apply at Center                                                                                                    | Diaphragms                                              | EX E                                                                                                    | Y MZ<br>2 0.<br>0.<br>                                                                                                    |                   | Y<br>0<br>0      |                   |
| > X                                  | C<br>Define Load Patterns<br>Load Patterns<br>EQx<br>DEAD<br>Live<br>EDx | m Name<br>DEAD<br>UVE<br>DUAKE                    | Use<br>Ed             | C User Specified     C Apply at Center                                                                                                    | Diaphragms                                              | PX F<br>10<br>5<br>                                                                                                    | Y MZ<br>3. 0.<br>3. 0.<br>4. 0.<br>5. Ratio (all Diaph.)<br>Cancel                                                                                                    |                   | Y<br>0<br>0      |                   |
| > X                                  | C<br>Define Load Patterns<br>Load Patterns<br>EQx<br>DEAD<br>Live<br>EOx | m Name<br>QUAKE<br>UVE<br>QUAKE                   | Use<br>Ed             | C User Specified     C Apply at Center                                                                                                    | Diaphragms                                              | PX F<br>10<br>5<br>                                                                                                    | Y MZ<br>2 0.<br>3 0.<br>                                                                                                    |                   | Y<br>0<br>0      |                   |
| > X                                  | Define Load Patterns<br>Load Patterns<br>EQx<br>DEAD<br>Live<br>EOx      | m Name<br>DEAD<br>UVE<br>DUAKE                    | Use<br>Ed             | Cuser Seismic Load Patterre  tit  User Seismic Load Patterre  it  User Specified  Cuser Specified  Apply at Center                                                                                                    | Diaphragms                                              | PX F<br>10 5<br>5<br>4<br>4<br>4<br>4<br>4<br>4<br>4<br>4<br>4<br>4<br>4<br>5<br>5<br>5<br>5<br>5<br>5<br>5<br>5<br>5<br>5<br>5<br>5<br>5 | Y MZ<br>. 0.<br>. 0. |                   | Y<br>0<br>0<br>0 |                   |
| > X                                  | C<br>Define Load Patterns<br>Load Patterns<br>EQx<br>DEAD<br>Live<br>EOx | m Name<br>QUAKE<br>DEAD<br>LIVE<br>QUAKE          | Use<br>Ed             | C User Specified C Apply at Center                                                                                                    | Diaphragms                                              | PX F<br>10<br>5<br>-<br>-<br>-<br>-<br>-<br>-<br>-<br>-<br>-<br>-<br>-<br>-<br>-                                                          | Y MZ<br>2 0.<br>3 0.<br>                                                                                                    |                   | Y<br>0<br>0      |                   |
| > X                                  | Define Load Patterns<br>Load Patterns<br>EQx<br>DEAD<br>Live<br>EDx      | m Name<br>DEAD<br>UVE<br>QUAKE                    | Use<br>Ed             | Cuser Seismic Load Pattern it  Cuser Seismic Loads on  DiaPH2_6.7  DIAPH1_3.5  Cuser Specified  Cuser Specified  Cuser Speci | Diaphragms                                              | PX F<br>10 5<br>5<br>4<br>4<br>4<br>4<br>4<br>4<br>4<br>4<br>4<br>4<br>4<br>4<br>4                                                        | Y MZ<br>. 0.<br>. 0. | × 0<br>0<br>0     | 9 ZE 70 GLO      | BAL Tort, m, C    |
| > X                                  | C<br>Define Load Patterns<br>Load Patterns<br>EQx<br>DEAD<br>Live<br>EOx | In Name QUAKE DEAD UVE QUAKE QUAKE QUAKE          | Use Ed                | Comparison of the second second      | Diaphragm2 6.7<br>3.5<br>Application Point<br>of Mass   | PX F<br>10<br>5<br>                                                                                                    | Y MZ<br>2. 0.<br>0. 0.                                                                                                    | × 0<br>0<br>0<br> | 9 26 70 GLO      |                   |
| > X                                  | Define Load Patterns<br>Load Patterns<br>EQx<br>DEAD<br>Live<br>EDx      | Im Name OUAKE DEAD UVE OUAKE OUAKE                | Use<br>Ed             | Cuser Seismic Load Pattern it  Cuser Seismic Loads on  DiAPH2_6.7  DIAPH1_3.5  Cuser Specified  Cuser Specified  Cuser Speci | Diaphragms                                              | PX F<br>10 5<br>5<br>4<br>4<br>4<br>4<br>4<br>4<br>4<br>4<br>4<br>4<br>4<br>4<br>4                                                        | Y MZ<br>. 0.<br>. 0. | × 0<br>0<br>0     | 9 26.70 GLO      | BAL Torf, m. C    |

در منوى Define\Load Patterns بايستى بعد از انتخاب بار زلزله ى EQx منوى Modify Lateral Load Pattern را انتخاب نمود.

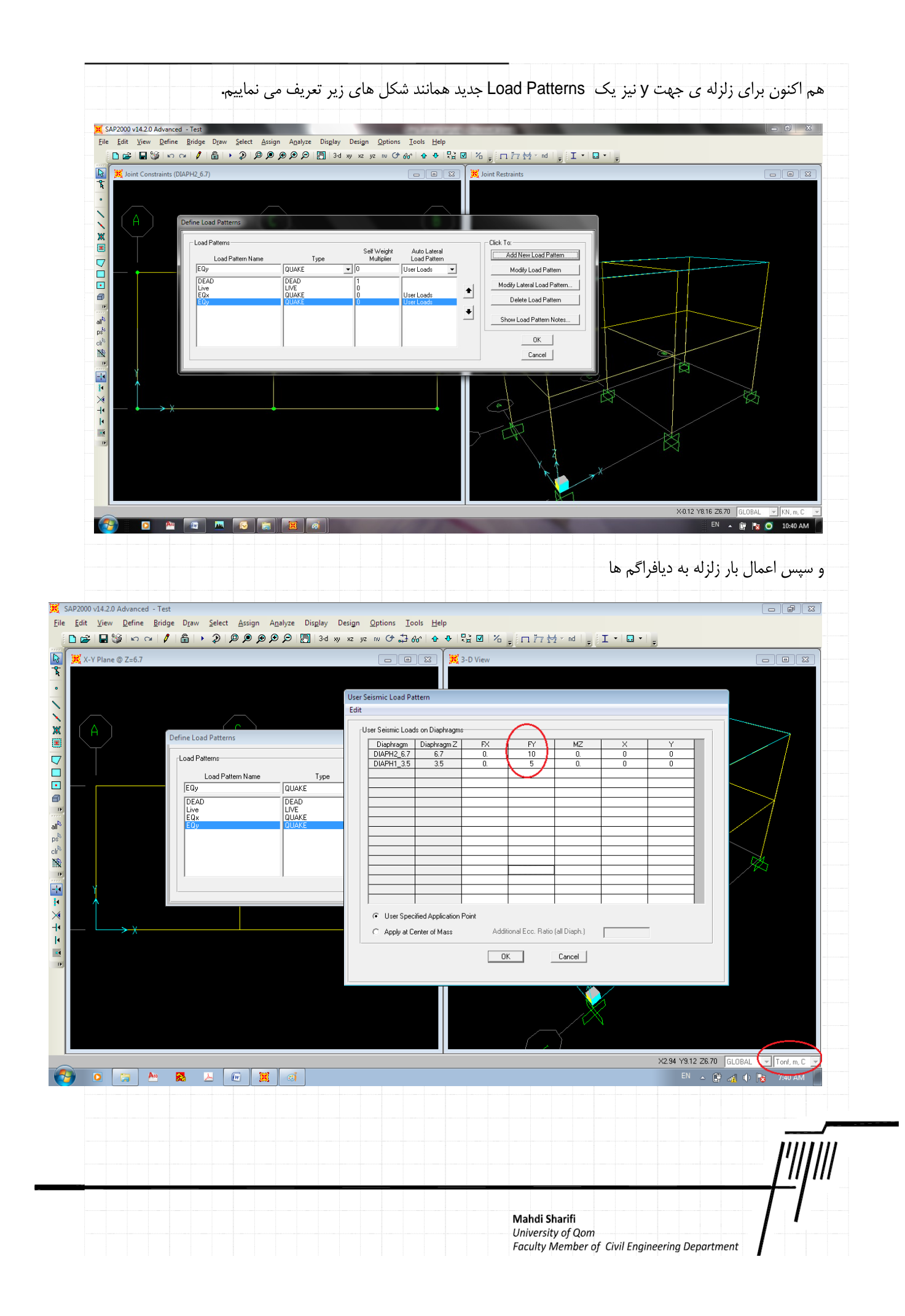

|  |  |  |  |  |  |  |  |  |  |  |  |  |  |  |     |      |     |     | • • | •  |     |  |
|--|--|--|--|--|--|--|--|--|--|--|--|--|--|--|-----|------|-----|-----|-----|----|-----|--|
|  |  |  |  |  |  |  |  |  |  |  |  |  |  |  | رها | ، با | احر | نتص | >   | ٩- | • 0 |  |
|  |  |  |  |  |  |  |  |  |  |  |  |  |  |  |     |      |     |     |     |    |     |  |

در این مرحله برای اعمال بارهای وارده به قاب ها بایستی پس از انتخاب المان مورد نظر از منوی Distributed \Assign Frame Load مطابق با شکل وارد مرحله ی اختصاص بارها شد.

| dit <u>V</u> iew <u>D</u> efine <u>B</u> ridge D <u>r</u> aw <u>S</u> elect <u>A</u> | ssign A <u>n</u> alyze Dis <u>p</u> lay Design <u>O</u> ption | is <u>T</u> ools <u>H</u> elp                                                                                                    |
|--------------------------------------------------------------------------------------|---------------------------------------------------------------|----------------------------------------------------------------------------------------------------|
| ▲ ● ● ● ● ● ● ● ● ● ●                                                                | Joint                                                         | ' &#   & ♥   & □ / % _ j □ / 7 ☆ * *d   _ j □ *   □ *   _ j</th></tr><tr><th>Joint Constraints (DIAPH2_6.7)</th><th>Erame</th><th>ν ματροφορία ματροφορία ματρ</th></tr><tr><td></td><td>Cable</td><td></td></tr><tr><td></td><td>Tendon</td><td></td></tr><tr><td></td><td>Area</td><td></td></tr><tr><td></td><td>Solid</td><td></td></tr><tr><td></td><td>Link/Support</td><td></td></tr><tr><th></th><th>J<u>o</u>int Loads</th><th></th></tr><tr><td></td><td>Frame Loads</td><td>Gravity</td></tr><tr><td></td><td>Ca<u>b</u>le Loads</td><td>Point</td></tr><tr><td></td><td>Tendon Loads</td><td>Distributed</td></tr><tr><td></td><td>Ar<u>e</u>a Loads</td><td>Iemperature</td></tr><tr><td></td><td>Soli<u>d</u> Loads</td><td>Strain</td></tr><tr><td></td><td>Link/Support Loads</td><td>Deformation</td></tr><tr><td></td><td>Joint <u>P</u>atterns</td><td>Target <u>F</u>orce</td></tr><tr><td>×</td><td>Assign to Group</td><td>Auto Wave Loading Parameters</td></tr><tr><td>Ý</td><td>Update All Generated <u>H</u>inge Properties</td><td>Open Structure Wind Parameters</td></tr><tr><th><math>\uparrow</math></th><th>Clear Display of Assigns</th><th>Vehicle Response Components</th></tr><tr><td></td><td>Copy Assigns</td><td></td></tr><tr><th></th><th>Paste Assigns</th><th></th></tr><tr><th></th><th></th><th></th></tr><tr><th></th><th></th><th></th></tr><tr><td></td><td></td><td></td></tr><tr><td></td><td></td><td></td></tr><tr><td></td><td></td><td></td></tr><tr><td></td><td></td><td></td></tr><tr><td>Selected</td><td></td><td>X5.46 Y8.37 Z6.70 GLOBAL 💌 KN, m, C</td></tr><tr><td>o An 🕡 🙇 💽</td><td>a) 🐹 👩</td><td>🗒 EN 🔺 🛱 😿 🧿 10:42 AM</td></tr><tr><td></td><td></td><td></td></tr><tr><td></td><td></td><td></td></tr><tr><td>كل اداريد دادم مراجد ش</td><td></td><td>البيبة النجيم إماليا جاميه قاب بحب كرتينا حداده باشد بال</td></tr></tbody></table> |

بر اساس اطلاعات بارگذاری که در بخش ۴ ارائه شده است، در قاب محور یک بارهای زیر وارد می شوند:

- بارگسترده ی خطی دیوار (بعنوان بار مرده) در طبقه اول به مقدار ۸۴۰ کیلوگرم برمتر طول
  - بارگسترده ی خطی دیوار (بعنوان بار مرده) در طبقه دوم به مقدار ۳۰۰ کیلوگرم برمتر طول

Mahdi Sharifi University of Qom

- بارگسترده ی خطی کف ها (بعنوان بار مرده) در طبقه اول، دهانه ی سمت راست به مقدار ۱۶۲۵ کیلوگرم بر متر طول - بارگسترده ی خطی کف ها (بعنوان بار زنده) در طبقه اول، دهانه ی سمت راست به مقدار ۵۰۰ کیلوگرم بر متر طول - بارگسترده ی ذوزنقه ای (بعنوان بار مرده) در طبقه ی دوم، در هر دو دهانه با مقدار حداکثر ۱۸۱۲/۵ کیلوگرم برمتر طول

- بارگسترده ی ذوزنقه ای (بعنوان بار زنده) در طبقه ی دوم، در هر دو دهانه با مقدار حداکثر ۳۷۵ کیلوگرم برمتر طول

هم اکنون دو تیر طبقه ی اول را انتخاب کرده و از طربق منوی Assign\Frame loads\Distributed وارد پنجره ی اعمال بار خطی بر روی تیر می شویم

Faculty Member of Civil Engineering Department

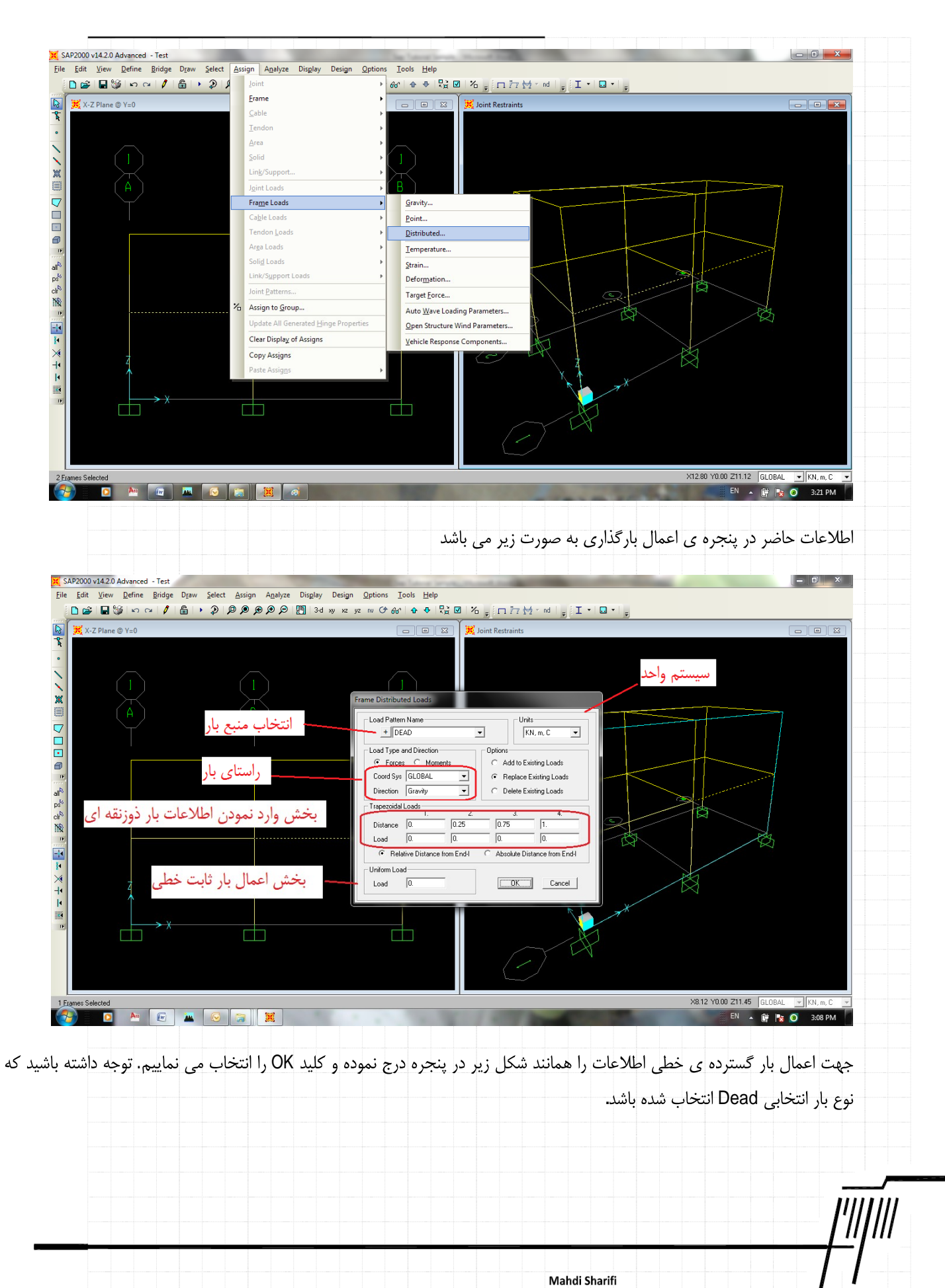

| University of Qom |       |             |     |      |    |
|-------------------|-------|-------------|-----|------|----|
| Faculty Member of | Civil | Enaineerina | Dep | artm | en |

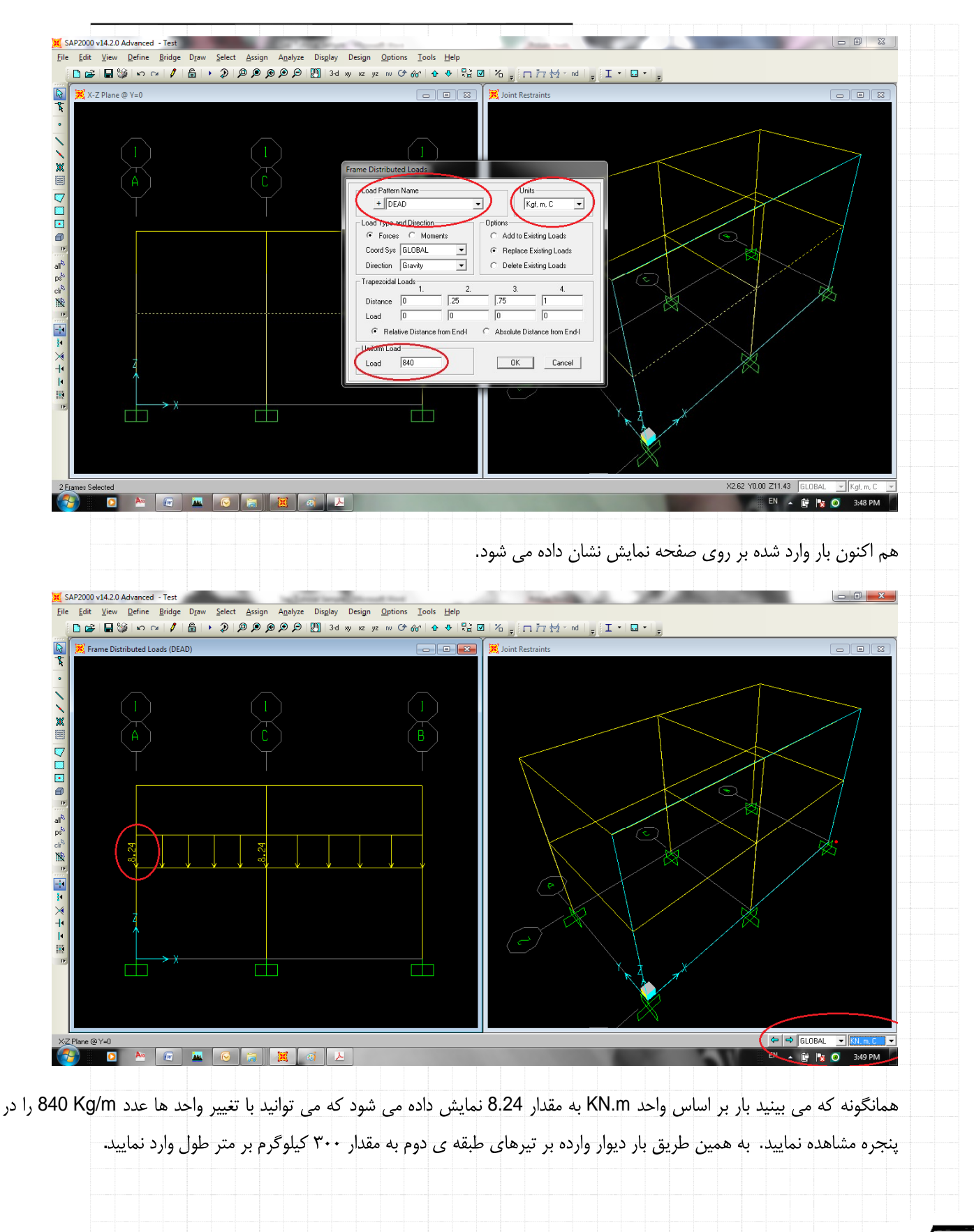

Mahdi Sharifi University of Qom

Faculty Member of Civil Engineering Department

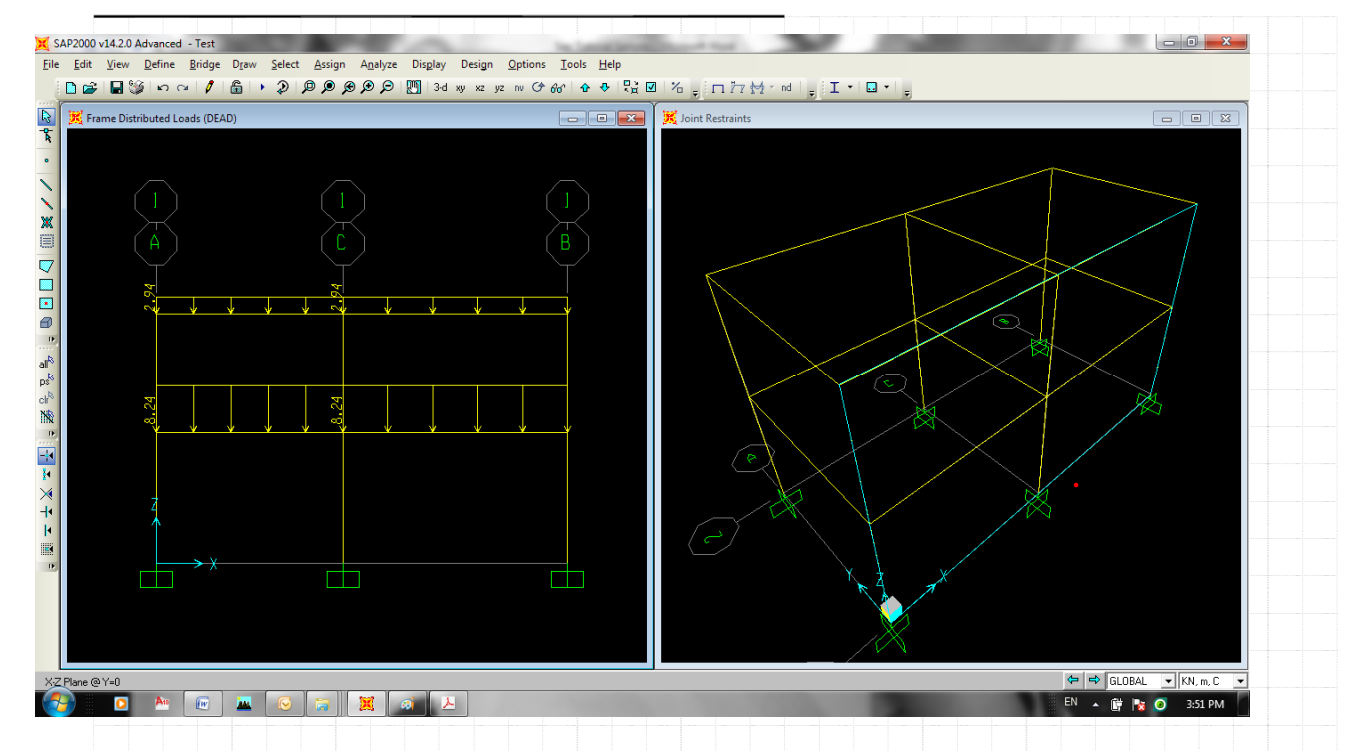

اکنون می توانید بار مرده وارده بر تیر سمت راست در طبقه ی اول به مقدار ۱۶۲۵ کیلوگرم بر متر طول اعمال نمایید. توجه داشته باشید این بار بایستی با بار مرده ی دیوار ها که قبلا اعمال شده است، اضافه گردد. لذا در پنجره بارگذاری گزینه Add را همانند شکل زیر حین درج اطلاعات تغيب دهيد.

|                   | 3-d xy x2 y2 nv () 60° () () 10 1 1              |                                      |
|-------------------|--------------------------------------------------|--------------------------------------|
| X-Z Plane @ Y=0   | 🗖 🖻 🔀 📈 Frame Distri                             | ibuted Loads (Live)                  |
|                   |                                                  |                                      |
|                   |                                                  |                                      |
| N L A J           |                                                  |                                      |
| ×                 | Frame Distributed Loads                          |                                      |
|                   | Load Pattern Name Units                          |                                      |
|                   | <br>+ DEAD • Kgt.                                | m, C 🗨                               |
|                   | Load Type and Direction Options                  |                                      |
|                   | Coord Sys GLOBAL                                 | Ingliceas                            |
| 8 <sub>1e</sub>   | Direction Gravity C Delete Existin               | ing Loads                            |
| ps s              | Trapezoidal Loads                                |                                      |
|                   | Distance 0416 .583                               |                                      |
| 19                | Load 0. 1812.5 1812.5                            |                                      |
|                   | Relative Distance from Endl. C Abrobite Distance | nee from End-I                       |
| $\times$          | Uniform Load                                     | Court 1                              |
| +• 7              |                                                  |                                      |
|                   |                                                  |                                      |
|                   |                                                  |                                      |
|                   |                                                  |                                      |
|                   |                                                  |                                      |
|                   |                                                  |                                      |
| 1 Frames Selected |                                                  | X7.48 Y0.00 Z9.96 GLOBAL 💌 Kgf. m, C |
|                   | A                                                | EN 🔺 🛱 📴 🕢 4:23 PM                   |

Mahdi Sharifi University of Qom

باشد. Faculty Member of Civil Engineering Department

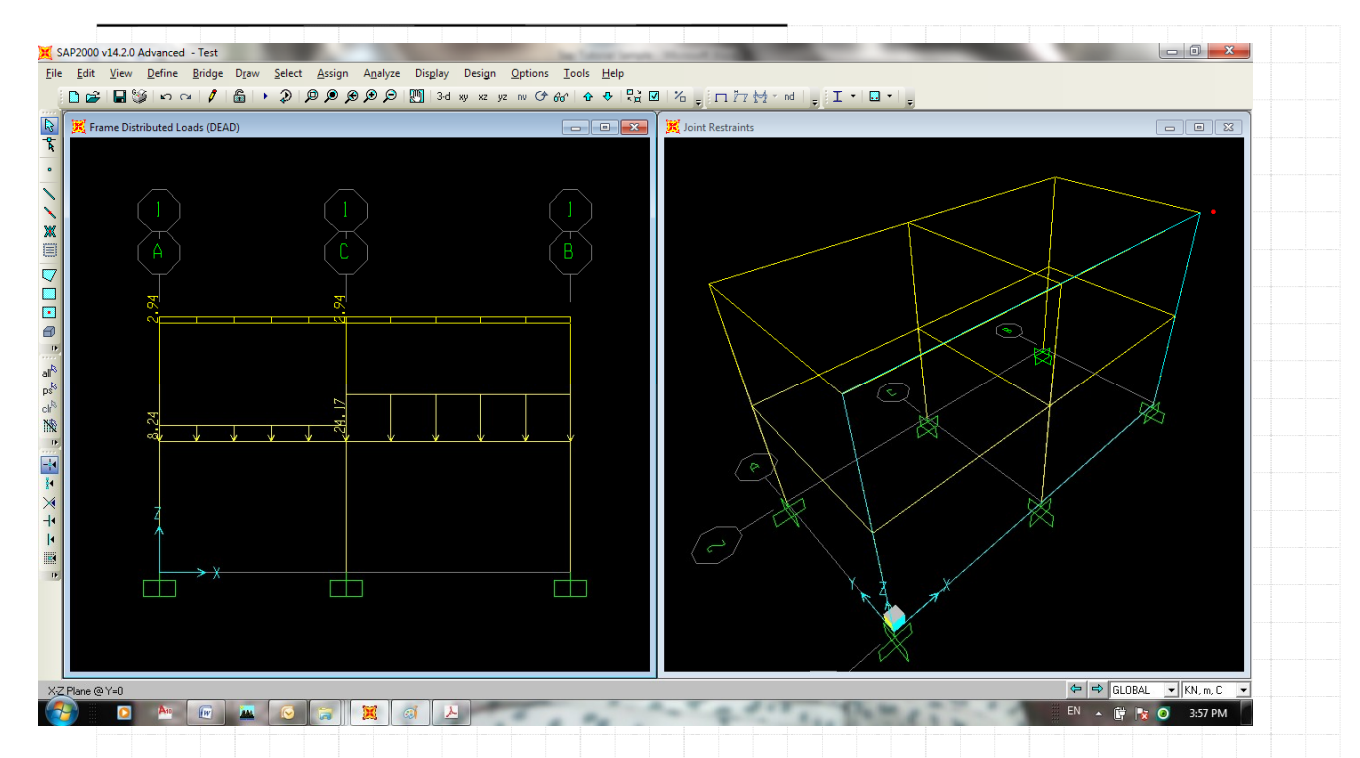

برای اعمال بار زنده ی واده به تیر سمت راست در طبقه اول، آن را انتخاب نموده و از طریق منوی Assign\Frame Loads\Distributed ( انتخاب نموده و از طریق منوی Assign\Frame Loads\Distributed ( ان از از به پنجره ی بارگذاری وارد شده و اطلاعات را همانند شکل زیر وارد نموده و کلید OK را انتخاب می نماییم. توجه داشته باشید چون بار از نوع زنده است در قسمت Load Pattern Name نامه یا از از فروده تا این بار در زمره بار زنده به سازه اعمال گردد.

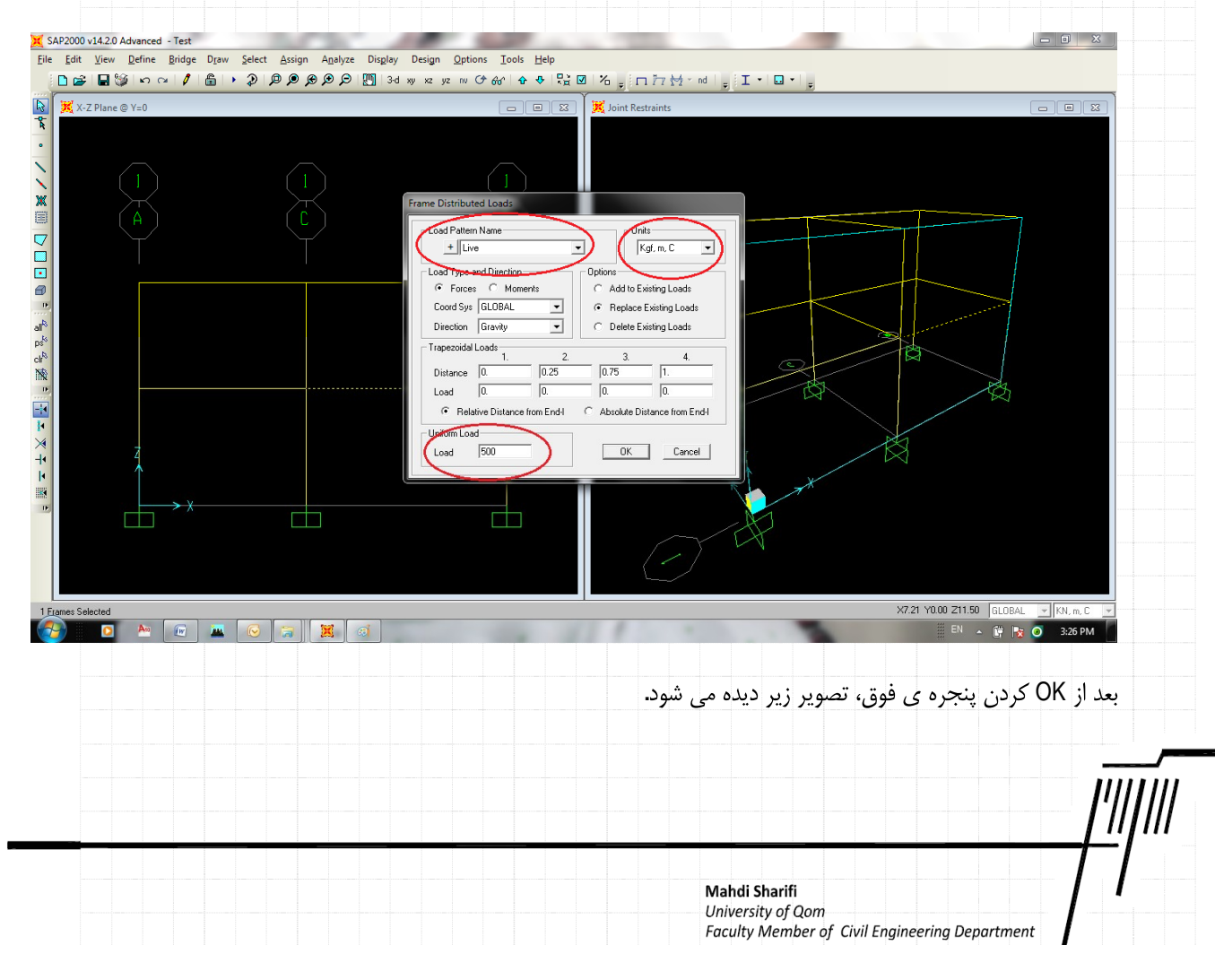

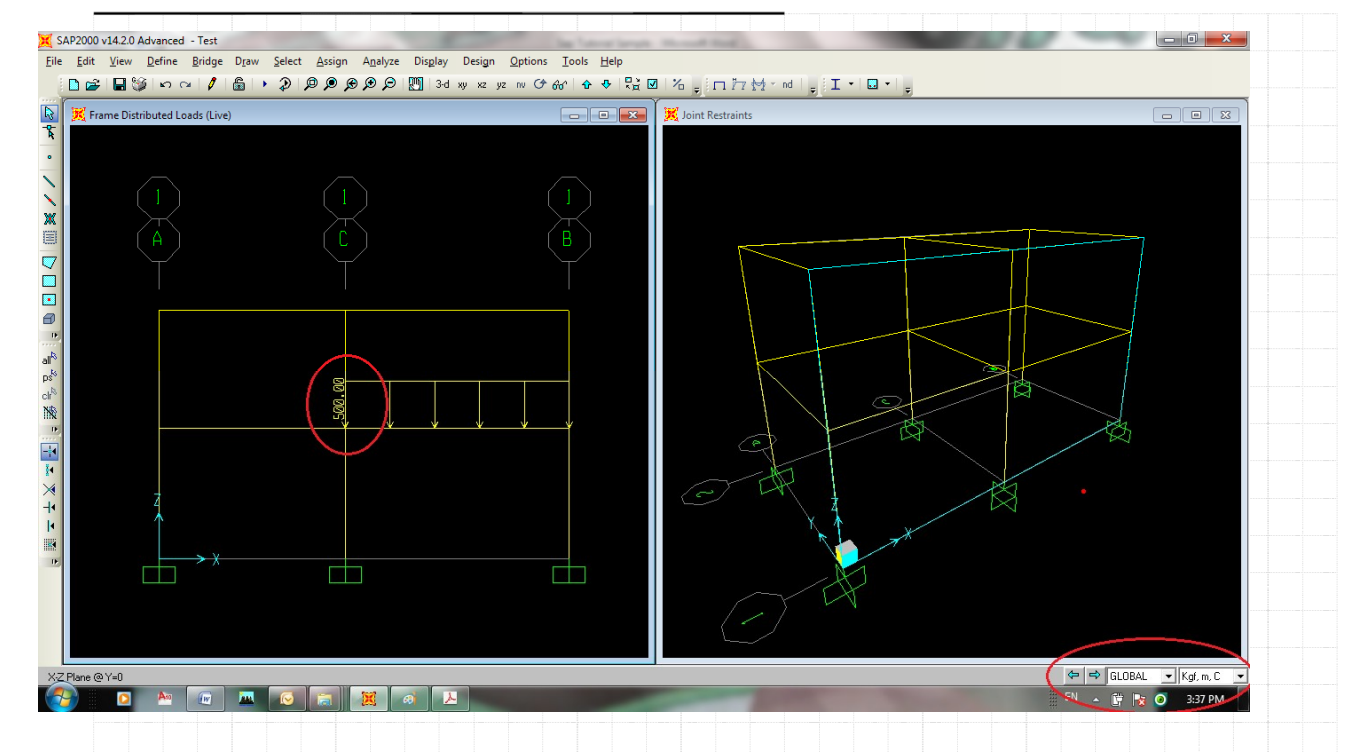

اکنون برای تیر های طبقه دوم بار گذاری مرده را اعمال می نماییم. به همین منظور تیر دهانه ی سمت راست در طبقه ی دوم را انتخاب نموده و وارد پنجره اعمال می شویم. اطلاعات را همانند شکل زیر وارد نموده و کلید OK را انتخاب می نماییم.

توجه نمایید در پنجره بارگذاری، اعمال بار ذوزنقه ای در قسمت Trapezoidal Loads صورت می گیرد. در این بخش در قسمت Distance فاصله نسبی محلی که شدت بار تغییر می نماید وارد شده است . مثلا در ابتدای تیر فاصله 0 و مقدار بار 0 و در فاصله ی نسبی 2.5/6=0.416 و در فاصله ی نسبی 3.5/6=0.416 و در فاصله ی نسبی 1410=3.5/6 مقدار بار 1812.5 و در انتهای تیر که نسبت طول آن 1 می باشد عدد صفر اعمال گردیده است.

| <b>Mahdi Sharifi</b><br>University of Qom<br>Faculty Member of Civil Engineering Department | 71 |
|---------------------------------------------------------------------------------------------|----|

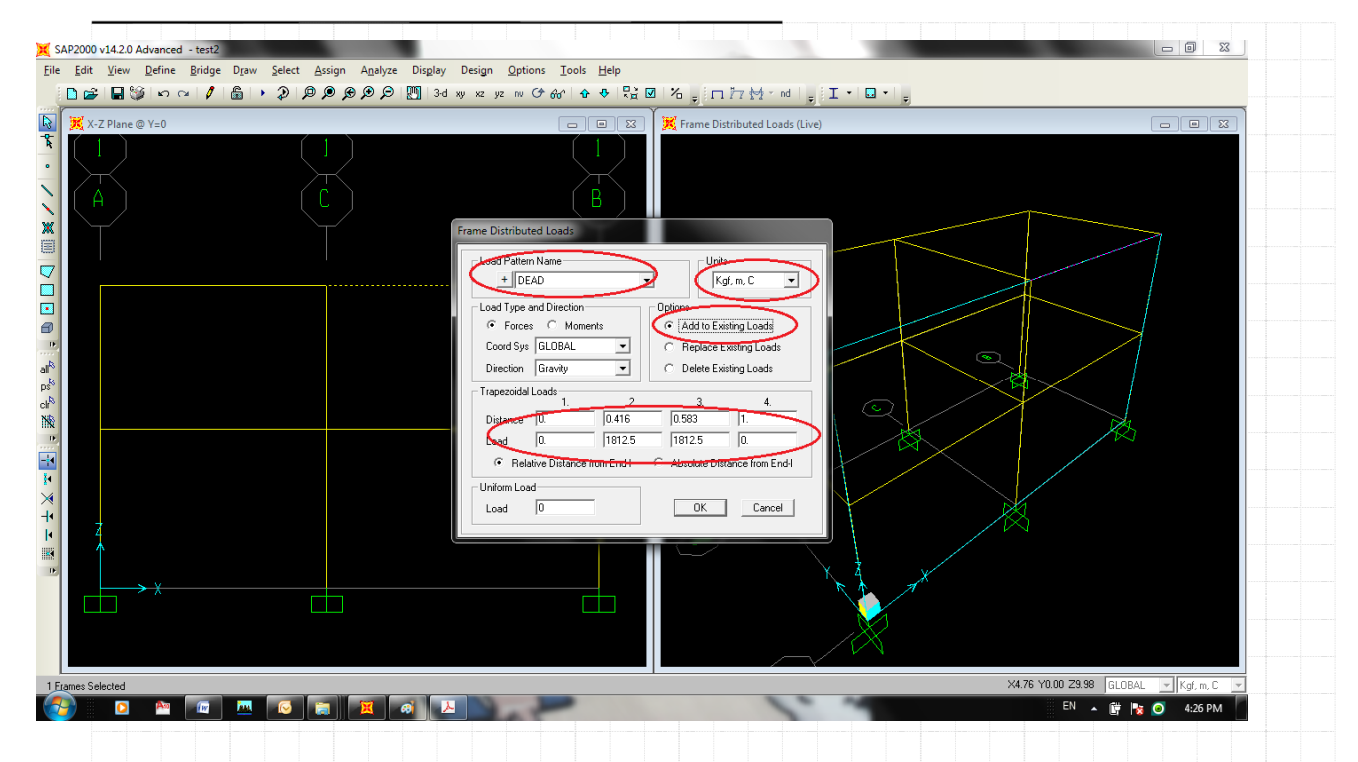

اکنون بار وارده به صورت زیر در صفحه نمایش داده می شود. توجه کنید همزمان با این بار بارهایی که قبلا در طبقه ی اول نیز اعمال

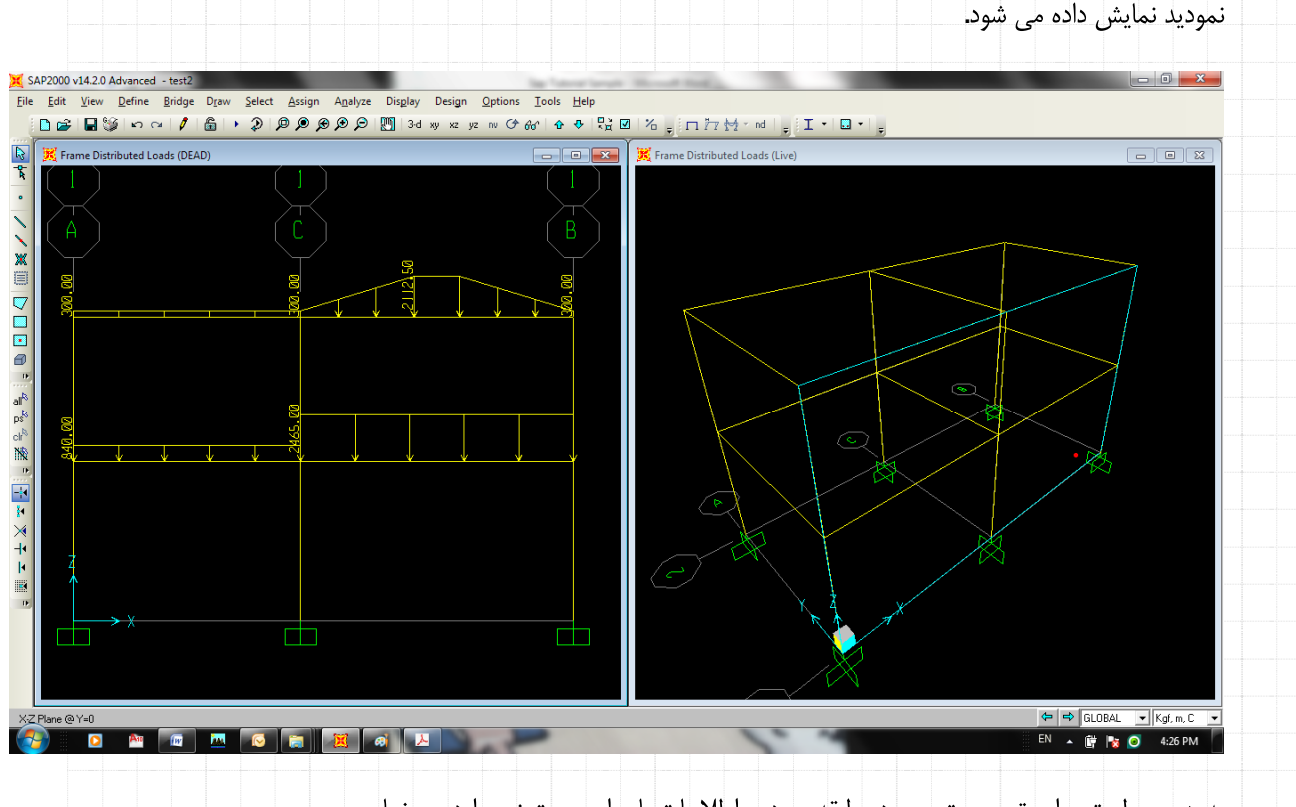

به همین طریق برای تیر سمت چپ در طبقه ی دوم اطلاعات بار را بصورت زیر وارد می نماییم.

Mahdi Sharifi University of Qom

Faculty Member of Civil Engineering Department

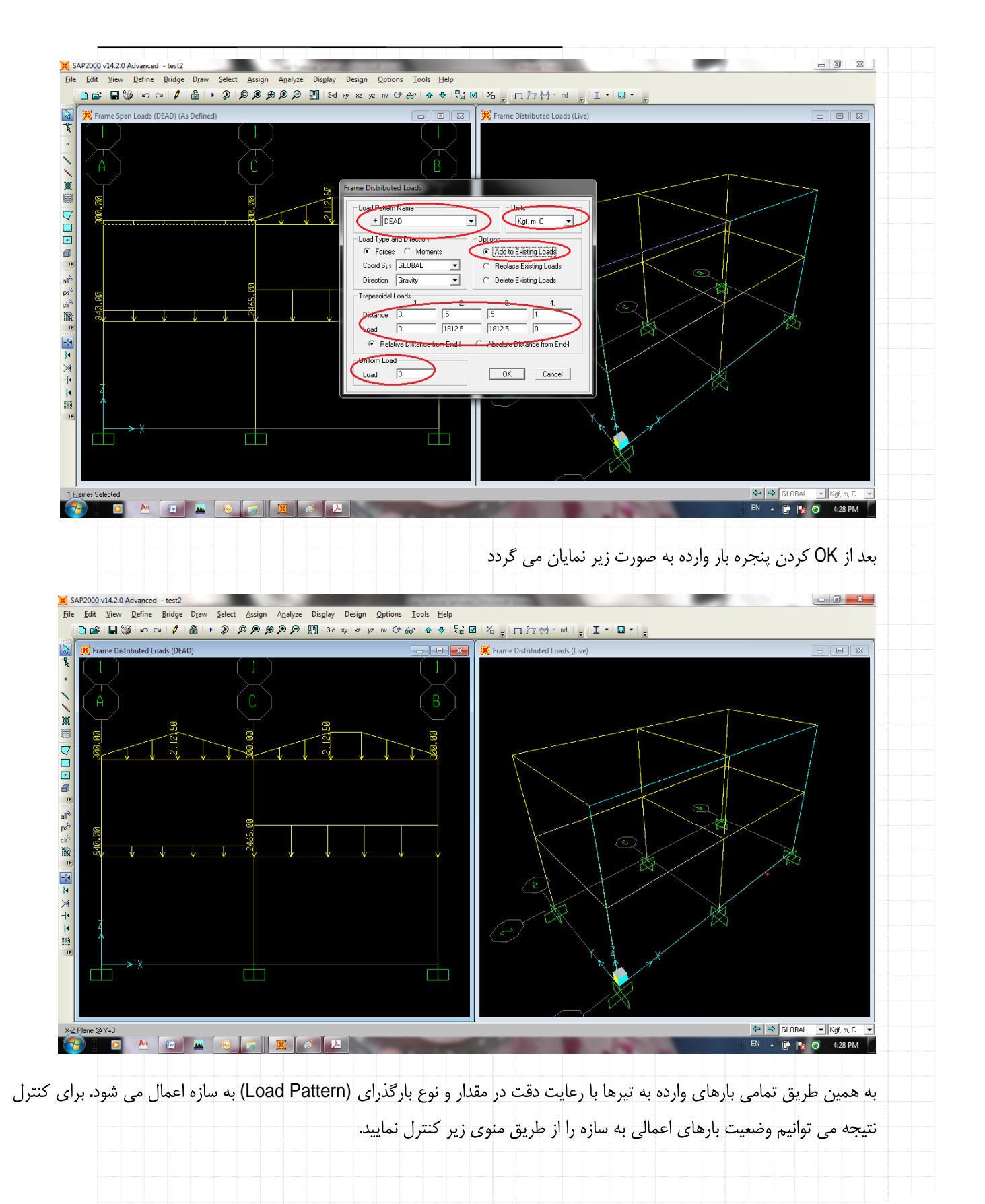

Mahdi Sharifi

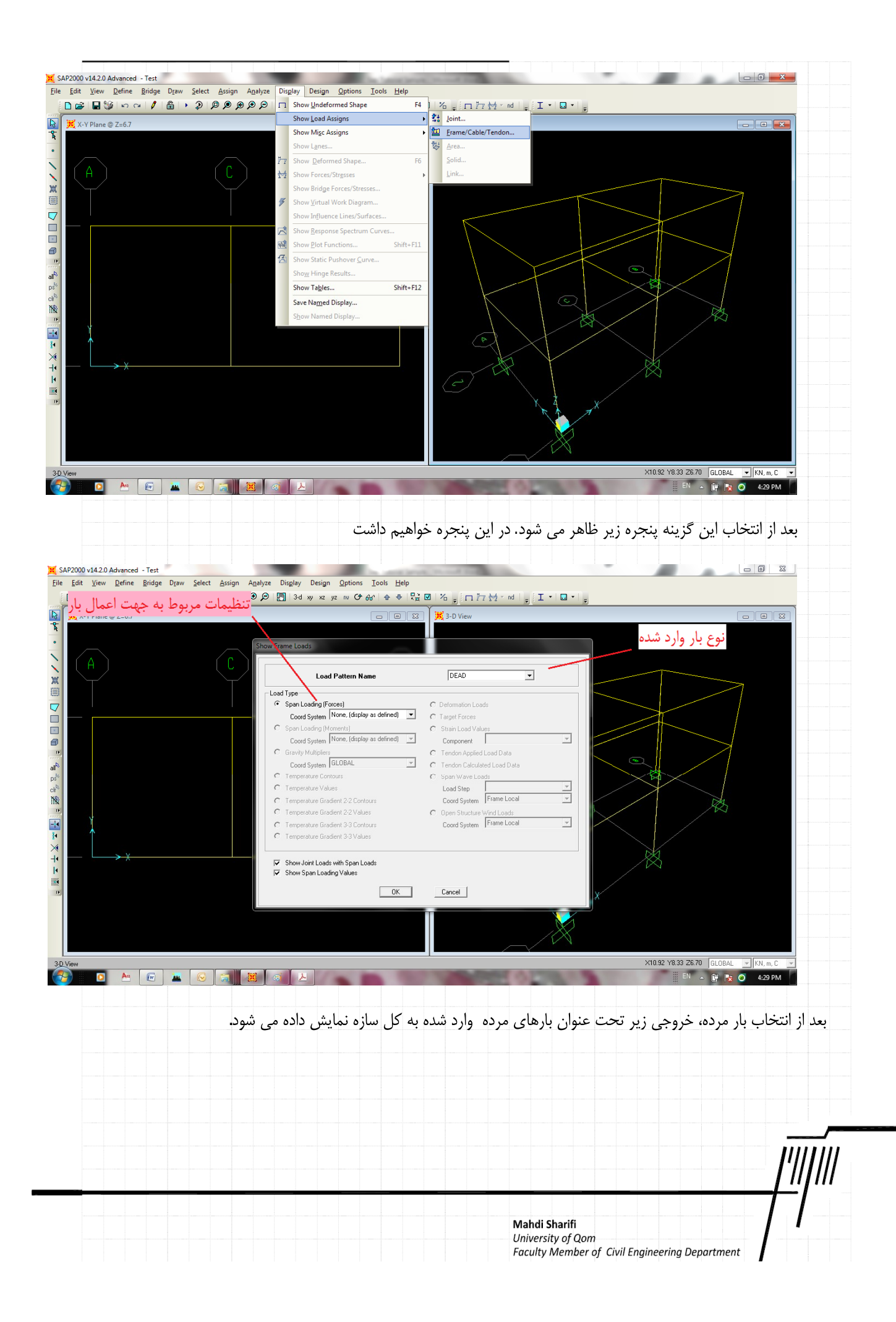

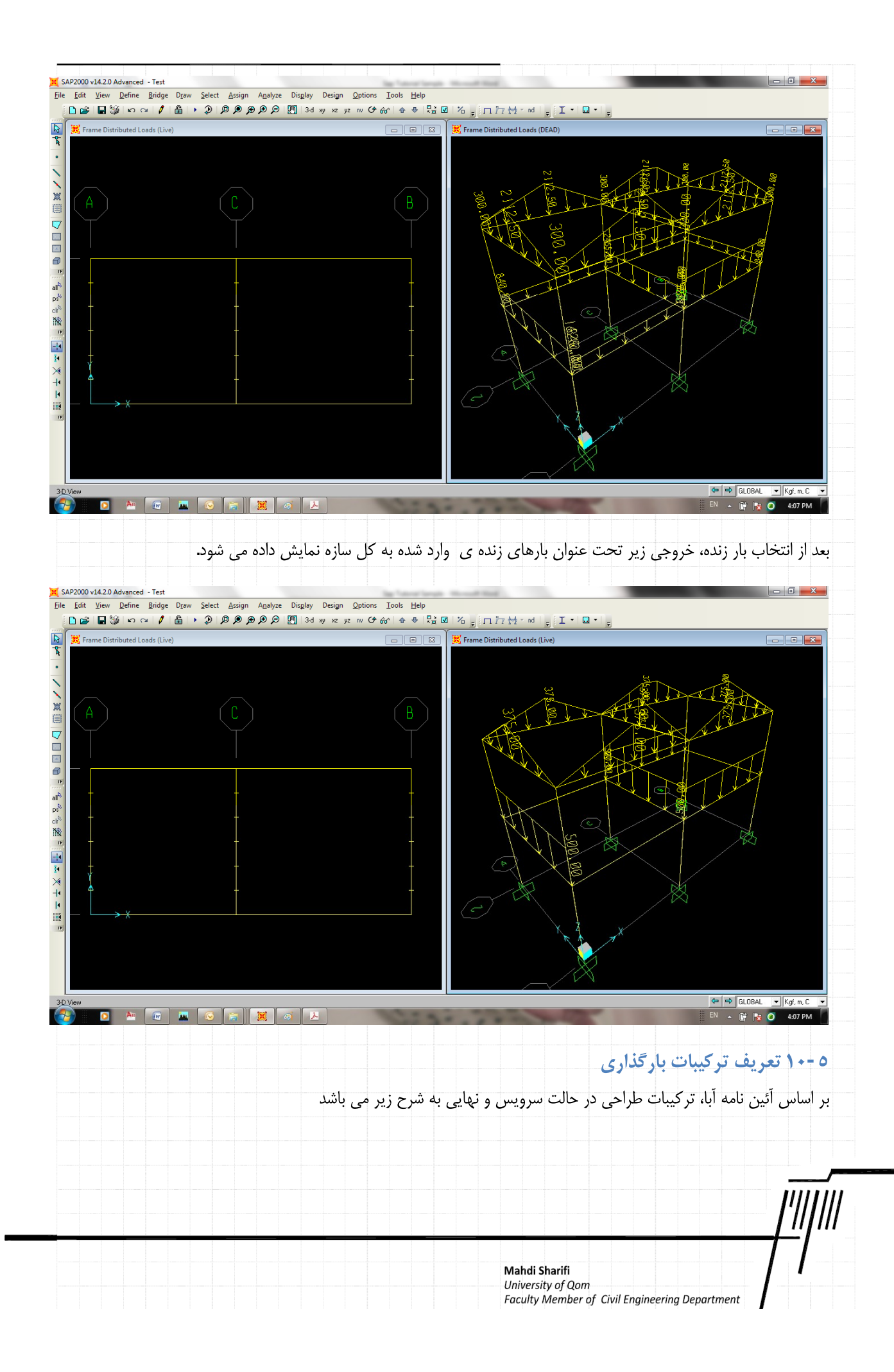

| S1     | 1     | Dead                 | + 1          | Live      |        |         |               |               |      |
|--------|-------|----------------------|--------------|-----------|--------|---------|---------------|---------------|------|
| S2     | 1     | Dead                 | + 1          | Live      | +      | 1       | EQx           |               |      |
| S3     | 1     | Dead                 | + 1          | Live      | +      | -1      | EQx           |               |      |
| S4     | 1     | Dead                 | + 1          | Live      | +      | 1       | EQy           |               |      |
| S5     | 1     | Dead                 | + 1          | Live      | +      | -1      | EQy           |               |      |
| S6     | 1     | Dead                 | + 1          | EQx       |        |         |               |               |      |
| S7     | 1     | Dead                 | + -1         | EQx       |        |         |               |               |      |
| S8     | 1     | Dead                 | + 1          | EQy       |        |         |               |               |      |
| S9     | 1     | Dead                 | + -1         | EQy       |        |         |               |               |      |
| Push S |       |                      | S9 ປ         | يبات S1 ت | ، ترکي | ں تمامی | تر کیب پوش    |               |      |
|        |       | <u>پ</u> ای <i>ی</i> | ببات حالت نہ | ترك       |        |         |               |               |      |
| C1     | 1.25  | Dead                 | + 1.5        | Live      |        |         |               |               |      |
| C2     | 1     | Dead                 | + 1.2        | Live      | +      | 1.2     | EQx           |               |      |
| C3     | 1     | Dead                 | + 1.2        | Live      | +      | -1.2    | EQx           |               |      |
| C4     | 1     | Dead                 | + 1.2        | Live      | +      | 1.2     | EQy           |               |      |
| C5     | 1     | Dead                 | + 1.2        | Live      | +      | -1.2    | EQy           |               |      |
| C6     | 0.85  | Dead                 | + 1.2        | EQx       |        |         |               |               |      |
| C7     | 0.85  | Dead                 | + -1.2       | EQx       |        |         |               |               |      |
| C8     | 0.85  | Dead                 | + 1.2        | EQy       |        |         |               |               |      |
| C9     | 0.85  | Dead                 | + -1.2       | EQy       |        |         |               |               |      |
| Push C | کیبات | ش تمامی تر           | C1تر کیب پون | 09 تا     |        |         |               |               |      |
|        |       |                      |              |           |        |         |               |               |      |
|        |       |                      |              |           |        |         |               |               |      |
|        | ىويم. | ئذاری می ش           | تركيبات بارگ | ی تعریف   | جره .  | وارد پن | ی از منوی زیر | ئيبات بارگذار | ، تر |
|        |       |                      |              |           |        |         |               |               |      |
|        |       |                      |              |           |        |         |               |               |      |
|        |       |                      |              |           |        |         |               |               |      |
|        |       |                      |              |           |        |         |               |               |      |

| 

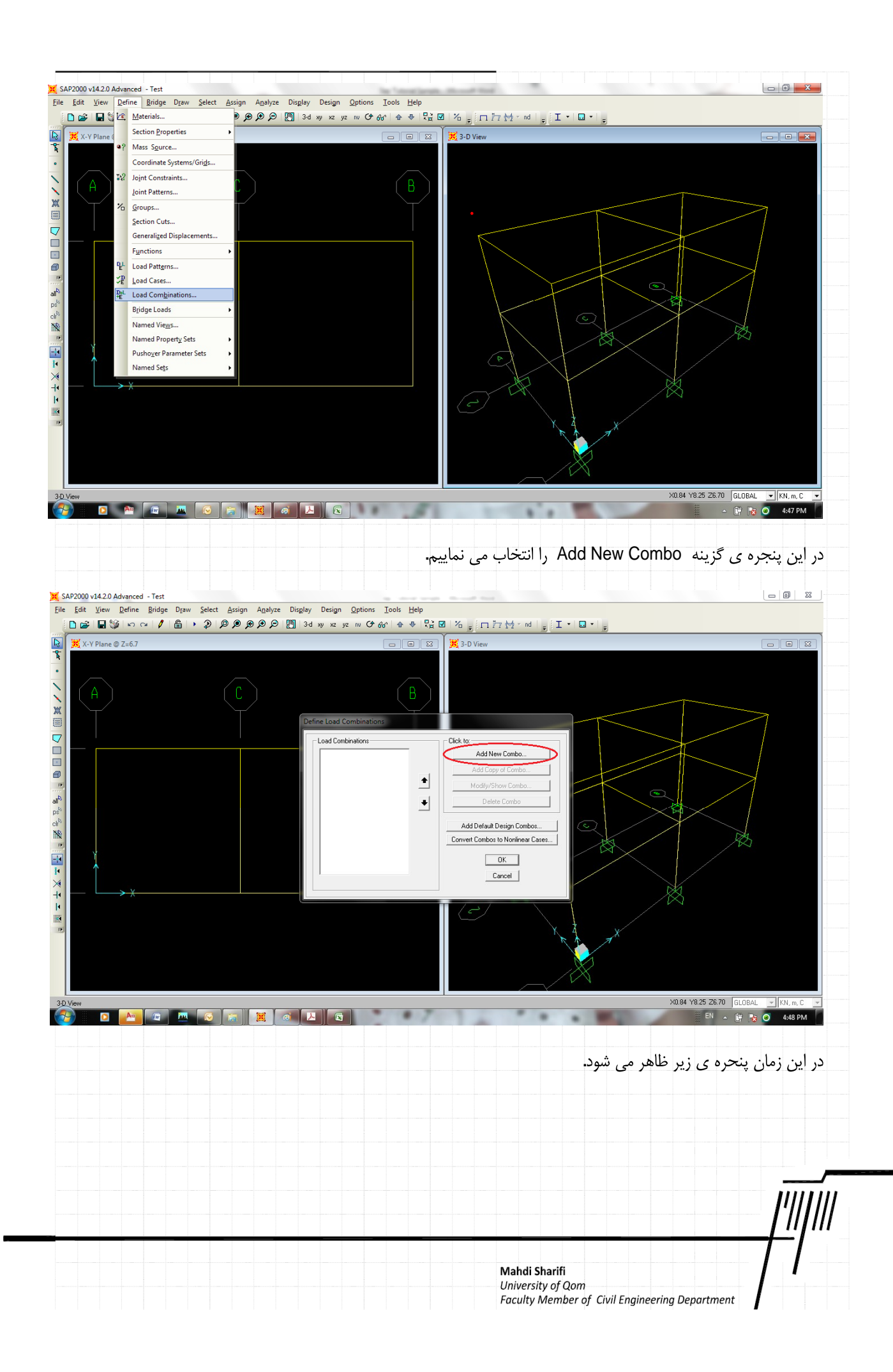

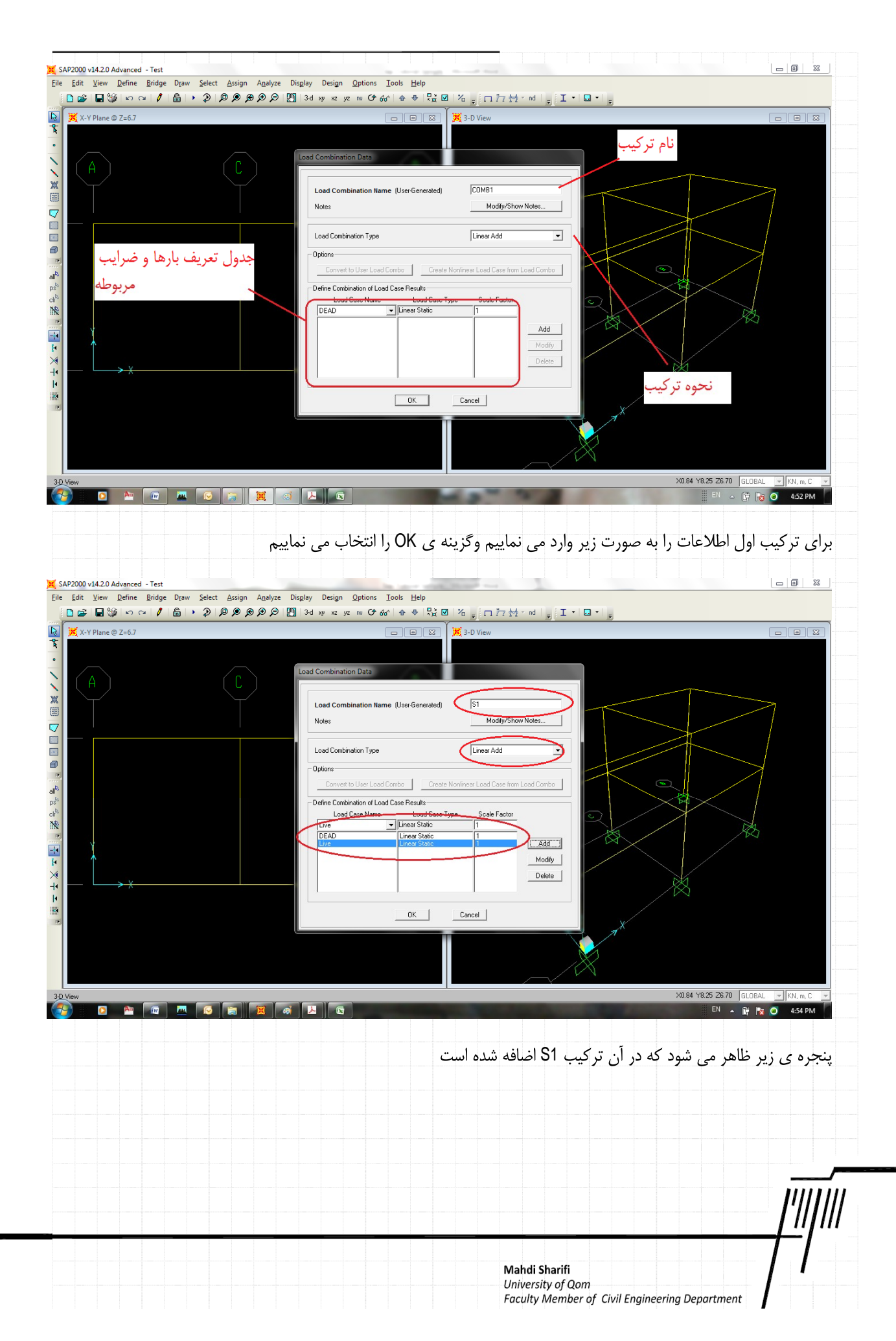

| 🔀 🔀 X-Y Plane @ Z=6.7                                                                            |                       |                          | X 3-D View                                                                                                    |                                 |
|--------------------------------------------------------------------------------------------------|-----------------------|--------------------------|----------------------------------------------------------------------------------------------------|---------------------------------|
| A<br>A<br>A<br>D<br>D<br>D<br>D<br>D<br>D<br>D<br>D<br>D<br>D<br>D<br>D<br>D<br>D<br>D<br>D<br>D |                       | Befine Load Combinations | Click to:<br>Add New Combo<br>Add Copy of Combo<br>Modily/Show Combo<br>Delete Combo<br>Add Default Design Combos<br>Corrvet Combos to Nonlinear Cases |                                 |
|                                                                                                  |                       |                          |                                                                                                    | ×                               |
| 3-D View                                                                                         |                       |                          |                                                                                                    | X0.84 Y8.25 Z6.70 GLOBAL 💌 KN.m |
| 🤧 🖸 🔤 !                                                                                          |                       |                          |                                                                                                    | EN 🔺 📴 🎠 🥥 4:55                 |
|                                                                                                  | می گردد.              | کیبات بارگذاری اضافه ه   | زینه ی Add New Combo کلیه تر                                                                                                    | مین ترتیب با انتخاب گ           |
| ر قسمت نوع بارها، اسامی                                                                          | ید، با این تفاوت که د | ِکیبات قبلی تعریف نمو    | ت می توانیم ترکیب پوش را همانند تر                                                                                                    | از تعریف تمامی ترکیبا           |
| · · · · · · · · · · · · · · · · · · ·                                                            | 1. 1. 1.              |                          |                                                                                                    | • 1 1 7                         |

|  |  |  |   |  |   |  |       |          |           |          |         | <b>.</b> د | است   | ، شدہ | ن داده | نشار | C |
|--|--|--|---|--|---|--|-------|----------|-----------|----------|---------|------------|-------|-------|--------|------|---|
|  |  |  |   |  |   |  |       |          |           |          |         |            |       |       |        |      |   |
|  |  |  |   |  |   |  |       |          |           |          |         |            |       |       |        |      |   |
|  |  |  |   |  |   |  |       |          |           |          |         |            |       |       |        |      |   |
|  |  |  |   |  |   |  |       |          |           |          |         |            |       |       |        |      |   |
|  |  |  |   |  |   |  |       |          |           |          |         |            |       |       |        |      |   |
|  |  |  |   |  |   |  |       |          |           |          |         |            |       |       |        |      |   |
|  |  |  |   |  |   |  |       |          |           |          |         |            |       |       |        |      |   |
|  |  |  |   |  |   |  |       |          |           |          |         |            |       |       |        |      |   |
|  |  |  |   |  |   |  |       |          |           |          |         |            |       |       |        |      |   |
|  |  |  |   |  |   |  |       |          |           |          |         |            |       |       |        |      |   |
|  |  |  |   |  |   |  |       |          |           |          |         |            |       |       |        |      |   |
|  |  |  |   |  |   |  |       |          |           |          |         |            |       |       |        |      |   |
|  |  |  |   |  |   |  |       |          |           |          |         |            |       |       |        |      |   |
|  |  |  |   |  |   |  |       |          |           |          |         |            |       |       |        |      |   |
|  |  |  |   |  |   |  |       |          |           |          |         |            |       |       |        |      |   |
|  |  |  |   |  |   |  |       |          |           |          |         |            |       |       |        |      |   |
|  |  |  |   |  |   |  |       |          |           |          |         |            |       |       |        |      |   |
|  |  |  |   |  |   |  |       |          |           |          |         |            |       |       |        |      |   |
|  |  |  |   |  |   |  |       |          |           |          |         |            |       |       |        |      |   |
|  |  |  |   |  |   |  |       |          |           |          |         |            |       |       |        |      |   |
|  |  |  |   |  |   |  |       |          |           |          |         |            |       |       |        |      |   |
|  |  |  |   |  |   |  |       |          |           |          |         |            |       |       | Ī      | //// |   |
|  |  |  |   |  |   |  |       |          |           |          |         |            |       |       | - [    |      |   |
|  |  |  | _ |  | _ |  |       |          |           |          |         |            |       |       | +      | -/   |   |
|  |  |  |   |  |   |  | Maho  | di Shari | fi<br>Oom |          |         |            |       |       |        | 1    |   |
|  |  |  |   |  |   |  | Facul | ty Men   | ber of    | Civil Ei | ngineer | ing Dep    | artme | ent   | /      |      |   |

| A SAP2000 v14.2.0 Advanced - Test                                                                                                    |                |
|----------------------------------------------------------------------------------------------------|----------------|
| <u>File Edit View D</u> efine <u>B</u> ridge D <u>raw</u> <u>S</u> elect Assign Analyze Disglay Design <u>O</u> ptions <u>T</u> ools <u>H</u> elp |                |
| □ ☞ ■ ☜ ら ♀ ℓ 商 → 2 p 魚 魚 魚 魚 _ 3 d ッ z 皮 ぃ ひ 詰 お ☆ キ 監 図 冶 。 □ ファ カー ๗ 。 Ⅰ・□・。                                                                   |                |
| V V Disco 7-67                                                                                                    |                |
|                                                                                                    |                |
|                                                                                                    |                |
|                                                                                                    |                |
|                                                                                                    |                |
| Load Combination Data                                                                                                    |                |
|                                                                                                    |                |
| Load Combination Name (User-Generated)                                                                                                    |                |
| Notes Modifu/Show Notes                                                                                                    | <b>\$</b>      |
|                                                                                                    |                |
|                                                                                                    |                |
|                                                                                                    |                |
| all Options                                                                                                    |                |
| Convert to User Load Combo Create Nonlinear Load Combo                                                                                            |                |
| ch <sup>er</sup>                                                                                                    |                |
|                                                                                                    |                |
|                                                                                                    |                |
| I C1 Combination A I Add                                                                                                    |                |
| $\times$ C3 Combination = 1 = Modé                                                                                                    |                |
| +                                                                                                    |                |
| C7 Combination 1. Delete                                                                                                    |                |
|                                                                                                    |                |
|                                                                                                    |                |
|                                                                                                    |                |
|                                                                                                    |                |
|                                                                                                    |                |
|                                                                                                    |                |
|                                                                                                    |                |
| Transe Selected 🗧 🖶 GLOBAL                                                                                                    | - Tonf, m, C 💌 |
|                                                                                                    | 12:01 AM       |
|                                                                                                    |                |
|                                                                                                    |                |
| جام تجليل                                                                                                    | 9-111          |
| 1.1~; ~1~                                                                                                    | 111-0          |

در صورتیکه تمام مراحل گذشته را بصورت کامل انجام داده باشید، شما می توانید سازه خود را تحلیل نمایید. برای شروع عملیات تحلیل، یا

| کلید فشرد. | کلید F5 را از روی صفحه <sup>۲</sup> | مراجعه نمود. و يا اينكه ً | ی تحلیل که در زیر نشان داده شده است ه                               | بایستی به منو |
|------------|-------------------------------------|---------------------------|---------------------------------------------------------------------|---------------|
|            |                                     |                           |                                                                     |               |
|            |                                     |                           |                                                                     |               |
|            |                                     |                           |                                                                     |               |
|            |                                     |                           |                                                                     |               |
|            |                                     |                           |                                                                     |               |
|            |                                     |                           |                                                                     |               |
|            |                                     |                           |                                                                     |               |
|            |                                     |                           |                                                                     |               |
|            |                                     |                           |                                                                     |               |
|            |                                     |                           |                                                                     |               |
|            |                                     |                           |                                                                     |               |
|            |                                     |                           |                                                                     |               |
|            |                                     |                           |                                                                     |               |
|            |                                     |                           |                                                                     |               |
|            |                                     |                           |                                                                     | <u> </u>      |
|            |                                     |                           | Mahdi Sharifi                                                       |               |
|            |                                     |                           | University of Qom<br>Faculty Member of Civil Engineering Department |               |

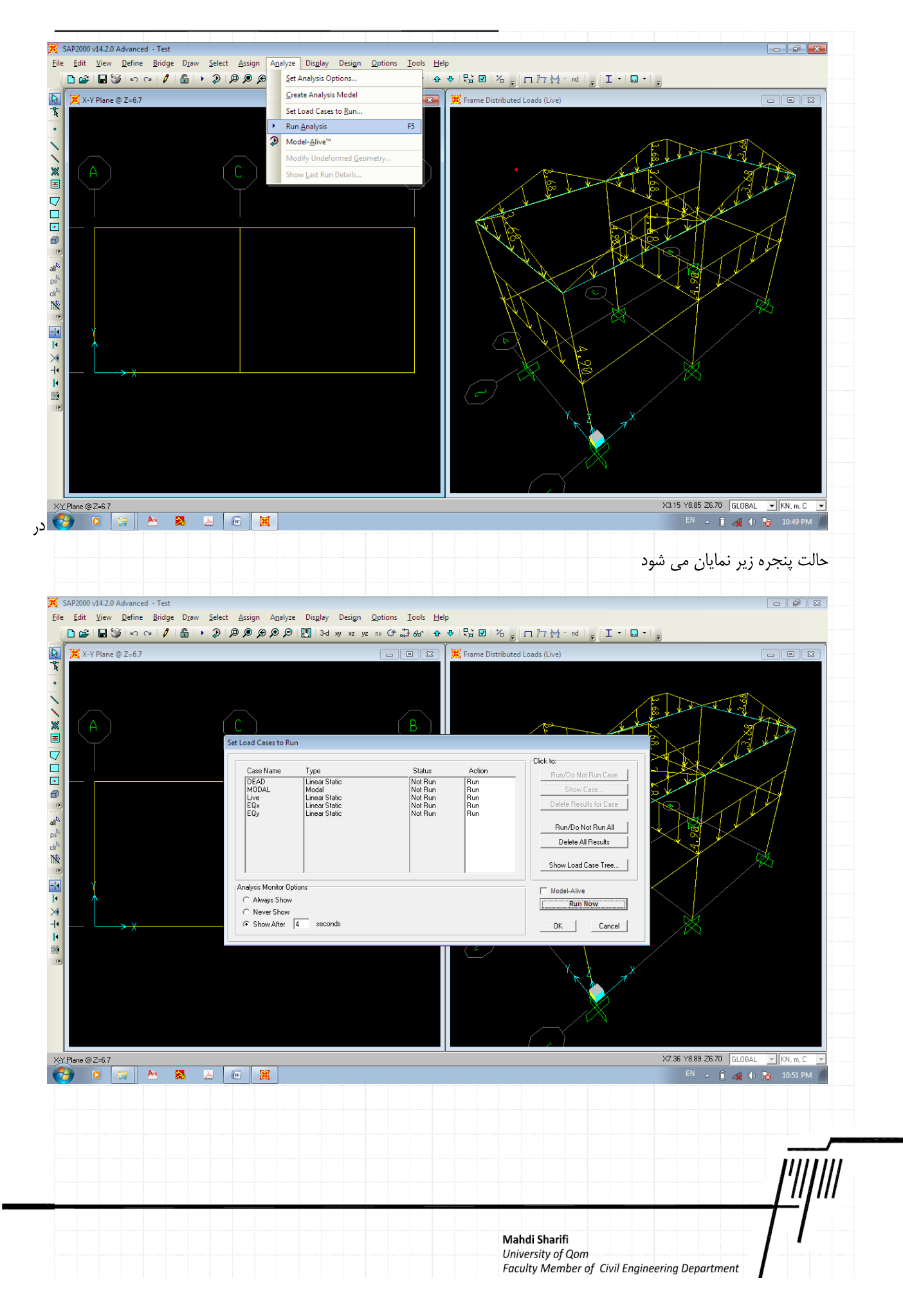

اين

همانگونه که دیده می شود تمامی منابع بار تعریف شده شامل Dead, Live, EQx, EQy در این صفحه به همراه ترکیب MODAL (که برای انجام تحلیل مودال و یافتن مودهای ارتعاشی است) وجود دارد. با انتخاب کردن کلید Run Now عملیات تحلیل آغاز می شود.

البته مى توانيد تحليل MODAL را با انتخاب آن در صفحه ى نمايان شده و انتخاب كليد Run/Do not Run Case أن را غير فعال نمود. اين

| A       C         Set Load C       Set Load C         Image: Set Load C       Image: Set Load C         Image: Set Load C       Image: Set Load C         Image: Set Load C <th>Example to Run       e Name     Type       D.     How State       D.     Level State       L     Level State       L     Level State       L     Level State       L     Level State       Monitor Options     How Show       ways Show     ever Show       now Alter     4       seconds     Seconds</th> <th>Status<br/>Not Bun<br/>Not Run<br/>Not Run<br/>Not Run<br/>Not Run</th> <th>Action<br/>Fun<br/>Fun<br/>Run<br/>Run<br/>Run<br/>Un<br/>Run<br/>Un<br/>Run<br/>Run<br/>Run<br/>Run<br/>Run<br/>Run<br/>Run<br/>Ru</th> <th>Click to:<br/>Run/Do Not Run Co<br/>Delete Results for Co<br/>Run/Do Not Run A<br/>Delete All Results<br/>Show Load Case Tre<br/>Run Now<br/>OK Car</th> <th></th> <th>889 26.70 GLOBAL V KN.m.C<br/>RN ~ @ eff () 2 1055 PM</th>                                                                                                    | Example to Run       e Name     Type       D.     How State       D.     Level State       L     Level State       L     Level State       L     Level State       L     Level State       Monitor Options     How Show       ways Show     ever Show       now Alter     4       seconds     Seconds                                                                                                    | Status<br>Not Bun<br>Not Run<br>Not Run<br>Not Run<br>Not Run                                                                                                    | Action<br>Fun<br>Fun<br>Run<br>Run<br>Run<br>Un<br>Run<br>Un<br>Run<br>Run<br>Run<br>Run<br>Run<br>Run<br>Run<br>Ru                                                                                                    | Click to:<br>Run/Do Not Run Co<br>Delete Results for Co<br>Run/Do Not Run A<br>Delete All Results<br>Show Load Case Tre<br>Run Now<br>OK Car               |                                                                  | 889 26.70 GLOBAL V KN.m.C<br>RN ~ @ eff () 2 1055 PM                            |
|----------------------------------------------------------------------------------------------------|----------------------------------------------------------------------------------------------------|----------------------------------------------------------------------------------------------------|----------------------------------------------------------------------------------------------------|----------------------------------------------------------------------------------------------------|------------------------------------------------------------------|---------------------------------------------------------------------------------|
| A       C         Set Load C       Case         Image: Construction of the set of the set of the                                                                                                    | Eases to Run  Name Type DAL Hodel Linear Static Linear Static Linear Static Static Static Static Cheen Static Cheen Static                                                                                                    | Status<br>Not Bun<br>Not Run<br>Not Run<br>Not Run<br>I I I I I I I I I I I I I I I I I I I                                                                                                     | Action<br>Bute<br>Os Ide Run<br>Run<br>Run<br>Run<br>Un<br>Control of Control<br>Run<br>Run<br>Run<br>Run<br>Run<br>Run<br>Run<br>Run<br>Run<br>Run                                                                                                    | Cick to<br>Run/Do Not Run Ca<br>Dealete Results for Ca<br>Run/Do Not Run A<br>Delete All Results<br>Show Load Case Tre<br>Run Now<br>OK Car                | X7.36 Y7                                                         | 889 26.70 GLOBAL V KN.m.C<br>SN ~ 10 cd () 2 10.55 PM                           |
| A Caracteria Caracteria Caracteri                                                                                                    | Eases to Run  Name Type D  Lease State Cut Press state Lease State Lease State                                                                                                    | Status<br>Not Bun<br>Not Pun<br>Not Run<br>Not Run                                                                                                    | Action<br>Bur<br>Polite Pom<br>Run<br>Run<br>C                                                                                                    | Click to:<br>Run/Do Not Run Ce<br>Delete Results for Ce<br>Run/Do Not Run A<br>Delete All Results<br>Show Load Case Tre<br>Run Now<br>OK Car               | X7.36 YY                                                         | 8.89 Z6.70 GLOBAL × KN.m.C<br>SN ~ 1 mm 4 10 12 10.55 PM                        |
| ۲ المال المال المال مى دهد.                                                                                                    | e Name Type<br>Name Type<br>D. Heaver Static<br>Constant Options<br>ways Show<br>were Show<br>now After 4 seconds<br>Market All Static<br>Linear Static<br>Linear Static<br>Line                                                                                                    | Status<br>Not Bun<br>Not Hun<br>Not Run<br>Not Run                                                                                                    | Action<br>Fran<br>Fran<br>Fran<br>Run<br>Run<br>Run<br>Run<br>Run<br>Run<br>Run<br>Ru                                                                                                    | Click to<br>Run/Do Not Run Ce<br>Delete Results for Ce<br>Run/Do Not Run A<br>Delete All Results<br>Show Load Case Tre<br>Model-Allve<br>Run Now<br>OK Cer | 27.35 YZ                                                         | 8.89 26.70 GLOPAL → KN.m.C<br>N ~ m 📢 10:55 PM                                  |
| دهد.<br>د مال نشان می دهد.                                                                                                    | e Name Type<br>DA Unear Static<br>AL Model<br>CLinear Static<br>Linear Static<br>Static<br>Static<br>Static<br>Static<br>CLinear Static<br>Linear Static<br>CLinear Static<br>CLinear Static<br>Static<br>Static | Status<br>Net Bun<br>Net Run<br>Net Run<br>Net Run<br>I I I I I I I I I I I I I I I I I I I                                                                                                     | Action<br>Bun<br>Do Mor Mark<br>Run<br>Run<br>Run<br>Un                                                                                                    | Cick to<br>Run/Do Not Run Ca<br>Deste Results for Ca<br>Run/Do Not Run A<br>Delete All Results<br>Show Load Case Tre<br>Run Now<br>OK Car                  | 27.36 Y1                                                         | 8.89 26.70 GLOBAL V KN.m.C<br>SN ~ 10 cd () 2 10.55 PM                          |
| مال نشان می دهد.                                                                                                    | Markov     Tenew Static       Dit     Heave Static       Dit     Medical Static       Dit     Medical Static       Linear Static     Linear Static       Linear Static     Linear Static       ways Show     seconds       ever Show     seconds       ways Show     seconds                                                                                                    | الموالية           Not Bun           Not Bun           Not Bun           Not Bun           Not Bun           Not Bun           Not Bun           Not Bun           Not Bun           Not Bun           Not Bun           Not Bun           Not Bun           Not Bun           Not Bun           Not Bun | Euron<br>Euron<br>Los Vol Rom<br>Run<br>Run<br>Los Vol Rom<br>Run<br>Los Vol Rom<br>Run<br>Los Vol Rom<br>Run<br>Los Vol Rom<br>Run<br>Run<br>Los Vol Rom<br>Run<br>Run<br>Los Vol Rom<br>Run<br>Run<br>Run<br>Run<br>Run<br>Run<br>Run<br>Run<br>Run<br>Run | Run/Do Not Run Ca                                                                                                    | 300<br>500<br>10<br>10<br>10<br>10<br>10<br>10<br>10<br>10<br>10 | 8.89 Z6.70 GLOBAL → KN, m, C<br>SN ~ 1 mk 10 10.55 PM                           |
| د میں بیان میں دھد.                                                                                                    | Lifest static       Linear Static       Linear Static                                                                                                    | ازه در حالت ت                                                                                                    | Hun<br>Run<br>Run                                                                                                    | Delete Results for Ce<br>Run/Do Not Run A<br>Delete All Results<br>Show Load Case Tre<br>Model-Alive<br>Run Now<br>DK Cer                                  | ee                                                               | 8.89 26.70 GLOBAL V KN. m. C<br>RN ~ @ mt 10 55 PM                              |
| ممهری<br>۲۰۰۰ کی<br>۲۰۰۰ کی<br>۲۰۰ کی<br>۲۰۰ ک<br>۲۰۰ ک<br>۲۰۰ ک<br>۲۰۰ ک<br>۲۰۰ ک<br>۲۰۰ ک<br>۲۰۰ ک<br>۲۰۰ ک<br>۲۰۰ ک<br>۲۰۰ ک<br>۲۰۰ ک<br>۲۰۰ ک<br>۲۰۰ ک<br>۲                                                                                 | : Monitor Options<br>ways Show<br>ever Show<br>now After 4 seconds                                                                                                    | ازه در حالت ت                                                                                                    | ے کل سا                                                                                                    | Run/Do Net Run A Delete All Results Show Load Case Tre Run Now OK Car                                                                                      | и<br>е<br>те<br>х7.36 үт                                         | 8.89 26.70 GLOBAL V KN. m. C<br>SN ~ 10 cd () 2 10.55 PM                        |
| ممهری می دهد.                                                                                                    | : Monikor Options<br>ways Show<br>ever Show<br>ow Alter 4 seconds                                                                                                    | ازه در حالت ت                                                                                                    | ث                                                                                                    | Delete Parresula     Show Load Case Tre     Model-Alive     Run Now     DK Car                                                                             | не<br>ncel                                                       | 8.89 Z6.70 GLOBAL V KN, m, C<br>N ~ 1 mk (1) 10.55 PM                           |
| میں ایک کی جانب ہے جانب ہے ج                                                                                                    | s Monitor Options<br>ways Show<br>ever Show<br>now After 4 seconds                                                                                                    | ازه در حالت ت                                                                                                    | عيت كل سا                                                                                                    |                                                                                                    | x7.36 YZ                                                         | 8.89 Z6.70 GLDBAL - KN, m, C<br>SN - 10 and 10 73 10.55 PM                      |
| ملامی<br>۲۹۵ ی<br>۱۹۹۵ ی<br>۱۹۹۹ ی<br>۱۹۹۹ ی<br>۱۹ | www.show<br>ever Show<br>now Alter 4 seconds                                                                                                    | ازه در حالت ت                                                                                                    | کے ا                                                                                                    | Model-Alve<br>Run Now<br>DK Car                                                                                                    | ксе                                                              | 889 26.70 GLOBAL V KN. m. C<br>SN ~ T and D to 55 PM                            |
| ۲۵۰۵ می دهد.                                                                                                    | ere show<br>now Alter 4 seconds                                                                                                    | ازه در حالت ت                                                                                                    | عیت کل سا                                                                                                    |                                                                                                    | ncel                                                             | 8.89 <b>Z6.70</b> GLOBAL → KN, m, C<br>CN ~ 🕞 என் (1) 🔂 10.55 PM                |
| یہ ہے چھ میں میں دھد.<br>منوان مثال نشان می دھد.                                                                                                    | 🕱<br>تعییر شکل یافته را بع                                                                                                    | ازه در حالت ت                                                                                                    | ے ک                                                                                                    |                                                                                                    | ×7.36 YR                                                         | 889 <b>26 70</b> GLOBAL 🗾 KN, m, C<br>N - 🗊 எ <b>ல்</b> (1) 🔂 10.55 PM          |
| me @2=6.7<br>: 💿 یا کی کی 💿 :<br>بنوان مثال نشان می دهد.                                                                                                    | ×<br>نعيير شكل يافته را بع                                                                                                    | ازه در حالت ت                                                                                                    | یت کل سا                                                                                                    |                                                                                                    | ×7.36 Ya                                                         | 8.89 Z6.70 GLOBAL 💌 KN. m. C<br>SN 🗠 🗊 🚓 (b 🕞 10:55 PM                          |
| rre @Z=6.7<br>ک ک ک ک ک ک ک ک ک ک ک ک ک ک ک ک ک ک ک                                                                                                     | 🕱<br>نغییر شکل یافته را بع                                                                                                    | ازه در حالت ت                                                                                                    | یت کل سا                                                                                                    |                                                                                                    | ×7.36 YE                                                         | 8.89 <b>Z6.70</b> GLOBAL V KN, m, C<br>EN • • • • • • • • • • • • • • • • • • • |
| ne @2=6.7<br>💿 💶 🍋 🐚 💽<br>ننوان مثال نشان می دهد.                                                                                                    | 🕱<br>نعییر شکل یافته را بع                                                                                                    | ازه در حالت ت                                                                                                    | میت کل سا                                                                                                    |                                                                                                    | ×7.36 Y8<br>E                                                    | 8.89 Z6.70 GLOBAL 💌 K.N. m. C                                                   |
| rre @Z=6.7<br>ت 💽 🔺 💽 🔽 💽 ت<br>منوان مثال نشان می دهد.                                                                                                    | ×<br>نغییر شکل یافته را بع                                                                                                    | ا ا                                                                                                    | میت کل سا                                                                                                    | · · · · · · · · · · · · · · · · · · ·                                                                                                    | X7.36 YE                                                         | 8.89 <b>26.70</b> GLOBAL 💌 KN, m, C                                             |
| : 💿 🖪 🔉 🗠 🕼 ت<br>منوان مثال نشان می دهد.                                                                                                    | 🕱<br>نغییر شکل یافته را بع                                                                                                    | ازه در حالت ت                                                                                                    | میت کل سا                                                                                                    |                                                                                                    | X7.36 Y8<br>E                                                    | 889 Z6.70 GLOBAL ✓ KN, m, C                                                     |
| : 🕤 💶 🔉 🔺 📻 💿                                                                                                    | ×<br>نغییر شکل یافته را بع                                                                                                    | ازه در حالت ت                                                                                                    | میت کل سا                                                                                                    |                                                                                                    | E                                                                | EN 🗠 🖻 🚓 🕩 💽 10:55 PM                                                           |
|                                                                                                    |                                                                                                    |                                                                                                    |                                                                                                    |                                                                                                    | ل، برنامه در ی                                                   | . از پایان یافتن تحلیا                                                          |
|                                                                                                    |                                                                                                    |                                                                                                    |                                                                                                    |                                                                                                    |                                                                  |                                                                                 |
|                                                                                                    |                                                                                                    |                                                                                                    |                                                                                                    |                                                                                                    |                                                                  |                                                                                 |
|                                                                                                    |                                                                                                    |                                                                                                    |                                                                                                    |                                                                                                    |                                                                  |                                                                                 |
|                                                                                                    |                                                                                                    |                                                                                                    |                                                                                                    |                                                                                                    |                                                                  |                                                                                 |
|                                                                                                    |                                                                                                    |                                                                                                    |                                                                                                    |                                                                                                    |                                                                  |                                                                                 |
|                                                                                                    |                                                                                                    |                                                                                                    |                                                                                                    |                                                                                                    |                                                                  |                                                                                 |
|                                                                                                    |                                                                                                    |                                                                                                    |                                                                                                    |                                                                                                    |                                                                  |                                                                                 |
|                                                                                                    |                                                                                                    |                                                                                                    |                                                                                                    |                                                                                                    |                                                                  |                                                                                 |
|                                                                                                    |                                                                                                    |                                                                                                    |                                                                                                    |                                                                                                    |                                                                  |                                                                                 |
|                                                                                                    |                                                                                                    |                                                                                                    |                                                                                                    |                                                                                                    |                                                                  |                                                                                 |
|                                                                                                    |                                                                                                    |                                                                                                    |                                                                                                    |                                                                                                    |                                                                  |                                                                                 |
|                                                                                                    |                                                                                                    |                                                                                                    |                                                                                                    |                                                                                                    |                                                                  |                                                                                 |
|                                                                                                    |                                                                                                    |                                                                                                    |                                                                                                    |                                                                                                    |                                                                  |                                                                                 |
|                                                                                                    |                                                                                                    |                                                                                                    |                                                                                                    |                                                                                                    |                                                                  |                                                                                 |
|                                                                                                    |                                                                                                    |                                                                                                    |                                                                                                    |                                                                                                    |                                                                  |                                                                                 |
|                                                                                                    |                                                                                                    |                                                                                                    |                                                                                                    |                                                                                                    |                                                                  |                                                                                 |
|                                                                                                    |                                                                                                    |                                                                                                    |                                                                                                    |                                                                                                    |                                                                  | <b>[</b> !/]                                                                    |
|                                                                                                    |                                                                                                    |                                                                                                    |                                                                                                    |                                                                                                    |                                                                  |                                                                                 |
|                                                                                                    |                                                                                                    |                                                                                                    |                                                                                                    |                                                                                                    |                                                                  | /                                                                               |

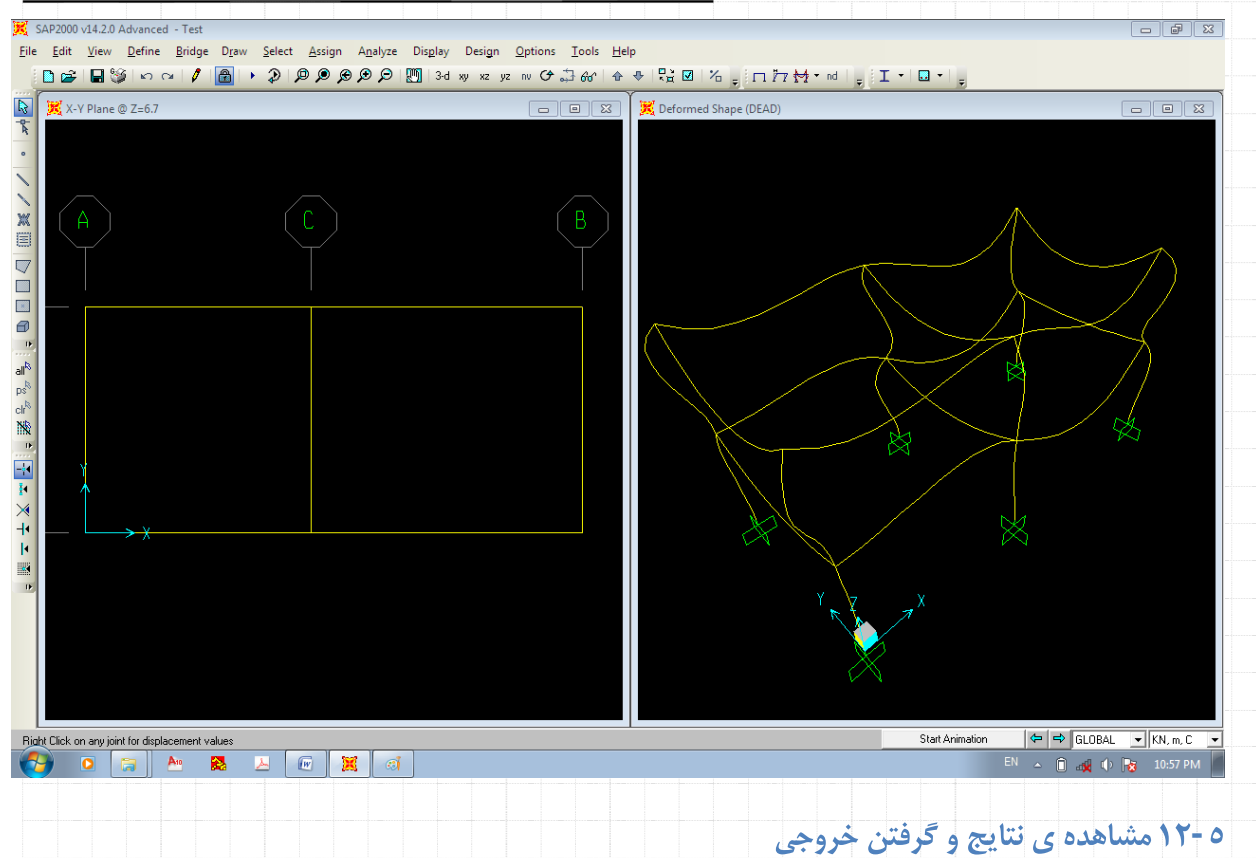

## هم اکنون می توان نتایج دلخواه از سازه ی تحلیل یافته را مشاهده نمود. به طول کلی س از انجام یک ت

هم اکنون می توان نتایج دلخواه از سازه ی تحلیل یافته را مشاهده نمود. به طول کلی پس از انجام یک تحلیل سازه قادر خواهیم بود تغییر شکل های سازه (Structural Deformation)، نیروی های داخلی (Internal Force) و واکنش های تکیه گاهی را مشاهده نماییم. برای این کار

| , نوال از عید های مسل داده مسه در مسل زیر و یا ملوی ازمان |
|-----------------------------------------------------------|
|                                                           |
|                                                           |
|                                                           |
|                                                           |
|                                                           |
|                                                           |
|                                                           |
|                                                           |
|                                                           |
|                                                           |
|                                                           |
|                                                           |
|                                                           |
| <i>['  </i>                                               |
| <i> "</i>                                                 |
| Mahdi Sharifi<br>University of Qom                        |

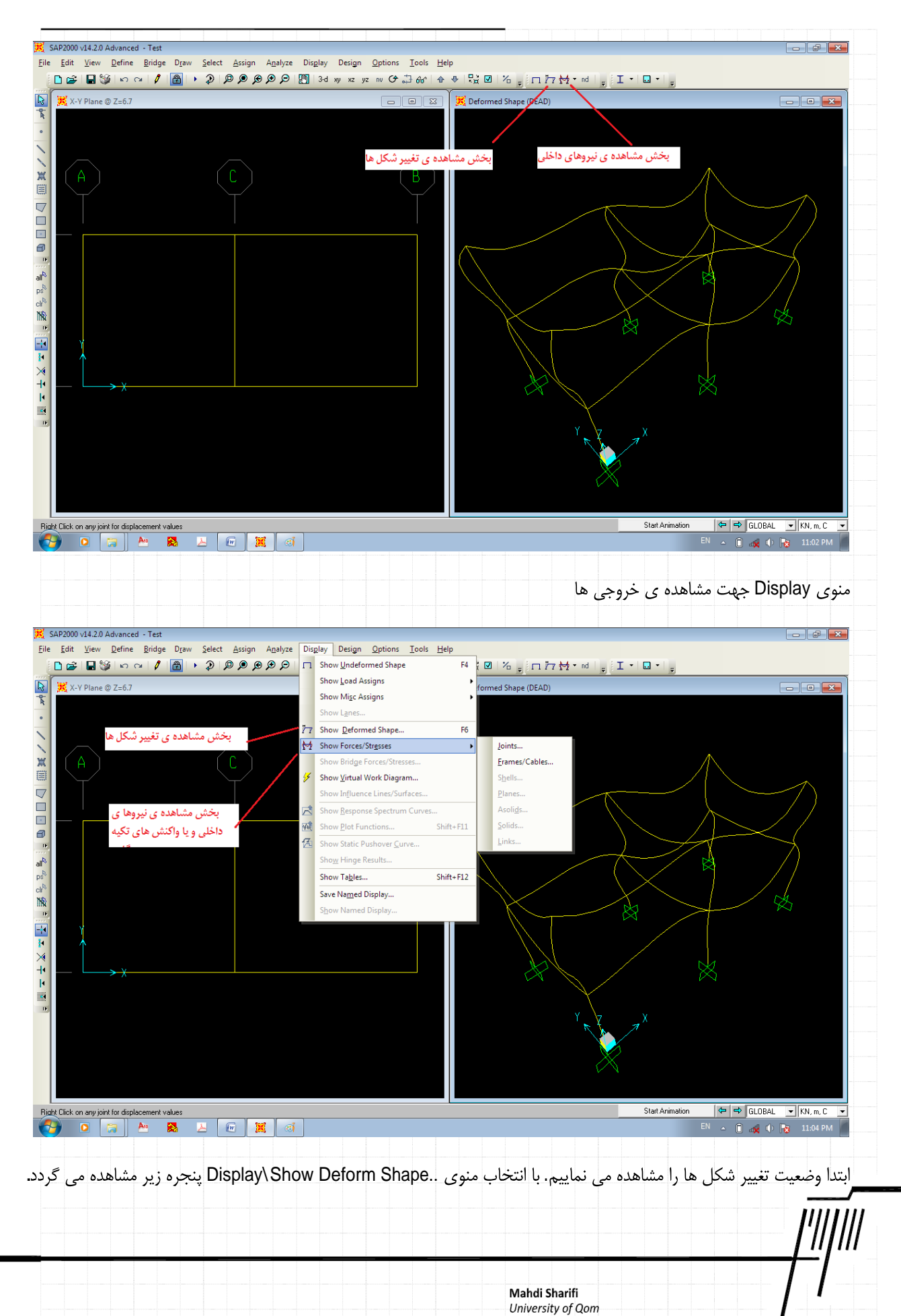

Faculty Member of Civil Engineering Department

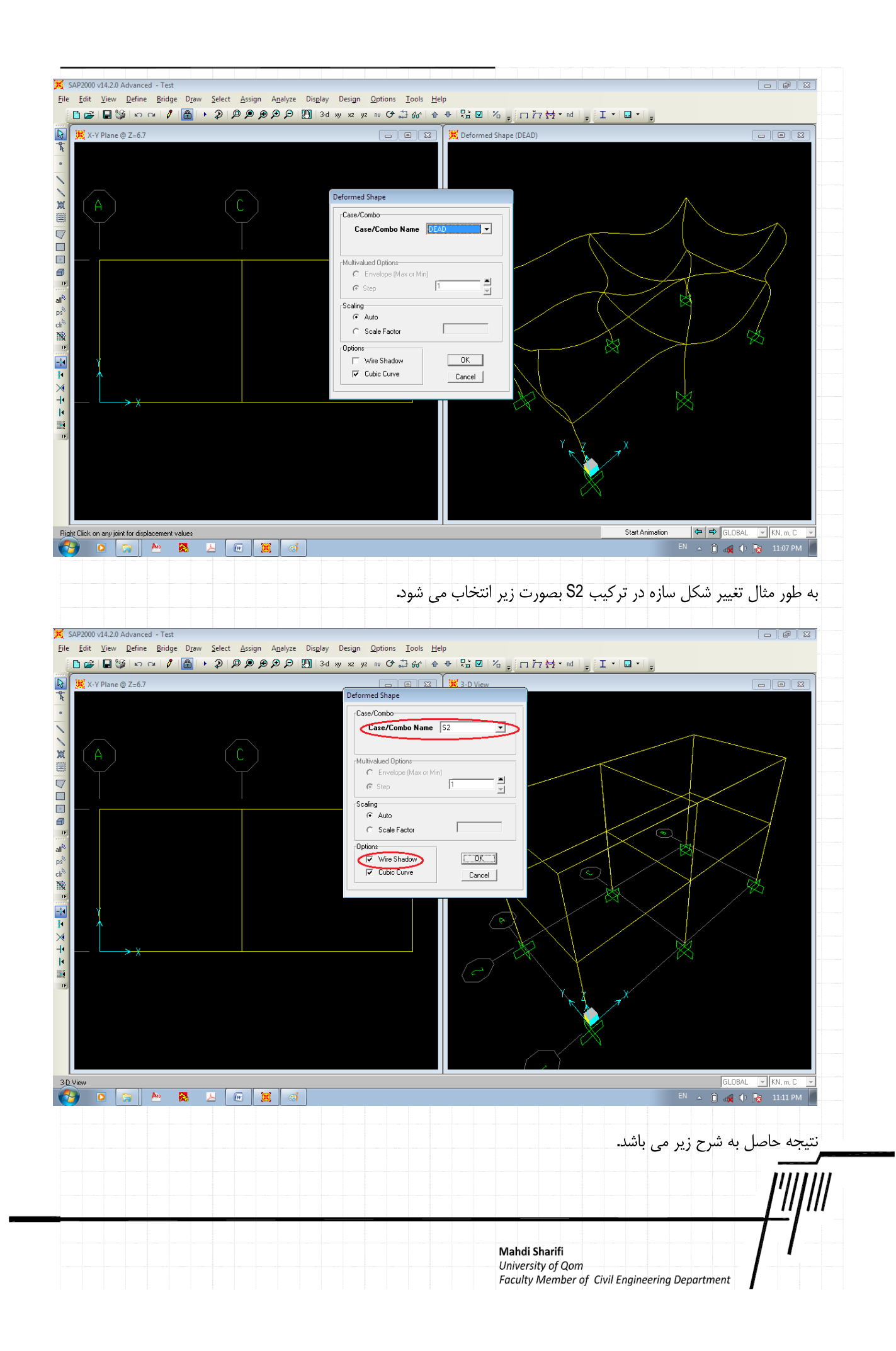

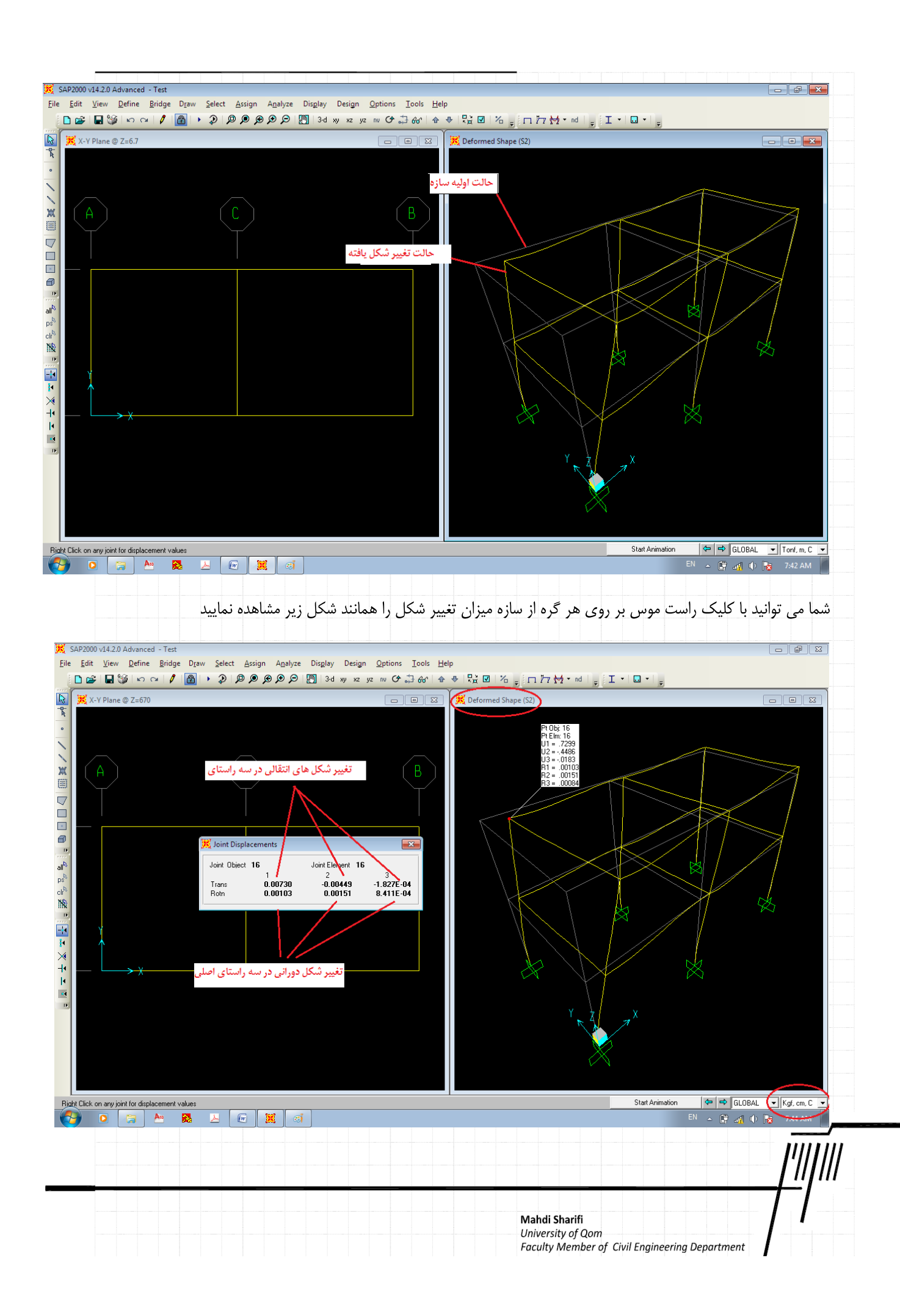

این شکل نشان می دهد گره ی انتخاب شده در این تحلیل دارای تغییر مکان , x=0.00730 cm, y=-.00449, z=-1.827E-4 , θx=0.00103) (x=0.00730 cm, y=-.00449, z=-1.827E-4 , θz=0.40103) (x=0.00130) (x=0.00130) (x=0.00151) (x=0.00151)

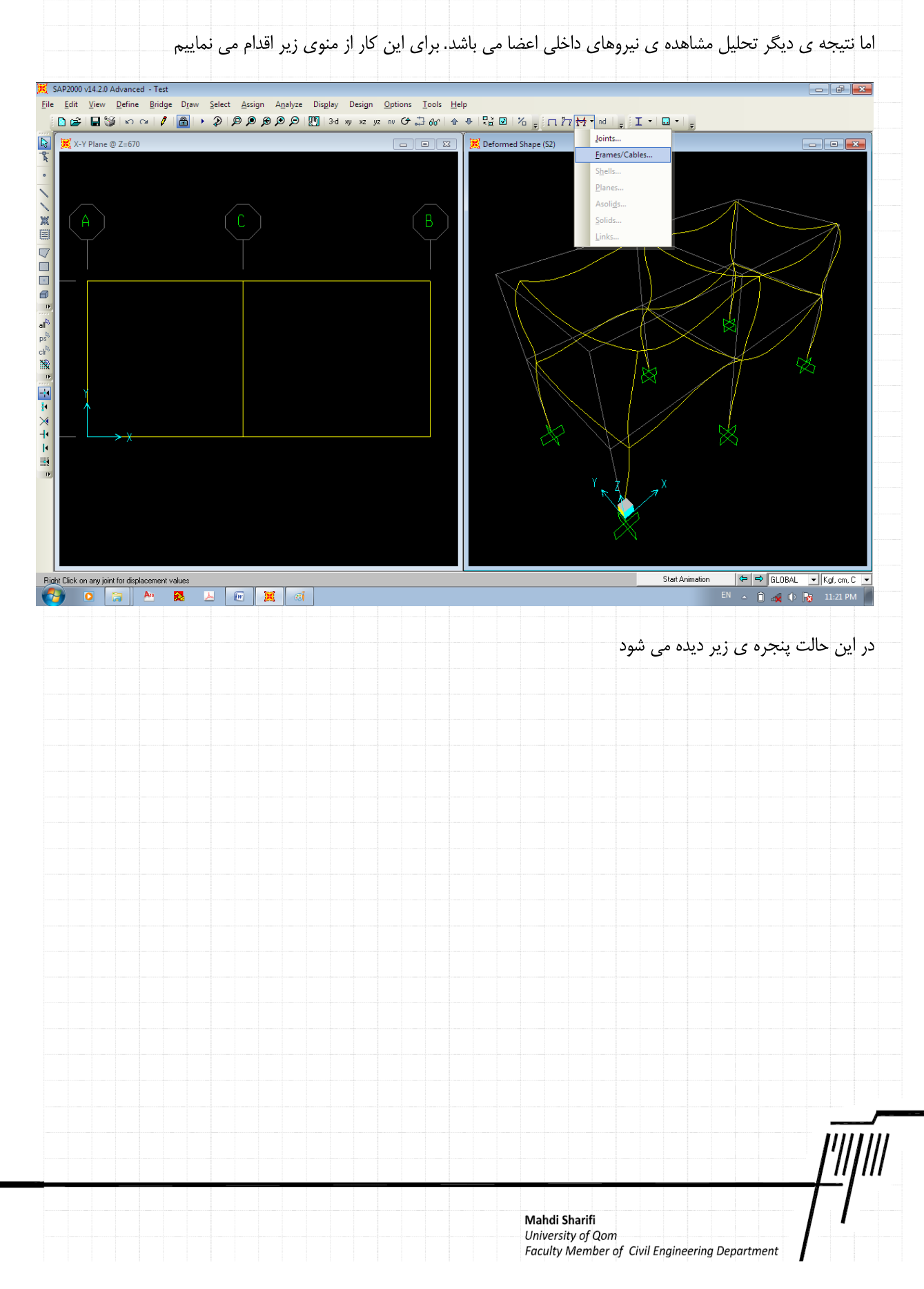

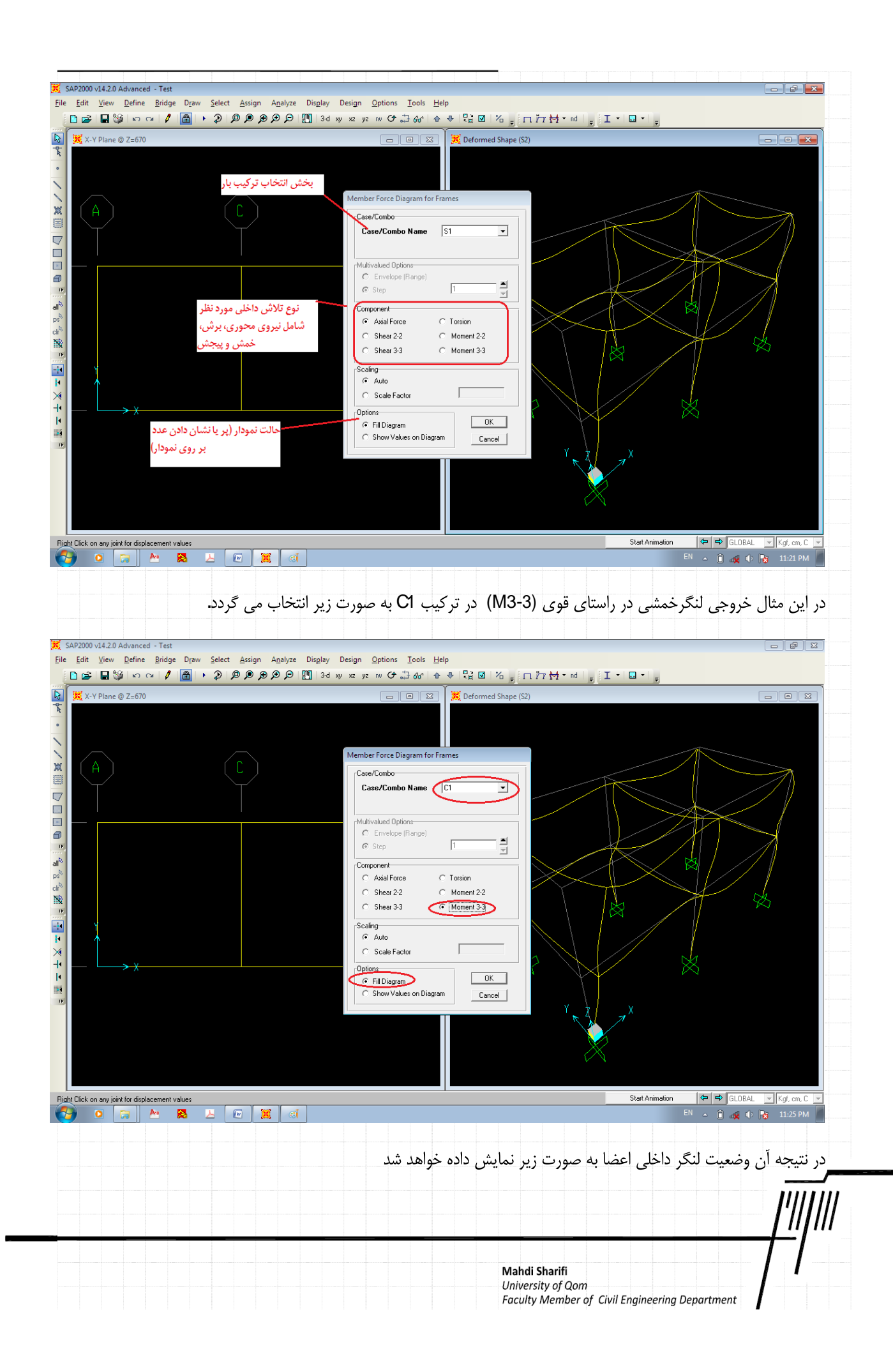

| See all                                  |                                                                                                    |                            |
|------------------------------------------|----------------------------------------------------------------------------------------------------|----------------------------|
| SAP2000 v14.2.0 Advanced - Te            | est                                                                                                    |                            |
| <u>File Edit View D</u> efine <u>Bri</u> | idge D <u>r</u> aw <u>S</u> elect <u>A</u> ssign A <u>n</u> alyze Dis <u>p</u> lay Design <u>O</u> ptions <u>T</u> ools <u>I</u> | <u>H</u> elp               |
| □ ➡ ■ ♥ □ ○                              | / 🙆 ・ ② 💯 🗩 🗩 🗩 💹 3-d xy xz yz nv ひ 과 6-6^ -                                                                                     |                            |
| 💦 🔀 X-Y Plane @ Z=6.7                    |                                                                                                    | (💥 Moment 3-3 Diagram (C2) |
| -P-                                      |                                                                                                    |                            |
| •                                        |                                                                                                    |                            |
|                                          |                                                                                                    |                            |
|                                          |                                                                                                    |                            |
| X A                                      |                                                                                                    |                            |
|                                          |                                                                                                    |                            |
|                                          |                                                                                                    |                            |
|                                          |                                                                                                    |                            |
|                                          |                                                                                                    |                            |
|                                          |                                                                                                    |                            |
|                                          |                                                                                                    |                            |
| all                                      |                                                                                                    |                            |
| ch <sup>B</sup>                          |                                                                                                    |                            |
| 1NR                                      |                                                                                                    |                            |
| IF.                                      |                                                                                                    |                            |
| 🖃 Y                                      |                                                                                                    |                            |
|                                          |                                                                                                    |                            |
| ×                                        |                                                                                                    |                            |
|                                          |                                                                                                    |                            |
|                                          |                                                                                                    |                            |
| D                                        |                                                                                                    |                            |
|                                          |                                                                                                    |                            |
|                                          |                                                                                                    |                            |
|                                          |                                                                                                    |                            |
|                                          |                                                                                                    |                            |
|                                          |                                                                                                    |                            |
|                                          |                                                                                                    |                            |
| Right Click on any Frame Element for     | detailed diagram                                                                                                    | GLOBAL GLOBAL GLOBAL       |
|                                          |                                                                                                    | En 🗠 📑 🖓 🌓 😿 7:49 AM       |
|                                          |                                                                                                    |                            |

اکنون برای مشاهده ی نیروی داخلی عضو می توانیم عضو را با کلیک راست موس انتخاب نماییم تا پنجره ی دیگری که جزئیات نیروی داخلی را نشان می دهد مشاهده نماییم.

|                      |                                        |                                  |                                           | 77 ₩ • nd - I • L                                                                                                    |                                                               |                                        |
|----------------------|----------------------------------------|----------------------------------|-------------------------------------------|----------------------------------------------------------------------------------------------------|---------------------------------------------------------------|----------------------------------------|
| 🔀 X-Y Plane @ Z=670  |                                        |                                  | 🧏 Moment 3-3 Diagram                      | n (C1)                                                                                                    |                                                               |                                        |
| خاب ترکیب مورد نظر   | Diagrams for Frame Obje                | ect 27 (B 40x40)                 |                                           |                                                                                                    | · · · · · · · · ·                                             |                                        |
| ى بې در ښې مورد دمر  | Case C1                                |                                  | End Length Offset (Location)              | Display Options                                                                                                    | س برای مشاهده ی نتایج                                         | حرکت دادن موه                          |
|                      | -Items Mainr M2 and                    | M3) V Single valued V            | 1-End: Jt: 16<br>0.0000 cm                | C Show Max                                                                                                    |                                                               |                                        |
| لاش داخلی مورد نظر 🛆 | نوع تا                                 |                                  | (0.000 cm)<br>J-End: Jt: 17               | -Location                                                                                                    | محل حداكثر تلاش داخلي                                         | نمایش                                  |
|                      |                                        |                                  | 0.0000 cm<br>(500.000 cm)                 | 0.000 cm                                                                                                    |                                                               |                                        |
|                      | Equivalent Loads - Free                | Body Diagram (Concentrated Force | es in Kgf, Concentrated Momen             | s in Kgf-cm)                                                                                                    |                                                               |                                        |
|                      | 472885                                 |                                  | 593028. B                                 | ist Load (2-dir)<br>75 Kof/cm                                                                                                    |                                                               |                                        |
|                      |                                        |                                  |                                           | 0.000 cm                                                                                                    |                                                               |                                        |
|                      | 5482.37                                |                                  | 5962.94 P                                 | ositive in -2 direction                                                                                                    |                                                               |                                        |
|                      | Resultant Shear                        |                                  | S                                         | hear V2                                                                                                    |                                                               |                                        |
|                      |                                        |                                  |                                           | 482.37 Kgf                                                                                                    |                                                               |                                        |
|                      |                                        |                                  |                                           | a.ooo ciii                                                                                                    |                                                               | NA                                     |
|                      | Resultant Moment                       |                                  |                                           |                                                                                                    |                                                               | $\sim$                                 |
| Ϋ́                   |                                        |                                  | M4                                        | oment M3<br>72884 54 Kaf-cm                                                                                                    | ه به عضو در ترکیب                                             | بار اعمال شد                           |
| 1                    |                                        |                                  | a                                         | 0.000 cm                                                                                                    | نېږوي پرشې                                                    |                                        |
|                      |                                        |                                  |                                           |                                                                                                    | لنگر خمشہ                                                     |                                        |
|                      | - Dolloptions                          |                                  |                                           |                                                                                                    |                                                               |                                        |
|                      | Dellections                            |                                  | D                                         | eflection (2-dir)                                                                                                    | تنبيب شكار                                                    |                                        |
|                      | Denections                             |                                  | D                                         | eflection (2-dir)                                                                                                    | تغيير شكل                                                     |                                        |
|                      |                                        |                                  | D<br>0<br>a<br>P                          | eflection (2-dir)<br>000000 cm<br>0.000 cm<br>ositive in -2 direction                                                                                                    | تغيير شكل                                                     |                                        |
|                      | C Absolute C                           | Relative to Beam Minimum 6       | D<br>0<br>a<br>P<br>Relative to Beam Ends | eflection (2-dir)<br>000000 cm<br>0.000 cm<br>ositive in -2 direction                                                                                                    | تغيير شكل                                                     |                                        |
|                      | C Absolute C<br>Reset to Initial Units | Relative to Beam Minimum (       | Relative to Beam Ends                     | eflection (2-dir)<br>000000 cm<br>0.000 cm<br>ssitive in -2 direction<br>Units Kgf, cm, C 🗨                                                                                                    | تغيير شكل                                                     |                                        |
|                      | C Absolute C<br>Reset to Initial Units | Relative to Beam Minimum C       | Relative to Beam Ends                     | effection (2-dir)<br>000000 cm<br>0.000 cm<br>sative in -2 direction<br>Units Kgf, cm, C •                                                                                                    | تغيير شكل                                                     |                                        |
|                      | C Absolute C<br>Reset to Initial Units | Relative to Beam Minimum (       | Relative to Beam Ends                     | effection [2-dir]<br>00000 cm<br>3000 cm<br>ositive in -2 direction<br>7<br>Unite Kgt, cm, C •                                                                                                    | تغيير شكل                                                     |                                        |
|                      | C Absolute C<br>Reset to Initial Units | Relative to Beam Minimum (       | Relative to Beam Ends                     | effection [2-dir]<br>0.0000 cm<br>0.000 cm<br>ositive in -2 direction                                                                                                    | تغيير شكل<br>₪ ⊖ ⊖                                            | LOBAL 🗾 Kgi, cm, C                     |
|                      | Absolute C<br>Reset to Initial Units   | Relative to Beam Minimum (       | Relative to Beam Ends                     | effection [2-dir]<br>00000 cm<br>0.000 cm<br>stative in -2 direction                                                                                                    | تغییر شکل<br>€ ⇔ ⇔<br>۵ • ۱۹                                  | LOBAL 🗾 Kgf, cm, C<br>😫 🔶 🔀 11:28 PM   |
|                      | C Absolute C<br>Reset to Initial Units | Relative to Beam Minimum (       | Relative to Beam Ends                     | effection [2-dir]<br>00000 cm<br>0.000 cm<br>uoto cm<br>uoto cm<br>Units Kgt, cm, C •                                                                                                    | تغییر شکل<br>€ ⇔ ⇔<br>۵ ← ۱ ←                                 | LOBAL 🗾 Kgf, cm, C<br>영 (아 武국 11:28 PM |
| y<br>D 😭 🗠 🕅         | Absolute C<br>Reset to Initial Units   | Relative to Beam Minimum (       | Relative to Beam Ends                     | effection [2-dir]<br>00000 cm<br>0.000 cm<br>uoto cn<br>uoto cn<br>Units Kgf, cm, C •                                                                                                    | تغییر شکل<br>۹ ⊖ ⊖<br>۱ ۵ – ۲۰                                | LOBAL 💌 Kgf, cm, C<br>영 (아 문국 11:28 PM |
|                      | Absolute C<br>Fleset to Initial Units  | Relative to Beam Minimum (       | Relative to Beam Ends                     | effection [2-dir]<br>00000 cm<br>0.000 cm<br>0.000 cm<br>1.000 cm<br>1.0000 cm<br>1.000 cm<br>1.000 | تغيير شكل<br>€ 🗢 🤃<br>۵ 🗈 د ا                                 | LOBAL 💌 (Kgl, cm, C<br>st 11-28 PM     |
|                      | C Absolute C<br>Reset to Initial Units | Relative to Beam Minimum (       | Relative to Beam Ends                     | effection [2-dir]<br>00000 cm<br>0000 cm<br>units Kgt, cm, C<br>Units Kgt, cm, C                                                                                                    | تغيير شكل<br>€ ⇔ €<br>1 - 1 - 1 - 1 - 1 - 1 - 1 - 1 - 1 - 1 - | LOBAL V Kgl, cm, C<br>Kgl 🜓 🔂 11:28 PM |
|                      | C Absolute C<br>Reset to Initial Units | Relative to Beam Minimum (       | Relative to Beam Ends                     | effection [2-dir]<br>00000 cm<br>0.000 cm<br>0.000 cm<br>Units Kgf, cm, C                                                                                                    | تغيير شكل<br>€ € €<br>1 - 1 - 1 - 1 - 1 - 1 - 1 - 1 - 1 - 1 - | LOBAL 💌 (Kgf, cm, C<br>st 11-28 PM     |
|                      | C Absolute C<br>Reset to Initial Units | Relative to Beam Minimum (       | Relative to Beam Ends                     | effection [2-dir]<br>00000 cm<br>0.000 cm<br>0.000 cm<br>Units Kgf, cm, C •                                                                                                    | تغيير شكل<br>€ ⇔ €<br>1 - 1 - 1 - 1 - 1 - 1 - 1 - 1 - 1 - 1 - | LOBAL V [Kgl, cm, C<br>4 1) 2 11-28 PM |

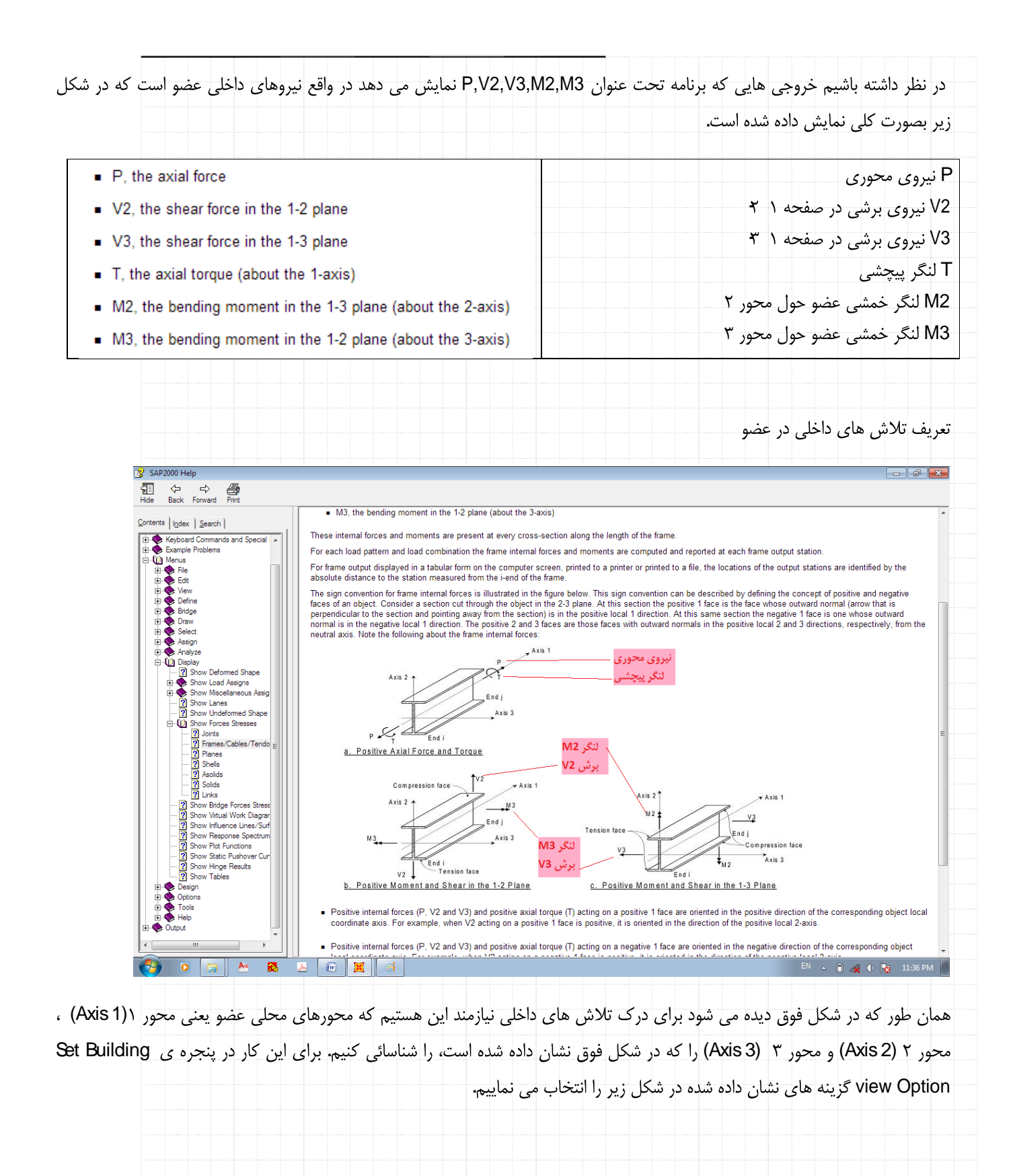

Mahdi Sharifi University of Qom Faculty Member of Civil Engineering Department

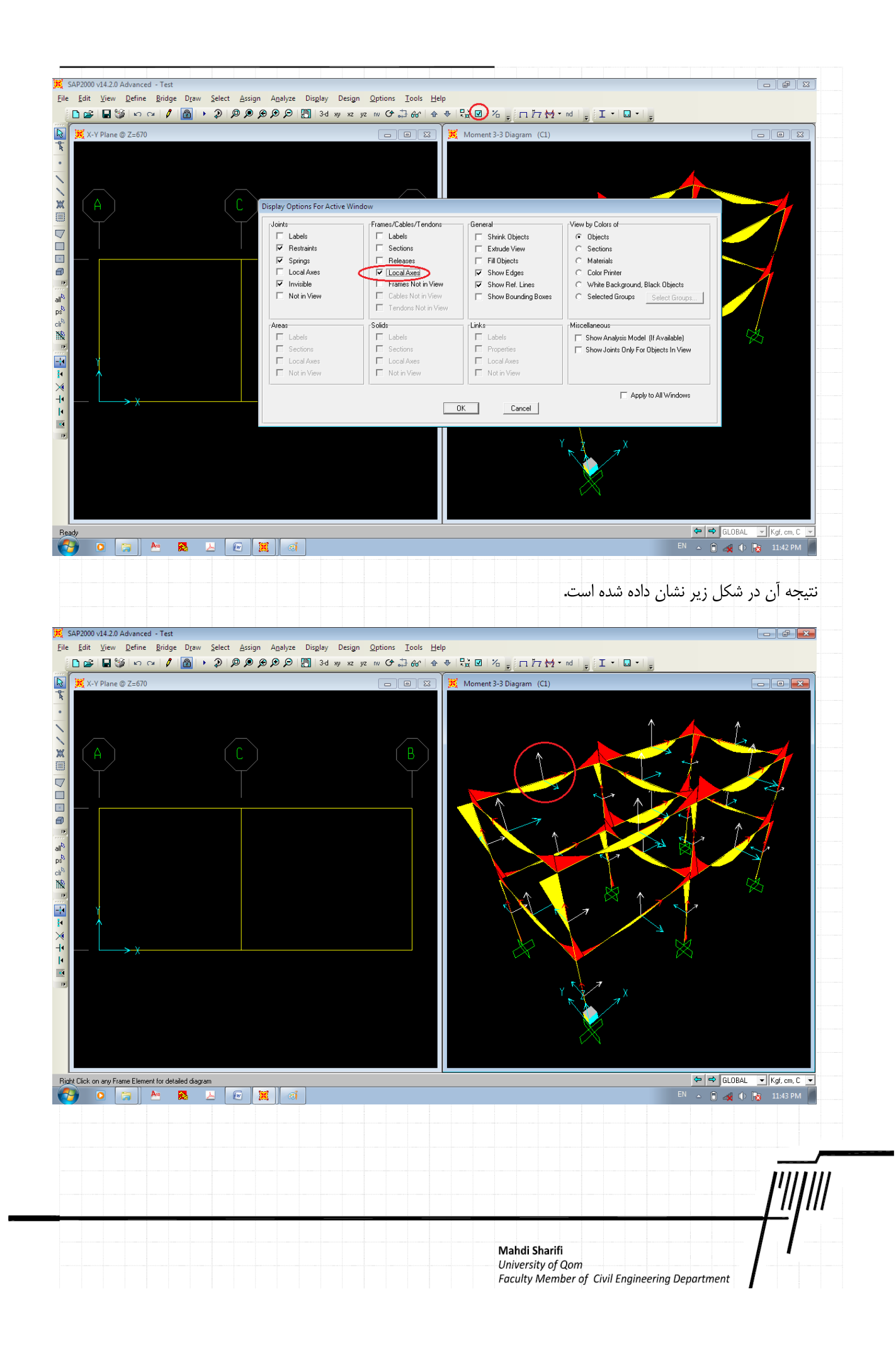

همانگونه که مشاهده می نمایید در این خروجی که نمونه ای از آن برای یک عضو نشان داده شده است، در طول یک عضو بیشینه و کمینه های

| ت را به نمایش می گذارد. | ببات C1 تا C9 که در این مثال تعریف شده اس                                                   | تمامی ترکی       |
|-------------------------|---------------------------------------------------------------------------------------------|------------------|
|                         |                                                                                             |                  |
|                         |                                                                                             |                  |
|                         |                                                                                             |                  |
|                         |                                                                                             |                  |
|                         |                                                                                             |                  |
|                         |                                                                                             |                  |
|                         |                                                                                             |                  |
|                         |                                                                                             |                  |
|                         |                                                                                             | <u> '       </u> |
|                         | <b>Mahdi Sharifi</b><br>University of Qom<br>Faculty Member of Civil Engineering Department | []               |
| , X-Y Plane @ Z=6.7 | Diagrams for Frame Object 28 (B 40x40)                                                                                                    |       |
|---------------------|----------------------------------------------------------------------------------------------------|-------|
| A                   | Case         Puth C         Image: Find Length Offset (Location)         Display Options           Items         Major (V2 and M3)         Masr/Min Env         Image: Find Length Offset (Location)         Display Options           JEnd Jt: 17         0.000000 m         Common Masr/Min Env         Image: Find Length Offset (Location)         Image: Find Length Offset (Location)         Image: Find Length Offset (Location)           JEnd Jt: 20         0.000000 m         Image: Find Length Offset (Location)         Image: Find Length Offset (Location)         Image: Find Length Offset (Location)           Use Common Masr         Image: Find Length Offset (Location)         Image: Find Length Offset (Location)         Image: Find Length Offset (Location) |       |
|                     | Resultant Moment M<br>5:14280 Ton/m<br>5:14280 Ton/m                                                                                                    | - Sha |
| ↓<br>↓×             | At 0.0000 m<br>Reset to Initial Units Done Units Tonf, m. C                                                                                                    |       |
|                     | Y X                                                                                                    |       |

همچنین می توانیم این خروج ها را در فایل Excel برای هر عضو یا اعضا مشاهده نمود. برای اینکار ابتدا عضو یا عضوهای مورد نظر را انتخاب نموده و به منوی زیر مراجعه می نماییم.

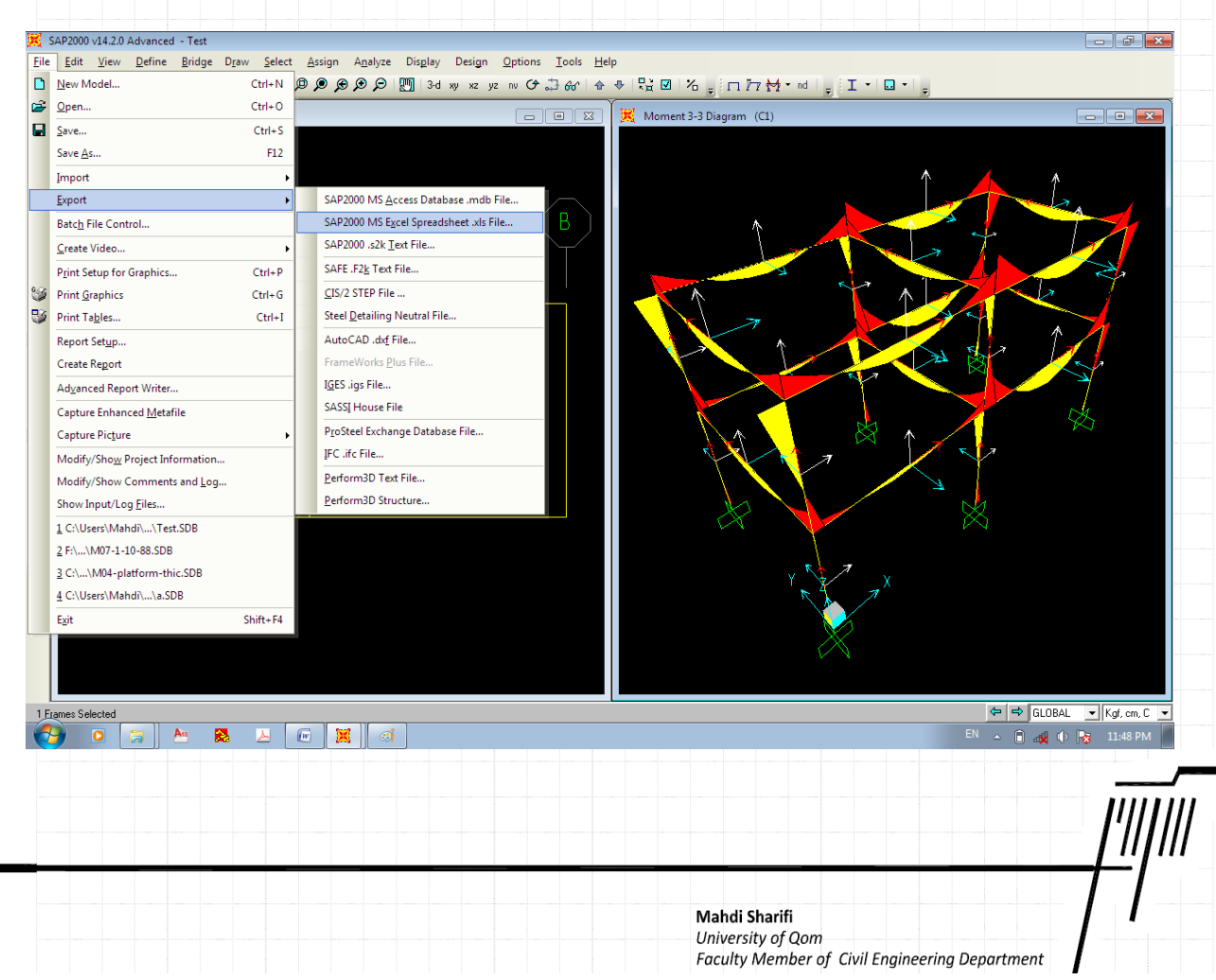

| الافتان المنافق المنافق المن<br>المنافق المنافق المنافق المنافق المنافق المنافق المنافق المنافق المنافق المنافق المنافق المنافق المنافق المنافق المنافق المنافق المنافق المنافق المنافق المنافق المنافق المنافق المنافق المنافق المنافق المنافق المنافق المنافق المنافق ا                           | Loed Paterns (Model Del.)         Select Load Paterns         4 of 4 Selected         Load Cases (Results)         9 of 22 Selected         Modity/Show Options         Set Output Selection Driv         Options         Selection Driv         Descent All Input Tables         Named Set         Detere Named Set         Detere Named Set         Detere Named Set         Detere Named Set                                                                                                    |
|----------------------------------------------------------------------------------------------------|----------------------------------------------------------------------------------------------------|
| Edit         Edit         Image: Construction of the selected         Image: Construction of the selected     <                                                                                                    | Load Paterns (Model Del.)<br>Select Load Paterns<br>4 of 4 Selected<br>Load Cases (Resulta)<br>9 of 22 Selection<br>Detroins<br>Options<br>Options<br>Poptions<br>Poptions |
| <pre>* System Data * System Data * System Data * Property Definitions * Load Pattern Definitions * Dubre Definitions * Dubre Definitions * Connectivity Data * Gonectivity Data * Joint Assignments * Options/Preferences Data * District Assignments * Options/Preferences Data * District Pathere Dupat * Sime Output * Sime Cuput * Sime Cuput * Si</pre> | Select Load Paterna.<br>4 of 4 Selected<br>Load Cases (Results)<br>Select Load Cases.<br>9 of 22 Selected<br>Modify/Show Options.<br>Options<br>© Selection Only<br>© Selection Only<br>© Select                                                                                                    |
|                                                                                                    | Load Cases (Results)<br>9 d2 2 Selection Crass<br>9 d2 2 Selected<br>Modify/Show Options<br>Set Durput Selection Only<br>r Open File After Export<br>r Expose All Input Tables<br>Named Sets<br>Delete Named Set<br>Delete Named Set                                                                                                    |
| <ul> <li>Connectivity Data</li> <li>Joint Assignments</li> <li>Frame Assignments</li> <li>Dipoins/Preferences Data</li> <li>Miscellancous Data</li> <li>Joint Output</li> <li>Sement Output</li> <li>Element Output</li> <li>Frade Sciences - Frames</li> <li>Dipoint and Elements</li> <li>Bio Objects and Elements</li> <li>Bio Dipot al Element Sciences - Frames</li> <li>Bio Dipot al Element Sciences - Frames</li> <li>Bio Dipot al Elements</li> </ul>                                                                                                    | V of 22 Selected         Modify/Show Options         Set Output Selections         Options         Popen File After Export         Expose All Input Tables         Named Sets         Save Named Set         Delete Named Set         Delete Named Set         Delete Named Set         Delete Named Set                                                                                                    |
|                                                                                                    | Set Output Selections.                                                                                                    |
| # Dinit Output         # Dinit Output         # Element Output         # Element Output         # Element Output         - Star Table: Element Forces - Frames         # Dipicts and Elements         # Structure Output                                                                                                    | Selection Drive       Expose All Input Tables       Named Sets       Show Named Set.       Delete Named Set.                                                                                                    |
| المحالية المعالية المعالية المعالية المحالية المحالية م<br>المحالية المحالية المحالي<br>المحالية المحالية المحالية المحالية المحالية المحالية المحالية المحالية المحالية المحالية المحالية المحالية المحالية المحالية المحالية المحالية المحالية المحالية المحالية المحالية المحالية المحالية المحالية المحالية المحالية المحالية   | Expose All Input Tables       Named Sets       Save Named Set.       Delete Named Set.       Delete Named Set.                                                                                                    |
| الµ⊭ ل Uppets and Liements<br># □ Structure Output                                                                                                    | Named Set                                                                                                    |
|                                                                                                    | Show Named Set. Delete Named Set.                                                                                                    |
|                                                                                                    |                                                                                                    |
|                                                                                                    |                                                                                                    |
|                                                                                                    | OK Cancel X                                                                                                    |
|                                                                                                    |                                                                                                    |
| · · · · · · · · · · · · · · · · · · ·                                                                                                    |                                                                                                    |
|                                                                                                    |                                                                                                    |
|                                                                                                    |                                                                                                    |
| izenes Selected                                                                                                    | LABOLD (♥ ♥) GLOBAL<br>0 \$ \$ 0 \$ 0 1                                                                                                    |
|                                                                                                    |                                                                                                    |
|                                                                                                    | به صورت زیر در فایل Excel ذخیره می گردد.                                                                                                    |
|                                                                                                    |                                                                                                    |
|                                                                                                    |                                                                                                    |
|                                                                                                    |                                                                                                    |
|                                                                                                    |                                                                                                    |
|                                                                                                    |                                                                                                    |
|                                                                                                    |                                                                                                    |
|                                                                                                    |                                                                                                    |
|                                                                                                    |                                                                                                    |
|                                                                                                    |                                                                                                    |
|                                                                                                    |                                                                                                    |
|                                                                                                    |                                                                                                    |
|                                                                                                    |                                                                                                    |
|                                                                                                    |                                                                                                    |
|                                                                                                    |                                                                                                    |
|                                                                                                    |                                                                                                    |
|                                                                                                    |                                                                                                    |
|                                                                                                    |                                                                                                    |
|                                                                                                    |                                                                                                    |
|                                                                                                    |                                                                                                    |
|                                                                                                    |                                                                                                    |
|                                                                                                    |                                                                                                    |

| Home                       | I + (≈ + ∰<br>Insert        | Page Layo          | ut Formulas                | Data     | Review Vie                   | w Add                | asas - N<br>-Ins Acrobat                      | licrosoft Exc          | el                           |                                      |                                       |        |               |            | -                   | - x a         |
|----------------------------|-----------------------------|--------------------|----------------------------|----------|------------------------------|----------------------|-----------------------------------------------|------------------------|------------------------------|--------------------------------------|---------------------------------------|--------|---------------|------------|---------------------|---------------|
| <mark>ضو</mark> ي و<br>Col | و، شماره ع<br><sup>py</sup> | در طول عض<br>B / U | محل خروجی د<br>۲۰ ۲۰۰      | م ترکيب، | ی محوری، نا<br>سرچین         | ښی، نيرو<br>م        | ی، نیرو های بر<br>معروفان<br>Merge & Center - | نگر پیچشہ<br>۲۰۰۰-۱۹۰  | ای خمشی، ۱                   | لنگر ه<br>≦≦<br>Conditional          | Format Cell                           | Insert | Delete Format | Σ AutoSur  | n Ž                 | Find &        |
| Clipboar                   | rmat Painter<br>rd 🛛 🕞      |                    | Font                       | 6        | Alig                         | ment                 | /                                             | Nur                    | nbr 🕞                        | Formatting *                         | as Table * Styles *<br>Styles         | *      | Cells         | ⊘ Clear ▼  | Filter *<br>Editing | Select ~      |
| A4                         | в                           | с                  | D                          | E        | F                            | G                    | н                                             | - 1                    | J                            | К                                    | L                                     | М      | N             | 0          | P                   | Q             |
| Frame                      | Station                     | OutputCase         | CaseType                   | P        | V2<br>Tonf                   | V3<br>Tonf           | T                                             | M2                     | M3                           | FrameElen                            | n ElemStation                         |        |               |            |                     |               |
| 27                         | 0.5                         | C1<br>C1           | Combination                | 0        | -5.482368428                 | 6.03E-32<br>6.03E-32 | -0.022962612<br>-0.022962612                  | 1.61E-30<br>1.58E-30   | -4.728845387                 | 7 27-1                               | 0.5                                   |        |               |            |                     |               |
| 27                         | 1                           | C1<br>C1           | Combination<br>Combination | 0        | -4.041743428<br>-2.897212178 | 6.03E-32<br>6.03E-32 | -0.022962612<br>-0.022962612                  | 1.55E-30<br>1.52E-30   | 0.127481374                  | 4 27-1<br>9 27-1                     | 1                                     |        |               |            |                     |               |
| 27<br>27                   | 2.5                         | C1<br>C1           | Combination<br>Combination | 0        | -1.469868428<br>0.240287822  | 6.03E-32<br>6.03E-32 | -0.022962612<br>-0.022962612                  | 1.49E-30<br>1.46E-30   | 2.977558135<br>3.29673714    | 5 27-1<br>1 27-1                     | 2                                     |        |               |            |                     |               |
| 27<br>27                   | 3<br>3.5                    | C1<br>C1           | Combination<br>Combination | 0        | 1.950444072<br>3.377787822   | 6.03E-32<br>6.03E-32 | -0.022962612<br>-0.022962612                  | 1.43E-30<br>1.40E-30   | 2.737270312                  | 2 27-1<br>4 27-1                     | 3.5                                   |        |               |            |                     |               |
| 27                         | 4<br>4.5                    | C1<br>C1           | Combination<br>Combination | 0        | 4.522319072<br>5.384037822   | 6.03E-32<br>6.03E-32 | -0.022962612<br>-0.022962612                  | 1.37E-30<br>1.34E-30   | -0.593382093<br>-3.081755171 | 3 27-1<br>L 27-1                     | 4.5                                   |        |               |            |                     |               |
| 27<br>27                   | 5<br>0                      | C1<br>C2           | Combination<br>Combination | 0        | 5.962944072<br>-4.486037982  | 6.03E-32<br>6.79E-18 | -0.022962612<br>-2.86E-03                     | 1.31E-30<br>1.29E-30   | -5.930284499<br>-4.041057514 | 9 27-1<br>4 27-1                     | 5                                     |        |               |            |                     |               |
| 27<br>27                   | 0.5                         | C2<br>C2           | Combination<br>Combination | 0        | -4.022912982<br>-3.333537982 | 6.79E-18<br>6.79E-18 | -2.86E-03<br>-2.86E-03                        | -3.40E-18<br>-6.79E-18 | -1.904392689<br>-5.59E-02    | 27-1<br>2 27-1                       | 0.5                                   |        |               |            |                     |               |
| 27                         | 1.5                         | C2<br>C2           | Combination<br>Combination | 0        | -2.417912982<br>-1.276037982 | 6.79E-18<br>6.79E-18 | -2.86E-03<br>-2.86E-03                        | -1.02E-17<br>-1.36E-17 | 1.39143696<br>2.324351784    | 5 27-1<br>1 27-1                     | 1.5                                   |        |               |            |                     |               |
| 27                         | 2.5                         | C2<br>C2           | Combination<br>Combination | 0        | 9.21E-02<br>1.460212018      | 6.79E-18<br>6.79E-18 | -2.86E-03<br>-2.86E-03                        | -1.70E-17<br>-2.04E-17 | 2.629766609                  | 9 27-1<br>7 27-1                     | 2.5                                   |        |               |            |                     |               |
| 27                         | 3.5                         | C2<br>C2           | Combination<br>Combination | 0        | 2.602087018                  | 6.79E-18<br>6.79E-18 | -2.86E-03                                     | -2.38E-17              | 1.207262925                  | 27-1<br>7 27-1                       | 3.5                                   |        |               |            |                     |               |
| 27                         | 4.5                         | C2<br>C2           | Combination<br>Combination | 0        | 4.207087018<br>4.670212018   | 6.79E-18<br>6.79E-18 | -2.86E-03                                     | -3.06E-17              | -2.27274076                  | 27-1                                 | 4.5                                   |        |               |            |                     |               |
| 27                         | 0.5                         | C3                 | Combination                | 0        | -4.285751502<br>-3.822626502 | -6.79E-18            | -3.39E-02<br>-3.39E-02                        | 1.29E-30<br>3.40E-18   | -3.525095100                 | 2 27-1                               | 0.5                                   |        |               |            |                     |               |
| ady                        | ement Force                 | s - Frames /       | Program Contro             |          |                              | -                    | _                                             | -                      |                              |                                      |                                       |        |               | 100% 🤤     |                     |               |
| 🍯 🍳                        |                             | <u>~</u>           | <u>w</u>                   |          |                              |                      |                                               | -                      |                              |                                      | · · · · · · · · · · · · · · · · · · · |        |               | <b>• •</b> | ) 😽 11              | 53 PM         |
|                            |                             |                    |                            |          |                              |                      |                                               |                        |                              |                                      |                                       |        |               |            |                     |               |
|                            |                             |                    |                            |          |                              |                      |                                               |                        |                              |                                      |                                       |        |               |            |                     |               |
|                            |                             |                    |                            |          |                              |                      |                                               |                        |                              |                                      |                                       |        |               |            |                     |               |
|                            |                             |                    |                            |          |                              |                      |                                               |                        |                              |                                      |                                       |        |               |            |                     | <u>'///</u> / |
|                            |                             |                    |                            |          |                              |                      |                                               |                        | <b>Ma</b><br>Uni<br>Fac      | hdi Sharif<br>versity of<br>ulty Mem | ii<br>Qom<br>ber of Civil E           | ngine  | ering Depar   | tment      |                     | 1             |